# ADSP-21161N EZ-KIT Lite® Evaluation System Manual

Revision 2.1, March 2004

Part Number 82-000530-01

Analog Devices, Inc. One Technology Way Norwood, Mass. 02062-9106

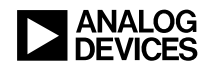

#### **Copyright Information**

© 2004 Analog Devices, Inc., ALL RIGHTS RESERVED. This document may not be reproduced in any form without prior, express written consent from Analog Devices, Inc.

Printed in the USA.

#### **Limited Warranty**

The EZ-KIT Lite evaluation system is warranted against defects in materials and workmanship for a period of one year from the date of purchase from Analog Devices or from an authorized dealer.

#### Disclaimer

Analog Devices, Inc. reserves the right to change this product without prior notice. Information furnished by Analog Devices is believed to be accurate and reliable. However, no responsibility is assumed by Analog Devices for its use; nor for any infringement of patents or other rights of third parties which may result from its use. No license is granted by implication or otherwise under the patent rights of Analog Devices, Inc.

#### **Trademark and Service Mark Notice**

The Analog Devices logo, VisualDSP++, the VisualDSP++ logo, SHARC, SHARC logo, CROSSCORE, the CROSSCORE logo, and EZ-KIT Lite are registered trademarks of Analog Devices, Inc.

All other brand and product names are trademarks or service marks of their respective owners.

#### **Regulatory Compliance**

The ADSP-21161N EZ-KIT Lite evaluation system has been certified to comply with the essential requirements of the European EMC directive 89/336/EEC (inclusive 93/68/EEC) and, therefore, carries the "CE" mark.

The ADSP-21161N EZ-KIT Lite evaluation system had been appended to the Technical Construction File referenced "DSPTOOLS1" dated December 21, 1997 and was awarded CE Certification by an appointed European Competent Body as listed below.

Technical Certificate No: Z600ANA1.005

Issued by: Technology International (Europe) Limited 41 Shrivenham Hundred Business Park Shrivenham, Swindon, SN6 8TZ, UK

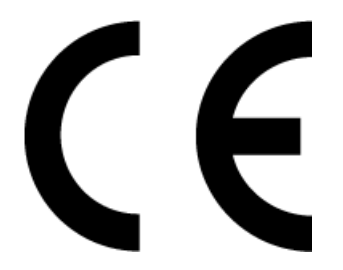

The EZ-KIT Lite evaluation system contains ESD (electrostatic discharge) sensitive devices. Electrostatic charges readily accumulate on the human body and equipment and can discharge without detection. Permanent damage may occur on devices subjected to high-energy discharges. Proper ESD precautions are recommended to avoid performance degradation or loss of functionality. Store unused EZ-KIT Lite boards in the protective shipping package.

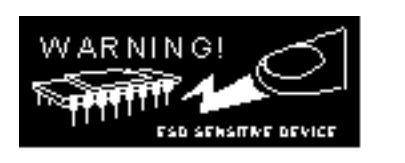

#### PREFACE

| Purpose of This Manual xiv        |
|-----------------------------------|
| Intended Audience xiv             |
| Manual Contents                   |
| What's New in This Manual xv      |
| Technical or Customer Support xvi |
| Supported Processors xvi          |
| Product Information xvi           |
| MyAnalog.comxvii                  |
| DSP Product Information xvii      |
| Related Documentsxviii            |
| Online Documentation xix          |
| Printed Manuals xix               |
| VisualDSP++ Documentation Set xix |
| Hardware Manualsxx                |
| Data Sheetsxx                     |
| Contacting DSP Publicationsxx     |
| Notation Conventions xxi          |

#### **GETTING STARTED**

| Contents of EZ-KIT Lite Package 1-1                 |
|-----------------------------------------------------|
| PC Configuration 1-3                                |
| Installation Tasks 1-3                              |
| Installing VisualDSP++ and EZ-KIT Lite Software 1-4 |
| Installing and Registering VisualDSP++ License 1-4  |
| Setting Up EZ-KIT Lite Hardware 1-5                 |
| Installing EZ-KIT Lite USB Driver 1-6               |
| Windows 98 USB Driver 1-7                           |
| Windows 2000 USB Driver 1-11                        |
| Windows XP USB Driver 1-12                          |
| Verifying Driver Installation 1-14                  |
| Starting VisualDSP++ 1-16                           |

#### **USING EZ-KIT LITE**

| EZ-KIT Lite License Restrictions        | 2-2 |
|-----------------------------------------|-----|
| Memory Map                              | 2-2 |
| Using SDRAM Memory                      | 2-3 |
| Using FLAG Pins                         | 2-5 |
| Using Interrupt Pins                    | 2-6 |
| Using Audio Interface                   | 2-6 |
| Example Programs                        | 2-8 |
| Using Flash Programmer Utility          | 2-8 |
| Using EZ-KIT Lite VisualDSP++ Interface | 2-9 |

| Boot Load 2-9                                            |
|----------------------------------------------------------|
| Target Options 2-9                                       |
| While Target is Halted and On Emulator Exit Options 2-10 |
| Other Options 2-10                                       |
| Core Hang Conditions 2-11                                |
| Hardware Breakpoints 2-12                                |
| Common Hardware Breakpoint Attributes 2-13               |
| Global Hardware Breakpoint Options 2-13                  |
| Data Hardware Breakpoints 2-15                           |
| Instruction Hardware Breakpoints 2-16                    |
| Other Breakpoints 2-17                                   |
| Tips and Tricks Using Hardware Breakpoints 2-18          |
| Latency                                                  |
| Restrictions 2-18                                        |
| Setting a Breakpoint on a Single Address 2-18            |
| Restricted Software Breakpoints 2-19                     |

#### EZ-KIT LITE HARDWARE REFERENCE

| System Architecture            | -2  |
|--------------------------------|-----|
| External Port                  | 5-3 |
| Host Processor Interface (HPI) | 5-3 |
| SPORT Audio Interface          | 3-3 |
| SPI Audio Interface            | 5-4 |
| Breadboard Area                | 6-4 |
| JTAG Emulation Port            | 5-5 |

| Jumper Settings                               |
|-----------------------------------------------|
| SDRAM Disable Jumper (JP1) 3-5                |
| SPDIF Selection Jumper (JP2) 3-5              |
| MCLK Selection Jumper (JP3) 3-6               |
| FLAG0 Enable Jumper (JP4) 3-7                 |
| FLAG1 Enable Jumper (JP5) 3-7                 |
| Sample Frequency Jumper (JP6) 3-7             |
| ADC2 Input Mode Selection Jumpers (JP7-8) 3-8 |
| MIC Gain Selection Jumpers (JP9–10) 3-8       |
| ADC1 Input Selection Jumper (JP11) 3-9        |
| Processor ID Jumper (JP19) 3-10               |
| Boot Mode Selection Jumper (JP20) 3-10        |
| Clock Mode Selection Jumper (JP21) 3-11       |
| -BMS Enable Jumper (JP22) 3-12                |
| AD1836 Control Selection Jumper (JP23) 3-12   |
| SW1 Enable Jumper (JP26) 3-12                 |
| SW2 Enable Jumper (JP27) 3-12                 |
| LEDs and Push Buttons                         |
| Reset LEDs (LED1 and LED8)                    |
| FLAG LEDs (LED2-7)                            |
| VERF LED (LED9)                               |
| USB Monitor LED (LED10) 3-15                  |
| Power LED (LED11)                             |
| Programmable FLAG Push Buttons (SW1-4) 3-15   |

| Interrupt Push Buttons (SW5–7)           | . 3-15 |
|------------------------------------------|--------|
| Board Reset Push Button (SW8)            | . 3-16 |
| Connectors                               | . 3-16 |
| USB Connector (P2)                       | . 3-16 |
| Audio Connectors (P4-8, P17)             | . 3-18 |
| External Port Connector (P9)             | . 3-18 |
| Host Processor Interface Connector (P10) | . 3-19 |
| JTAG Connector (P12)                     | . 3-19 |
| Link Port Connectors (P13–14)            | . 3-19 |
| SPORT1 and SPORT3 Connector (P15)        | . 3-20 |
| Power Connector (P16)                    | . 3-20 |
| Specifications                           | . 3-21 |
| Power Supply                             | . 3-21 |
| Board Current Measurements               | . 3-21 |
|                                          |        |

#### **BILL OF MATERIALS**

**INDEX** 

## PREFACE

Thank you for purchasing the ADSP-21161N EZ-KIT Lite<sup>®</sup>, Analog Devices (ADI) evaluation system for SHARC<sup>®</sup> processors.

The SHARC processors are based on a 32-bit super Harvard architecture that includes a unique memory architecture comprised of two large on-chip, dual-ported SRAM blocks coupled with a sophisticated IO processor, which gives SHARC the bandwidth for sustained high-speed computations. SHARC represents today's de facto standard for floating-point DSP targeted for premium audio applications.

The evaluation system is designed to be used in conjunction with the VisualDSP++<sup>®</sup> development environment to test the capabilities of the ADSP-21161N SHARC processors. The VisualDSP++ development environment gives you the ability to perform advanced application code development and debug, such as:

- Create, compile, assemble, and link application programs written in C++, C, and ADSP-21161N assembly
- Load, run, step, halt, and set breakpoints in application program
- Read and write data and program memory
- Read and write core and peripheral registers
- Plot memory

Access to the ADSP-21161N processor from a personal computer (PC) is achieved through a USB port or an optional JTAG emulator. The USB interface gives unrestricted access to the ADSP-21161N processor and the evaluation board peripherals. Analog Devices JTAG emulators offer faster communication between the host PC and target hardware. Analog Devices carries a wide range of in-circuit emulation products. To learn more about Analog Devices emulators and DSP development tools, go to http://www.analog.com/dsp/tools/.

ADSP-21161N EZ-KIT Lite provides example programs to demonstrate the capabilities of the evaluation board.

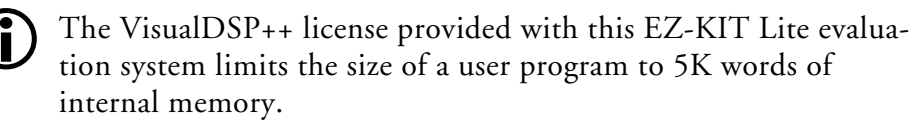

The board features:

- Analog Devices ADSP-21161N processor
  - ✓ 100 MHz Core Clock Speed
  - Core Clock Mode Jumper Configurable
- Analog Devices AD1836 96 kHz Audio Codec
  - Jumper Selectable Line-In or Mic-In 3.5 mm Stereo Jack
  - Line-Out 3.5 mm Stereo Jack
  - ✓ 4 RCA Jacks for Audio Input
  - ✓ 8 RCA Jacks for Audio Output
- Analog Devices AD1852 192 kHz Auxiliary DAC
- Crystal Semiconductor CS8414 96 kHz SPDIF Receiver
  - Optical and Coaxial Connectors for SPDIF Input
- Flash Memory
  - ✓ 512K x 8-bits

- Interface Connectors
  - ✓ 14-Pin Emulator Connector for JTAG Interface
  - ✓ SPORT Connectors
  - Link Port 0 and Link Port 1
  - External Port Connectors (not populated)
- General-Purpose IO
  - ✓ 4 Push Button Flags
  - 3 Push Button Interrupts
  - ✓ 6 LED Outputs
- Analog Devices ADP3338 and ADP3339 Voltage Regulators
- Breadboard area with typical SMT footprints

The EZ-KIT Lite board has a Flash memory device that can be used to store user-specific boot code. By configuring the jumpers for EPROM boot, the board can run as a stand-alone unit. The ADSP-21161N EZ-KIT Lite package contains a Flash programmer utility, which allows you to program the flash memory. The "Using Flash Programmer Utility" is described on page 2-8.

SPORTO and SPORT2 connect to the audio codec, facilitating creation of audio-signal processing applications. SPORT1 and SPORT3 connect to off-board connectors of other serial devices.

Additionally, the EZ-KIT Lite board provides un-installed expansion connector footprints that allow you to connect to the processor's External Port (EP) and Host Processor Interface (HPI).

## **Purpose of This Manual**

The ADSP-21161N EZ-KIT Lite Evaluation System Manual provides instructions for using the hardware and installing the software on your PC. The text includes guidelines for running your own code on the ADSP-21161N EZ-KIT Lite. The manual also describes the board's configuration and components. Finally, a schematic and a bill of materials are provided as a reference for future ADSP-21161N board designs.

### **Intended Audience**

This manual is a user's guide and reference to the ADSP-21161N EZ-KIT Lite evaluation system. Programmers who are familiar with the Analog Devices SHARC processor architecture, operation, and programming are the primary audience for this manual.

Programmers who are unfamiliar with Analog Devices SHARC processors can use this manual in conjunction with the *ADSP-21161 SHARC Processor Hardware Reference* and *ADSP-21160 SHARC Processor Instruction Set Reference*, which describe the DSP'a architecture and instruction set. Programmers who are unfamiliar with VisualDSP++ should refer to the VisualDSP++ online Help and the VisualDSP++ user's or getting started guides. For the locations of these documents, see "Related Documents" on page -xviii.

### **Manual Contents**

The manual consists of:

- Chapter 1, "Getting Started" on page 1-1 Provides software and hardware installation procedures, PC system requirements, and basic board information.
- Chapter 2, "Using EZ-KIT Lite" on page 2-1 Provides information on the EZ-KIT Lite from a programmer's perspective and provides a simplified memory map.
- Chapter 3, "EZ-KIT Lite Hardware Reference" on page 3-1 Provides information on the hardware aspects of the evaluation system.
- Appendix A, "Bill Of Materials" on page A-1 Provides a list of components used to manufacture the EZ-KIT Lite board.
- Appendix B, "Schematics" on page B-1
  Provides the resources to allow EZ-KIT Lite board-level debugging
  or to use as a reference design.
  The appendix is not part of the online Help. The online Help
  viewers should go the PDF version of the ADSP-21161N EZ-KIT
  Lite Englastics System Manual leasted in the Dece) 57 KIT Lite

*Lite Evaluation System Manual* located in the Docs\EZ-KIT Lite Manuals folder on the installation CD to see the schematics.

## What's New in This Manual

This is the third edition of the *ADSP-21161N EZ-KIT Lite Evaluation System Manual*. The new edition includes the updated installation and license registration procedures.

## **Technical or Customer Support**

You can reach DSP Tools Support in the following ways.

• Visit the DSP Development Tools website at

www.analog.com/technology/dsp/developmentTools/index.html

• Email questions to

dsptools.support@analog.com

- Phone questions to 1-800-ANALOGD
- Contact your ADI local sales office or authorized distributor
- Send questions by mail to

```
Analog Devices, Inc.
One Technology Way
P.O. Box 9106
Norwood, MA 02062-9106
USA
```

## **Supported Processors**

The ADSP-21161N EZ-KIT Lite evaluation system supports Analog Devices ADSP-21161N SHARC processors.

## **Product Information**

You can obtain product information from the Analog Devices website, from the product CD-ROM, or from the printed publications (manuals).

Analog Devices is online at www.analog.com. Our website provides information about a broad range of products—analog integrated circuits, amplifiers, converters, and digital signal processors.

#### MyAnalog.com

MyAnalog.com is a free feature of the Analog Devices website that allows customization of a webpage to display only the latest information on products you are interested in. You can also choose to receive weekly email notification containing updates to the webpages that meet your interests. MyAnalog.com provides access to books, application notes, data sheets, code examples, and more.

#### **Registration:**

Visit www.myanalog.com to sign up. Click **Register** to use MyAnalog.com. Registration takes about five minutes and serves as means for you to select the information you want to receive.

If you are already a registered user, just log on. Your user name is your email address.

#### **DSP** Product Information

For information on digital signal processors, visit our website at www.analog.com/dsp, which provides access to technical publications, data sheets, application notes, product overviews, and product announcements.

You may also obtain additional information about Analog Devices and its products in any of the following ways.

- Email questions or requests for information to dsp.support@analog.com
- Fax questions or requests for information to 1-781-461-3010 (North America) or +49 (0) 89 76903-157 (Europe)

#### **Related Documents**

For information on product related development software, see the following publications.

#### Table 1. Related DSP Publications

| Title                                                   | Description                                                                             |
|---------------------------------------------------------|-----------------------------------------------------------------------------------------|
| ADSP-21161N DSP Data Sheet                              | General functional description, pinout, and timing                                      |
| ADSP-21161 SHARC Processor Hardware Refer-<br>ence      | Description of internal processor architecture, registers, and all peripheral functions |
| ADSP-21160 SHARC Processor Instruction Set<br>Reference | Description of all allowed processor assembly instructions                              |

#### Table 2. Related VisualDSP++ Publications

| Title                                                                     | Description                                                             |
|---------------------------------------------------------------------------|-------------------------------------------------------------------------|
| VisualDSP++ 3.5 User's Guide for 32-Bit Proces-                           | Detailed description of VisualDSP++ 3.5 fea-                            |
| sors                                                                      | tures and usage                                                         |
| VisualDSP++ 3.5 Assembler and Preprocessor<br>Manual for SHARC Processors | Description of the assembler function and commands for SHARC processors |
| VisualDSP++ 3.5 C/C++ Complier and Library                                | Description of the complier function and com-                           |
| Manual for SHARC Processors                                               | mands for SHARC processors                                              |
| VisualDSP++ 3.5 Linker and Utilities Manual                               | Description of the linker function and com-                             |
| for 32-Bit Processors                                                     | mands for the 32-bit processors                                         |
| VisualDSP++ 3.5 Loader Manual for 32-Bit                                  | Description of the loader function and com-                             |
| Processors                                                                | mands for the 32-bit processors                                         |

The listed documents can be found through online Help or in the Docs folder of your VisualDSP++ installation. Most documents are available in printed form.

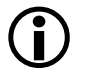

If you plan to use the EZ-KIT Lite board in conjunction with a JTAG emulator, refer to the documentation that accompanies the emulator.

#### **Online Documentation**

Your software installation kit includes online Help as part of the Windows<sup>®</sup> interface. These help files provide information about VisualDSP++ and the ADSP-21161N EZ-KIT Lite evaluation system.

To view VisualDSP++ Help, click on the Help menu item or go to the Windows task bar and select Start ->Programs ->Analog Devices->VisualDSP++ for 32-bit Processors ->VisualDSP++ Documentation.

To view ADSP-21161N EZ-KIT Lite Help, which now is a part of the VisualDSP++ Help system, go the **Contents** tab of the Help window and select **Manuals** ->Hardware Tools ->EZ-KIT Lite Evaluation Systems.

For more documentation, please go to http://www.analog.com/technology/dsp/library.html.

### **Printed Manuals**

For general questions regarding literature ordering, call the Literature Center at 1-800-ANALOGD (1-800-262-5643) and follow the prompts.

#### VisualDSP++ Documentation Set

Printed copies of VisualDSP++ manuals may be purchased through Analog Devices Customer Service at 1-781-329-4700; ask for a Customer Service representative. The manuals can be purchased only as a kit. For additional information, call 1-603-883-2430.

If you do not have an account with Analog Devices, you will be referred to Analog Devices distributors. To get information on our distributors, log onto www.analog.com/salesdir/continent.asp.

#### **Hardware Manuals**

Printed copies of hardware reference and instruction set reference manuals can be ordered through the Literature Center or downloaded from the Analog Devices website. The phone number is **1-800-ANALOGD** (**1-800-262-5643**). The manuals can be ordered by a title or by product number located on the back cover of each manual.

#### **Data Sheets**

All data sheets can be downloaded from the Analog Devices website. As a general rule, printed copies of data sheets with a letter suffix (L, M, N, S) can be obtained from the Literature Center at 1-800-ANALOGD (1-800-262-5643) or downloaded from the website. Data sheets without the suffix can be downloaded from the website only—no hard copies are available. You can ask for the data sheet by part name or by product number.

If you want to have a data sheet faxed to you, the phone number for that service is **1-800-446-6212**. Follow the prompts and a list of data sheet code numbers will be faxed to you. Call the Literature Center first to find out if requested data sheets are available.

#### **Contacting DSP Publications**

Please send your comments and recommendations on how to improve our manuals and online Help. You can contact us at dsp.techpubs@analog.com.

## **Notation Conventions**

The following table identifies and describes text conventions used in this manual.

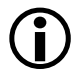

Additional conventions, which apply only to specific chapters, may appear throughout this document.

| Example                            | Description                                                                                                    |
|------------------------------------|----------------------------------------------------------------------------------------------------|
| Close command<br>(File menu) or OK | Text in <b>bold</b> style indicates the location of an item within the<br>VisualDSP++ environment's and boards' menu system and user interface<br>items.                                                             |
| {this   that}                      | Alternative required items in syntax descriptions appear within curly brackets separated by vertical bars; read the example as this or that.                                                                         |
| [this   that]                      | Optional items in syntax descriptions appear within brackets and sepa-<br>rated by vertical bars; read the example as an optional this or that.                                                                      |
| [this,]                            | Optional item lists in syntax descriptions appear within brackets delim-<br>ited by commas and terminated with an ellipsis; read the example as an<br>optional comma-separated list of this.                         |
| PF9-0                              | Registers, connectors, pins, commands, directives, keywords, code examples, and feature names are in text with letter gothic font.                                                                                   |
| filename                           | Non-keyword placeholders appear in text with italic style format.                                                                                                    |
| (j)                                | A note providing information of special interest or identifying a related topic. In the online version of this book, the word <b>Note</b> appears instead of this symbol.                                            |
| $\bigcirc$                         | A caution providing information about critical design or programming<br>issues that influence operation of a product. In the online version of this<br>book, the word <b>Caution</b> appears instead of this symbol. |

#### **Notation Conventions**

## 1 GETTING STARTED

This chapter provides information you need to begin using ADSP-21161N EZ-KIT Lite evaluation system. For correct operation, install the software and hardware in the order presented in "Installation Tasks" on page 1-3.

The chapter includes the following sections.

- "Contents of EZ-KIT Lite Package" on page 1-1 Provides a list of the components shipped with this EZ-KIT Lite evaluation system.
- "PC Configuration" on page 1-3 Describes the minimum requirements for the PC to work with the EZ-KIT Lite.
- "Installation Tasks" on page 1-3 Describes the step-by-step procedures for setting up the hardware and software.

## **Contents of EZ-KIT Lite Package**

Your ADSP-21161N EZ-KIT Lite evaluation system package contains the following items.

- ADSP-21161N EZ-KIT Lite board
- EZ-KIT Lite Installation Procedure
- VisualDSP++ 3.5 Installation Quick Reference Card

#### **Contents of EZ-KIT Lite Package**

- CD containing:
  - VisualDSP++ 3.5 for 32-bit processors with a limited license
  - → ADSP-21161N EZ-KIT Lite debug software
  - USB driver files
  - Example programs
  - ADSP-21161N EZ-KIT Lite Evaluation System Manual (this document)
- Universal 7V DC power supply
- USB 2.0 type cable
- Registration card (please fill out and return)

If any item is missing, contact the vendor where you purchased your EZ-KIT Lite or contact Analog Devices, Inc.

The EZ-KIT Lite evaluation system contains ESD (electrostatic discharge) sensitive devices. Electrostatic charges readily accumulate on the human body and equipment and can discharge without detection. Permanent damage may occur on devices subjected to high-energy discharges. Proper ESD precautions are recommended to avoid performance degradation or loss of functionality. Store unused EZ-KIT Lite boards in the protective shipping package.

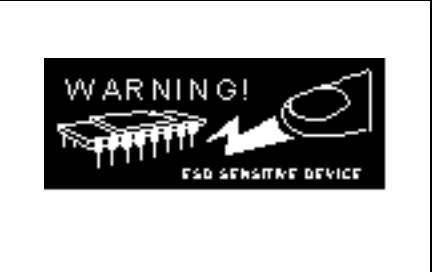

## PC Configuration

For correct operation of the VisualDSP++ software and the EZ-KIT Lite, your computer must have the minimum configuration:

| Windows 98, Windows 2000, Windows XP   |
|----------------------------------------|
| Intel (or comparable) 166MHz processor |
| VGA Monitor and color video card       |
| 2-button mouse                         |
| 50 MB free on hard drive               |
| 32 MB RAM                              |
| Full-speed USB port                    |
| CD-ROM Drive                           |

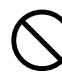

EZ-KIT Lite does not run under Windows 95 or Windows NT.

## Installation Tasks

The following task list is provided for the safe and effective use of the ADSP-21161N EZ-KIT Lite. Follow the instructions in the presented order to ensure correct operation of your software and hardware.

- 1. VisualDSP++ and EZ-KIT Lite software installation
- 2. VisualDSP++ license installation and registration
- 3. EZ-KIT Lite hardware setup
- 4. EZ-KIT Lite USB driver installation
- 5. USB driver installation verification
- 6. VisualDSP++ startup

#### Installing VisualDSP++ and EZ-KIT Lite Software

This EZ-KIT Lite comes with the latest version of VisualDSP++ 3.5 for 32-bit processors. VisualDSP++ installation includes EZ-KIT Lite installations.

To install VisualDSP++ and EZ-KIT Lite software:

- 1. Insert the VisualDSP++ installation CD into the CD-ROM drive.
- 2. If Autoplay is enabled on your PC, you see the Install Shield Wizard Welcome screen. Otherwise, choose Run from the Start menu, and enter D: \ADI\_Setup.exe in the Open field, where D is the name of your local CD-ROM drive.
- 3. Follow the on-screen instructions to continue installing the software.
- 4. At the **Custom Setup** screen, select your EZ-KIT Lite from the list of available systems and choose the installation directory. Click an icon in the **Feature Description** field to see the selected system's description. When you have finished, click **Next**.
- 5. At the **Ready to Install** screen, click **Back** to change your install options, click **Install** to install the software, or click **Cancel** to exit the install.
- 6. When the EZ-KIT Lite installs, the **Wizard Completed** screen appears. Click **Finish**.

#### Installing and Registering VisualDSP++ License

VisualDSP++ and EZ-KIT Lites are licensed products. You may run only one copy of the software for each license purchased. Once a new copy of the VisualDSP++ or EZ-KIT Lite software is installed on your PC, you must install, register, and validate your licence. The *VisualDSP++ 3.5 Installation Quick Reference Card* included in your package will guide you through the licence installation and registration process (refer to Tasks 1, 2, and 3).

#### Setting Up EZ-KIT Lite Hardware

The EZ-KIT Lite evaluation system contains ESD (electrostatic discharge) sensitive devices. Electrostatic charges readily accumulate on the human body and equipment and can discharge without detection. Permanent damage may occur on devices subjected to high-energy discharges. Proper ESD precautions are recommended to avoid performance degradation or loss of functionality. Store unused EZ-KIT Lite boards in the protective shipping package.

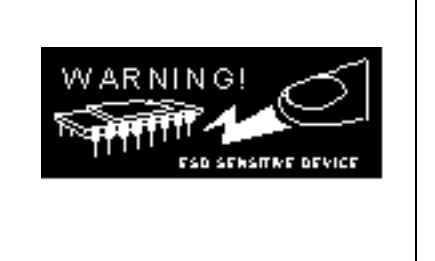

The ADSP-21161N EZ-KIT Lite board is designed to run outside your personal computer as a stand-alone unit. You do not have to open your computer case.

To connect the EZ-KIT Lite board:

- 1. Remove the EZ-KIT Lite board from the package. Be careful when handling the board to avoid the discharge of static electricity, which may damage some components.
- 2. Figure 1-1 shows the default jumper settings, connector locations, and LEDs used in installation. Confirm that your board is set up in the default configuration before moving to the next step.
- 3. Plug the provided power supply into P16 on the EZ-KIT Lite board. Visually verify that the green power LED (LED11) is on. Also verify that the two red RESET LEDs (LED1 and LED8) go on for a moment and then go off.

#### Installation Tasks

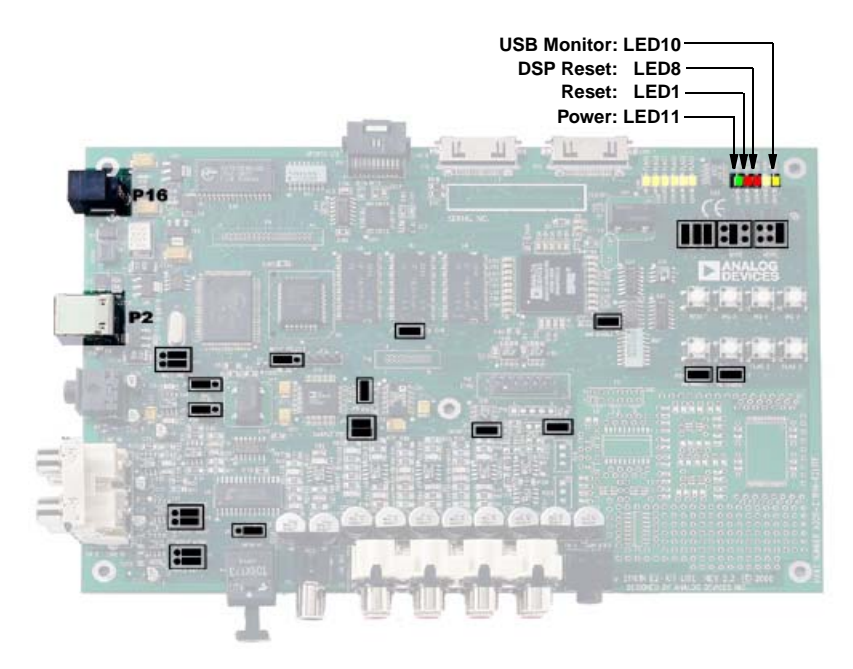

Figure 1-1. EZ-KIT Lite Hardware Setup

4. Connect one end of the USB cable to an available full-speed USB port on your PC and the other end to P2 on the ADSP-21161N EZ-KIT Lite board.

#### Installing EZ-KIT Lite USB Driver

The EZ-KIT Lite evaluation system installed on the following platforms requires one full-speed USB port.

- "Windows 98 USB Driver" on page 1-7 describes the installation on Windows 98.
- "Windows 2000 USB Driver" on page 1-11 describes the installation on Windows 2000.

• "Windows XP USB Driver" on page 1-12 describes the installation on Windows XP.

The USB driver used by the debug agent is not Microsoft certified because it is intended for a development or laboratory environment, not a commercial environment.

#### Windows 98 USB Driver

Before using the ADSP-21161N EZ-KIT Lite for the first time, the Windows 98 USB driver must first be installed.

To install the USB driver:

1. Insert the CD into the CD-ROM drive.

The connection of the device to the USB port activates the Windows 98 Add New Hardware Wizard shown in Figure 1-2.

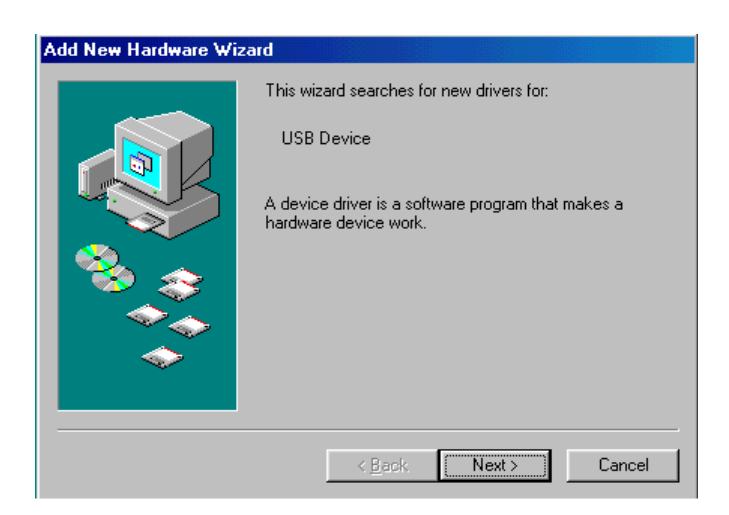

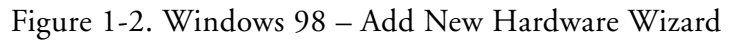

2. Click Next.

3. Select Search for the best driver for your device, as shown in Figure 1-3.

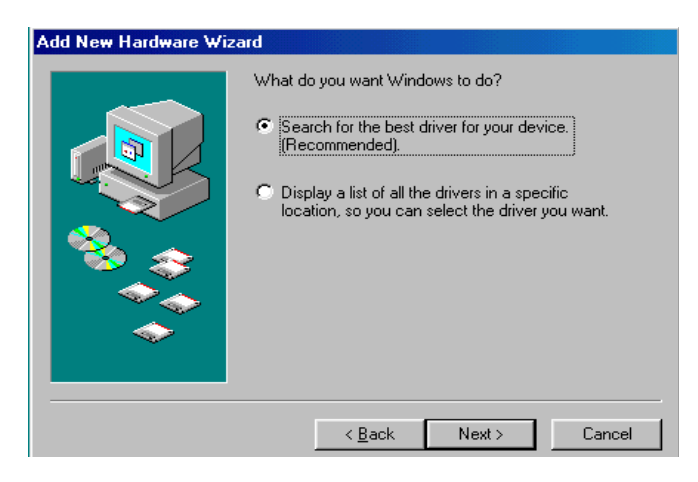

Figure 1-3. Windows 98 - Searching for Driver

- 4. Click Next.
- 5. Select CD-ROM drive, as shown in Figure 1-4.

| Add New Hardware Wiz | zard                                                                                                    |
|----------------------|----------------------------------------------------------------------------------------------------|
|                      | Windows will search for new drivers in its driver database<br>on your hard drive, and in any of the following selected<br>locations. Click Next to start the search.<br>Floppy disk drives<br>CD-ROM drive<br>Microsoft Windows Update<br>Specify a location:<br>D:WIN38 |
|                      | < <u>B</u> ack Next > Cancel                                                                                                    |

Figure 1-4. Windows 98 - Searching for CD-ROM

6. Click Next.

Windows 98 locates the WmUSBEz.inf file on the installation CD, as shown in Figure 1-5.

| Add New Hardware Wizard |                                                                                                    |  |  |  |
|-------------------------|----------------------------------------------------------------------------------------------------|--|--|--|
|                         | Windows driver file search for the device:                                                                                                 |  |  |  |
|                         | ADSP-21161 EZ-KIT Lite                                                                                                    |  |  |  |
|                         | Windows is now ready to install the best driver for this<br>device. Click Back to select a different driver, or click Next<br>to continue. |  |  |  |
| 🛛 🗞 🌧 🗌                 | Location of driver:                                                                                                    |  |  |  |
|                         |                                                                                                    |  |  |  |
|                         |                                                                                                    |  |  |  |
|                         |                                                                                                    |  |  |  |
|                         | < <u>B</u> ack <u>(Next</u> ) Lancel                                                                                                    |  |  |  |

Figure 1-5. Windows 98 - Locating Driver

7. Click Next.

The Coping Files dialog box appears (Figure 1-6).

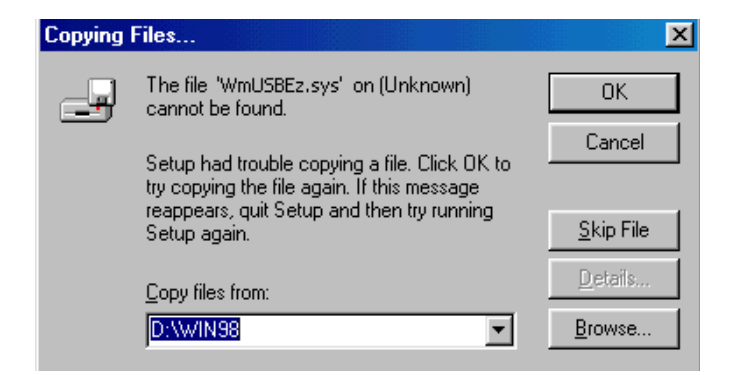

Figure 1-6. Windows 98 - Searching for .SYS File

8. Click Browse.

The Open dialog box, shown in Figure 1-7, appears on the screen.

| Open                              |          |                         |   | ? ×                        |
|-----------------------------------|----------|-------------------------|---|----------------------------|
| File <u>n</u> ame:<br>WmUSBEz.sys | _        | <u>F</u> olders:<br>d:\ |   | ОК                         |
| WmUSBEz.sys                       | <u> </u> | 資 d:\                   | * | Cancel<br>N <u>e</u> twork |
|                                   | 4        |                         | 7 |                            |
|                                   |          | Dri <u>v</u> es:        | • |                            |

Figure 1-7. Windows 98 - Opening .SYS File

- 9. In Drives, select your CD-ROM drive.
- 10. Click OK. The Copying Files dialog box (Figure 1-8) appears.

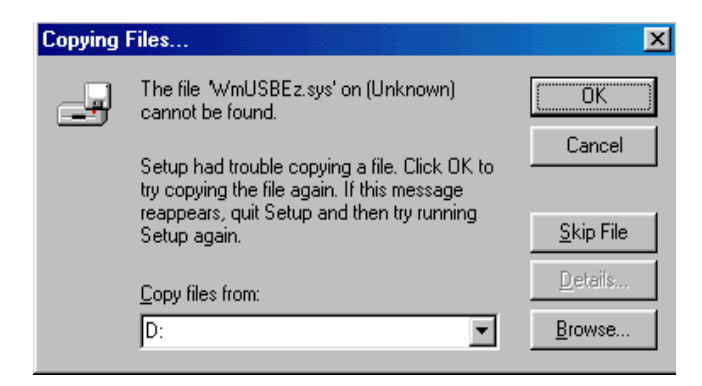

Figure 1-8. Windows 98 - Copying .SYS File

#### 11. Click OK.

The driver installation is now complete, as shown in Figure 1-9.

| Add New Hardware Wizard |                                                                                      |  |  |  |  |
|-------------------------|--------------------------------------------------------------------------------------|--|--|--|--|
|                         | ADSP-21161 EZ-KIT Lite                                                               |  |  |  |  |
|                         | Windows has finished installing the software that your new hardware device requires. |  |  |  |  |
|                         |                                                                                      |  |  |  |  |
| *                       |                                                                                      |  |  |  |  |
|                         | < Back Finish Cancel                                                                 |  |  |  |  |

Figure 1-9. Windows 98 - Completing Software Installation

- 12. Click Finish to exit the wizard.
- 13. Verify the installation by following the instructions in "Verifying Driver Installation" on page 1-14.

#### Windows 2000 USB Driver

VisualDSP++ 3.5 installation software pre-installs the necessary drivers for the selected EZ-KIT Lite. The install also upgrades an older driver if such is detected in the system.

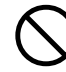

Prior to running the VisualDSP++ 3.5 installer, ensure there are no other Hardware Wizard windows running in the background. If there are any wizard windows running, close them before starting the installer.

To install the USB driver:

- If VisualDSP++ 3.5 is already installed on your system, go to step 2. Otherwise, run VisualDSP++ 3.5 installation. Refer to the VisualDSP++ 3.5 Installation Quick Reference Card for a detailed installation description. When installing VisualDSP++ 3.5 on Windows 2000, make sure the appropriate EZ-KIT Lite component is selected for the installation.
- Connect the EZ-KIT Lite device to your PC's USB port. Windows 2000 automatically detects an EZ-KIT device and automatically installs the appropriate driver for the selected device (see step 1).
- 3. Verify the installation by following the instructions in "Verifying Driver Installation" on page 1-14.

#### Windows XP USB Driver

VisualDSP++ 3.5 installation software pre-installs the necessary drivers for the selected EZ-KIT Lite. The install also upgrades an older driver if such is detected in the system.

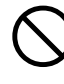

Prior to running the VisualDSP++ 3.5 installer, ensure there are no other Hardware Wizard windows running in the background. If there are any wizard windows running, close them before starting the installer.

To install the USB driver:

1. If VisualDSP++ 3.5 is already installed on your system, go to step 2.

Otherwise, run VisualDSP++ 3.5 installation. Refer to the VisualDSP++ 3.5 Installation Quick Reference Card for a detailed installation description.

When installing VisualDSP++ 3.5 on Windows XP, make sure the appropriate EZ-KIT Lite component is selected for the installation.

2. Connect the EZ-KIT Lite device to your PC's USB port. By connecting the device to the USB port you activate the Windows XP Found New Hardware Wizard, shown in Figure 1-10.

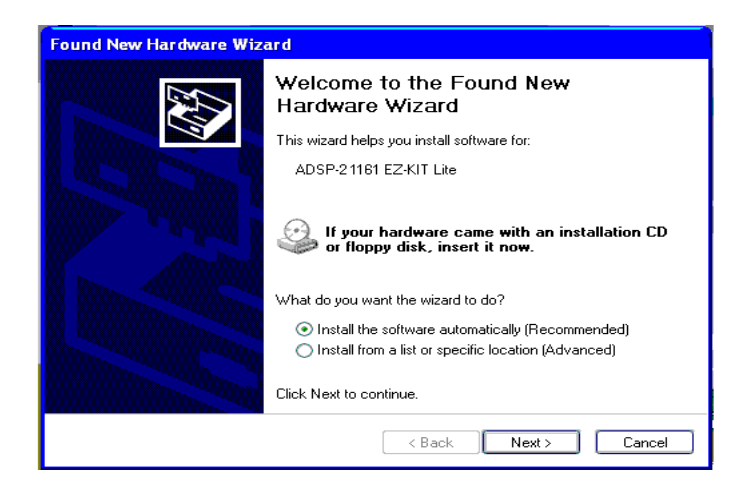

Figure 1-10. Windows XP – Found New Hardware Wizard

3. Select Install the software automatically (Recommended) and click Next.

#### **Installation Tasks**

When Windows XP completes the driver installation for the selected device (see step 1), a window shown in Figure 1-11 appears on the screen.

| Found New Hardware Wizard |                                                                                                    |  |  |
|---------------------------|----------------------------------------------------------------------------------------------------|--|--|
| Found New Hardware Wiz    | ard Completing the Found New Hardware Wizard The wizard has finished installing the software for: ADSP-21161 EZ-KIT Lite |  |  |
|                           | Click Finish to close the wizard.                                                                                        |  |  |

Figure 1-11. Windows XP - Completing Driver Installation

4. Verify the installation by following the instructions in "Verifying Driver Installation".

#### Verifying Driver Installation

Before launching the EZ-KIT Lite evaluation system, verify that the USB driver software is installed properly:

- 1. Ensure that the USB cable connects to the evaluation board and the PC.
- 2. Press and release the RESET button (SW8) on the evaluation board.
- 3. Verify that the red DSP RESET LED (LED8) blinks once and then blinks again in 15 seconds.
- 4. After the DSP RESET LED (LED8) blinks for the second time, verify that the yellow USB monitor LED (LED10) is lit. This signifies that the board is communicating properly with the host PC and is ready to run VisualDSP++.
- Verify that the USB driver software is installed properly. Open Windows Device Manager and verify that ADSP-21161N EZ-KIT Lite shows under ADI Development Tools with no exclamation point, as in Figure 1-12.

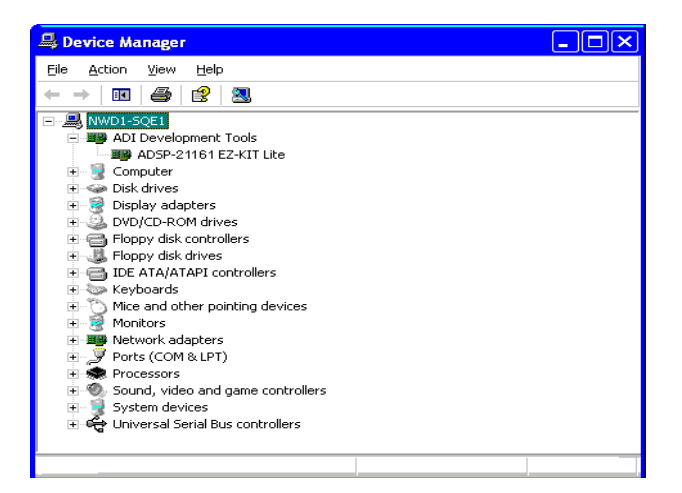

Figure 1-12. Device Manager Window

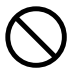

If using an EZ-KIT Lite on Windows 98, disconnect the USB cable from the board before booting the PC. When Windows 98 is booted and you are logged on, re-connect the USB cable to the board. The operation should continue normally from this point.

### Starting VisualDSP++

To set up a session in VisualDSP++:

- 1. Verify that the yellow USB monitor LED (LED10, located near the USB connector) is lit. This signifies that the board is communicating properly with the host PC and is ready to run VisualDSP++.
- 2. Hold down the **Control** (CTRL) key.
- Select the Start button on the Windows taskbar, then choose Programs->Analog Devices ->VisualDSP++ for 32-bit Processors->VisualDSP++ Environment. If you are running VisualDSP++ for the first time, go to step 4. If

you already have existing sessions, the Session List dialog box appears on the screen.

- 4. Click New Session.
- 5. The New Session dialog box, shown in Figure 1-13, appears on the screen.

| New Session                                                                                                  | ? 🔀                              |
|----------------------------------------------------------------------------------------------------|----------------------------------|
| Debug target:<br>EZ-KIT Lite(ADSP-21161) ▼<br>Platform:<br>ADSP-21161 EZ-KIT Lite ▼<br>Session <u>n</u> ame: | P <u>rocessor:</u><br>ADSP-21161 |
| ADSP-21161 ADSP-21161 EZ-KIT Lite                                                                            | Cancel                           |

Figure 1-13. New Session Dialog Box

6. In Debug Target, choose EZ-KIT Lite (ADSP-21161N).

- 7. In Processor, choose the appropriate processor, ADSP-21161N.
- 8. Type a new target name in **Session Name** or accept the default name.
- 9. Click OK to return to the Session List. Highlight the new session and click Activate.

### **Installation Tasks**

# 2 USING EZ-KIT LITE

This chapter provides specific information to assist you with developing programs for the ADSP-21161N EZ-KIT Lite evaluation system. This information appears in the following sections.

- "EZ-KIT Lite License Restrictions" on page 2-2 Describes the restrictions of the VisualDSP++ license shipped with the EZ-KIT Lite.
- "Memory Map" on page 2-2 Defines the ADSP-21161N EZ-KIT Lite's memory map.
- "Using SDRAM Memory" on page 2-3. Defines the register values to configure the on-board SDRAM.
- "Using FLAG Pins" on page 2-5 Describes the board's FLAG pins.
- "Using Interrupt Pins" on page 2-6 Describes the board's interrupt pins.
- "Using Audio Interface" on page 2-6 Describes the board's audio interface.
- "Example Programs" on page 2-8 Provides information about example programs included in the ADSP-21161N EZ-KIT Lite.
- "Using Flash Programmer Utility" on page 2-8 Provides information on the Flash Programmer utility included with the EZ-KIT Lite software.

• "Using EZ-KIT Lite VisualDSP++ Interface" on page 2-9 Describes the trace, performance monitoring, boot loading, context switching, and target options facilities of the EZ-KIT Lite system.

For detailed information on how to program the ADSP-21161N SHARC processor, refer to the documents referenced in "Related Documents".

# **EZ-KIT Lite License Restrictions**

The license shipped with the EZ-KIT Lite imposes the following restrictions.

- The size of a user program's code is limited to 5K words (1/4) of the ADSP-21161N processor's program memory space.
- No connections to simulator or emulator sessions are allowed.
- The EZ-KIT Lite hardware must be connected and powered up in order to use VisualDSP++ with a kit license.

# **Memory Map**

The ADSP-21161N processors includes 1 Mbit of internal SRAM for program storage or data storage. The configuration of internal SRAM is detailed in the *ADSP-21161 SHARC Processor Hardware Reference*.

The ADSP-21161N EZ-KIT Lite board contains 512K x 8-bits of external Flash memory. The Flash memory is connected to the processors's ~MS1 and ~BMS memory select pins. The Flash memory can be accessed in either the boot memory space or the external memory space. The external memory interface is also connected to 1M x 48-bit SDRAM memory. The Flash memory is connected to the ~MS0 pin.

|                    | Start Address                      | End Address | Content                              |  |
|--------------------|------------------------------------|-------------|--------------------------------------|--|
|                    | 0x0000 0000                        | 0x0001 FFFF | IOP Registers (Internal)             |  |
|                    | 0x0002 0000                        | 0x0002 1FFF | Block 0 Long Word Addressing         |  |
| Internal           | 0x0002 8000                        | 0x0002 9FFF | Block 1 Long Word Addressing         |  |
| Memory             | 0x0004 0000                        | 0x0004 3FFF | Block 0 Normal Word Addressing       |  |
|                    | 0x0005 0000                        | 0x0005 3FFF | Block 1 Normal Word Addressing       |  |
|                    | 0x0008 0000                        | 0x0008 7FFF | Block 0 Short Word Addressing        |  |
|                    | 0x000A 0000                        | 0x000A 7FFF | Block 1 Short Word Addressing        |  |
|                    | 0x0010 0000                        | 0x001F FFFF | Multi-processor Memory Space         |  |
|                    | 0x0020 0000                        | 0x002F FFFF | External Memory Space Bank 0 (SDRAM) |  |
| External<br>Memory | 0x0400 0000                        | 0x047F FFFF | External Memory Space Bank 1 (FLASH) |  |
|                    | 0x0800 0000 0x0BFF FFFF External M |             | External Memory Space Bank 2         |  |
|                    | 0x0C00 0000                        | 0x0FFF FFFF | External Memory Space Bank 3         |  |

Table 2-1. EZ-KIT Lite Evaluation Board Memory Map

# **Using SDRAM Memory**

To use the SDRAM memory, set the two SDRAM control registers to the values shown in Listing 2-1.

#### Listing 2-1. ADSP-21161N EZ-KIT Lite - SDRAM Settings

```
/* Mapped to MSO addresses 0x00200000-0x002fffff */
/* Estimated SDCLK 50 MHz => SDCKR=0
                                                */
/* Settings must be double counted for SDCKR-bit=0, except CAS
Latency) */
/* 50 MHz min @ CL=2 -> SDCL=2 [CAS Latency]
                                                        */
/* tRAS=42ns min -> SDTRAS=5*2=10 [precharge delay] */
/* tRP=21ns min
                    -> SDTRP=3*2=6 [active delay]
                                                        */
/* tRCD=20ns min -> SDTRCD=2*2=4 [CAS-to-RAS delay] */
/* tREF=64ms/4K rows ->
                                                        */
/* -> SDRDIV= (100MHz*64ms/4096) - 13 = 1549 = 0x60D cycles */
/* Note: If you change any clock, you have to change all settings
for best performance */
init_21161_SDRAM_controller:
ustat1=dm(WAIT);
bit clr ustat1 0x000FFFFF; /* clear MSO wait state count */
dm(WAIT)=ustat1:
                          /* refresh rate */
ustat1=0x60D;
dm(SDRDIV)=ustat1;
                      /* mask in SDRAM settings */
ustat1=0x040146A2:
dm(SDCTL)=ustat1:
init 21161 SDRAM controller.end:
rts:
```

The SDRAM registers are configured automatically through the debugger. Checking the Manual External Mem configuration box in the Target Options dialog box, as shown in Figure 2-1 on page 2-10, disables the automatic setting.

# **Using FLAG Pins**

The ADSP-21161N holds 12 asynchronous FLAG IO pins. Ten of these pins (FLAG0-9) are available for interaction with the running program.

After the processor is reset, the FLAGs are configured as inputs. The directions of the FLAGs are configured though the MODE2 register and are set and read though the FLAG registers. The FLAG registers are summarized in Table 2-2. For more information on FLAGs, refer to the *ADSP-21161 SHARC Processor Hardware Reference*.

| FLAG <sup>1</sup>    | Connects To           | Description                                                                                                 |  |
|----------------------|-----------------------|----------------------------------------------------------------------------------------------------|--|
| FLAGO                | SW1/AD1836_SPI_SELECT | FLAGO connects to push button SW1 for user<br>input and to the SPI select pin on the AD1836<br>audio codec. |  |
| FLAG1                | SW2/AD1852_SPI_SELECT | FLAG1 connects to push button SW2 for user<br>input and to the SPI select pin on the AD18<br>auxiliary DAC. |  |
| FLAG2                | SW3                   | FLAG2 connects to push button SW3 for user input.                                                           |  |
| FLAG3                | SW4                   | FLAG3 connects to push button SW4 for user input.                                                           |  |
| FLAG4-FLAG9          | LED2-LED7             | FLAG4-9 connect to LEDs on the EZ-KIT Lite board and are for user output.                                   |  |
| FLAG10 and<br>FLAG11 | Not connected         | Not available                                                                                               |  |

Table 2-2. FLAG Pin Summary

1 FLAG0-FLAG3 are available on connector P10.

# **Using Interrupt Pins**

The ADSP-21161N holds three interrupt pins (IRQ0-2) that let you interact with the running program. Each of the three external interrupts is directly accessible through the push button switches SW5-SW7 on the EZ-KIT Lite board. Interrupt pins are summarized in Table 2-3. For more information, refer to the *ADSP-21161 SHARC Processor Hardware Reference*.

| Interrupt <sup>1</sup> | Connects To | Description                                   |
|------------------------|-------------|-----------------------------------------------|
| IRQO                   | SW5         | IRQ0-2 connect to the push buttons and supply |
| IRQ1                   | SW6         | can write your code to trigger a FLAG when a  |
| IRQ2                   | SW7         | routine is complete.                          |

Table 2-3. Interrupt Pin Summary

1 IRQ0-3 are available on connector P10.

# Using Audio Interface

The audio interface consists of the AD1836 audio codec, the AD1852 auxiliary DAC and the CS8414 SPDIF receiver. SPORTO and SPORT2 connect to the audio devices and provide 3 channels of stereo input (1 channel digital, 2 channels analog) and 4 channels of stereo output.

Analog audio input is facilitated by a 3.5 mm stereo jack (P7) and four RCA mono jacks (P6). One of the AD1836 stereo input channels is dedicated to two of the RCA mono jacks. The other stereo input channels can either be supplied by the 3.5 mm stereo jack or the other two RCA mono jacks. JP11 determines which jack is used for audio input. Digital audio input can be provided on either a single RCA mono jack (P5) or an optical input connector (P4). JP2 determines the source. Three of the stereo out-

put channels come from the AD1836, while the final channel is from the AD1852. See "Audio Connectors (P4–8, P17)" on page 3-18 for more information about the connectors.

The AD1836 multi-channel codec features six digital-to-analog converters (DACs) and four analog-to-digital converters (ADCs) and supports multiple digital stereo channels with 24-bit conversion resolution and a 96 kHz sample rate. The AD1836 features a 108 dB dynamic range for each of its six DACs and a 104 dB dynamic range for its four ADCs. The AD1836 is configured through its SPI port. The ADSP-21161N processor is capable of accessing the AD1836's SPI port through the SPI port as well as through SPORT1. For more information, see "AD1836 Control Selection Jumper (JP23)" on page 3-12.

The AD1852 is a complete 18/20/24-bit single-chip stereo digital audio playback system. It is comprised of a multibit sigma-delta modulator, digital interpolation filters, and analog output drive circuitry. Other features include an on-chip stereo attenuator and mute, programmed through an SPI-compatible serial control port. The AD1852 is fully compatible with all known DVD formats, including 192 kHz and 96 kHz sample frequencies and 24 bits. It also is backwards compatible by supporting 50/15µs digital de-emphasis intended for "redbook" Compact Discs, as well as de-emphasis at 32 kHz and 48 kHz sample rate.

The CS8414 is a monolithic CMOS device that receives and decodes audio data up to 96 kHz, according to the AES/EBU, IEC958, S/PDIF, and EIAJ CP340/1201 interface standards. The CS8414 receives data from a transmission line, recovers the clock and synchronization signals, and de-multiplexes the audio and digital data. The CS8414 is setup to operate in I<sup>2</sup>S compatible mode.

The Microphone and Line-In jacks connect to the left and right ADC1 channel on the AD1836, depending on the setting of jumpers. See "MIC Gain Selection Jumpers (JP9–10)" on page 3-8 and "ADC1 Input Selection Jumper (JP11)" on page 3-9 for more information. Two RCA jacks

connect to ADC2 on the AD1836. This input is configured though the input mode selection jumpers, See "ADC2 Input Mode Selection Jumpers (JP7–8)" on page 3-8 for more information.

The Line-Out jacks connect to the left and right DAC outputs of the AD1836 and AD1852.

The CS8414 includes an error flag (VERF) to indicate that the audio output may not be valid. This signal connects to a LED (LED9) on the board. This signal may also be used by interpolation filters to provide error correction.

## **Example Programs**

Example programs are provided with the ADSP-21161N EZ-KIT Lite to demonstrate various capabilities of the evaluation board. These programs are installed with the EZ-KIT Lite software and can be found in \...\VisualDSP 3.5 32-Bit\211xx\EZ-KITs\ADSP-21161N\Examples. Please refer to the readme file provided with each example for more information.

## **Using Flash Programmer Utility**

The ADSP-21161N EZ-KIT Lite evaluation system includes a Flash Programmer utility. The utility allows you to program the Flash memory on the EZ-KIT Lite. The Flash Programmer is installed with VisualDSP++. Once the utility is installed, it is accessible from the **Tools** pull-down menu.

For more information on the Flash Programmer utility, select Start and choose Programs->Analog Devices->VisualDSP++ 3.5 for 32-bit Processors->VisualDSP++ Documentation.

# Using EZ-KIT Lite VisualDSP++ Interface

This section provides information about the following parts of the VisualDSP++ graphical user interface:

- "Boot Load" on page 2-9
- "Target Options" on page 2-9
- "Core Hang Conditions" on page 2-11
- "Hardware Breakpoints" on page 2-12
- "Restricted Software Breakpoints" on page 2-19

## **Boot Load**

Choosing **Boot Load** from the **Settings** menu runs the processor and performs a hard reset on the board. This command saves you from having to shut down VisualDSP++, reset the EZ-KIT Lite board, and bring up VisualDSP++ again when you want to perform a hard reset.

Use this feature when loading debug boot code from an external part or when you want to put the device into a known state.

## **Target Options**

Choosing Target Options from the Settings menu opens the Target Options dialog box (Figure 2-1). Use target options to control certain aspects of the processor on the ADSP-21161N EZ-KIT Lite evaluation system.

| Target Options: 21161 EZ-KIT                                                                                                    |                                                                                                    |
|----------------------------------------------------------------------------------------------------|----------------------------------------------------------------------------------------------------|
| While target is halted:<br>Stop I/O DMA (EP, LINK, SPORT)<br>Stop External Port (EP) Bus Access<br>On Emulator Exit:<br>Run from current PC | Other Options:<br>Reset before loading executable<br>Verify all writes to target memory<br>Reset cycle counters on run<br>Manual Extern Mem configuration |
| (OK)                                                                                                    | Cancel                                                                                                    |

Figure 2-1. Target Options Dialog Box

### While Target is Halted and On Emulator Exit Options

This target option controls the processor's behavior when VisualDSP++ relinquishes DSP control (for example, when exiting VisualDSP++). The options are detailed in Table 2-4 and Table 2-5.

| Option       | Description                                                                                                    |
|--------------|----------------------------------------------------------------------------------------------------|
| Stop I/O DMA | Stops IO DMAs in emulator space. This option disables DMA requests when<br>the emulator has control of the DSP. Data in the EP, LINK, or SPORT DMA<br>buffers are held there unless the internal DMA request was already granted.<br>This option holds off incoming data and ceases outgoing data. Because<br>SPORT-receive data cannot be held off, it is lost, and the overrun bit is set. The<br>direct write buffer (internal memory write) and the EP pad buffer are allowed<br>to flush any remaining data to internal memory. |

### Other Options

Table 2-6 describes other available target options.

| Table 2-5. On l | Emulator | Exit ( | Options |
|-----------------|----------|--------|---------|
|-----------------|----------|--------|---------|

| Option              | Description                                                                                                    |
|---------------------|----------------------------------------------------------------------------------------------------|
| On Emulator<br>Exit | Determines the state the DSP is left in when the emulator relinquishes control<br>of the DSP:<br><b>Reset DSP and Run</b> causes the DSP to reset and begin execution from its reset<br>vector location.<br><b>Run from current PC</b> causes the DSP to begin running from its current loca-<br>tion. |

#### Table 2-6. Other Target Options

| Option                                | Description                                                                                                    |
|---------------------------------------|----------------------------------------------------------------------------------------------------|
| Reset before loading exe-<br>cutable  | Resets registers before loading a DSP executable. Clear this option<br>when DSP registers must not change to their reset values when a file<br>load occurs.                                                                                                    |
| Verify all writes to target<br>memory | Validates all memory writes to the DSP. After each write, a read is<br>performed and the values are checked for a matching condition.<br>Enable this option during initial program development to locate<br>and fix initial build problems (such as attempting to load data into<br>non-existent memory).<br>Clear this option to increase performance while loading executable<br>files since VisualDSP++ does not perform the extra reads that are<br>required to verify each write. |
| Reset cycle counters on<br>run        | Resets the cycle count registers to zero before a <b>Run</b> command is issued. Select this option to count the number of cycles executed between breakpoints in a program.                                                                                                    |
| Manual Extern Mem con-<br>figuration  | Disables the automatic configuration of the SDRAM registers (done through the debugger).                                                                                                    |

### **Core Hang Conditions**

Certain peripheral devices, such as host ports, DMA, and link ports, can hold off the execution of processor instructions. This is known as a hung condition and commonly occurs when reading from an empty port or writing to a full port. If an attempt to halt the processor is made during one of these conditions, the EZ-KIT Lite may encounter a core hang. Normally, a core hang can be cleared by the board using a special clear/abort bit. However, there are cases in which it is desirable or possible not to clear the core hang. Sometimes it is desirable to wait for the core hang to clear itself, such as when waiting for a host processor to read or write data. In other cases, it is not possible to clear the core hang, and a DSP reset must occur to continue the debugging session.

Table 2-7 describes the EZ-KIT Lite's core hang operations.

| Option      | Description                                                                                                    |
|-------------|----------------------------------------------------------------------------------------------------|
| Abort       | Abort the hung operation. This causes the offending instruction to be aborted in the pipeline.                                                        |
| Retry       | Allows you to remedy the hung operation. For example, if a host processor is holding off the DSP, you can cause the host to clear the hung condition. |
| Ignore      | Performs a software reset on the target board.                                                                                                    |
| Clear       | Aborts the hung operation. This causes the offending instruction to be aborted in the pipeline.                                                       |
| Acknowledge | Allows you to remedy the hung operation. For example, if a host processor is holding off the DSP, you can cause the host to clear the hung condition. |
| Reset       | Performs a software reset on the target board.                                                                                                    |

Table 2-7. Core Hang Operations

## Hardware Breakpoints

Hardware breakpoints work similarly to watchpoints. Set hardware breakpoints on:

- Data transfers within a user-defined memory range
- Instructions
- Register reads and writes

To enable hardware breakpoints for ADSP-21161N DSPs:

- 1. From the Settings menu, choose Hardware Breakpoints.
- 2. The Hardware Breakpoints dialog box appears. The dialog box has three tabbed pages: Data, Instruction, and Other (Figure 2-2).

| ŀ | Hardware Breakpoints: dev0 |                   |  |  |
|---|----------------------------|-------------------|--|--|
| ľ | Data                       | Instruction Other |  |  |

Figure 2-2. Hardware Breakpoints Dialog Box

Refer to the following sections for information about hardware breakpoints.

- "Common Hardware Breakpoint Attributes" on page 2-13
- "Global Hardware Breakpoint Options" on page 2-13
- "Data Hardware Breakpoints" on page 2-15
- "Instruction Hardware Breakpoints" on page 2-16
- "Other Breakpoints" on page 2-17
- "Tips and Tricks Using Hardware Breakpoints" on page 2-18

### **Common Hardware Breakpoint Attributes**

Each of the three tabs in the **Hardware Breakpoints** dialog box has common attributes. The common attributes are described in Table 2-8.

### **Global Hardware Breakpoint Options**

For ADSP-21161N DSPs, the options listed in Table 2-9 apply to all hardware breakpoints, regardless of their type.

### Using EZ-KIT Lite VisualDSP++ Interface

| Attribute                    | Description                                                                                                    |
|------------------------------|----------------------------------------------------------------------------------------------------|
| Enable                       | Enables each individual breakpoint.                                                                                                    |
| Start Address<br>End Address | Specify inclusive start and end addresses. Each pair of addresses sets up an address range for the particular breakpoint.                                                                                                    |
| Exclusive                    | Enables breaks outside of the specified (inclusive) address range.                                                                                                    |
| Mode                         | Data page and Other page only. This option specifies the modes that trig-<br>ger hardware breakpoints. The available choices are:<br>Disabled—disables the breakpoint<br>On Write—triggers the breakpoint on any write operation to the specified<br>address range<br>On Read—triggers the breakpoint on any read operation from the speci-<br>fied address range<br>Any Access—triggers the breakpoint on any read or write access to the<br>specified address range. |

| Table 2-0. Common Traidware Dicarpoint Attributes | Table 2-8. | Common | Hardware | Break | point | Attributes |
|---------------------------------------------------|------------|--------|----------|-------|-------|------------|
|---------------------------------------------------|------------|--------|----------|-------|-------|------------|

### Table 2-9. Global Hardware Breakpoint Options

| Option                         | Description                                                                                                    |
|--------------------------------|----------------------------------------------------------------------------------------------------|
| Skip N Breakpoint<br>Events    | Specifies the number of breakpoint events to be ignored before stopping<br>the processor. Each time a hardware breakpoint condition occurs, the<br>count decrements. When the count reaches zero (0), the DSP processes the<br>hardware break. Use this option to count the number of times a break<br>operation occurs. Breakpoints within the group are ORed together to cre-<br>ate this condition. |
| Restore Skip Count<br>on Break | Enables skip-count decrement as specified in Skip N Breakpoint Events.                                                                                                    |
| Restore Skip Count<br>on Break | Causes the emulator to restore the Skip Count to the value at program RESTART. Otherwise, the Skip Count remains at its current value.                                                                                                    |
| AND All Break-<br>points       | ANDs the interrupts to form the composite interrupt. Normally, the group interrupts are ORed to create a composite interrupt.                                                                                                    |

### Data Hardware Breakpoints

For ADSP-21161N DSPs, use data breakpoints to break on accesses to internal memory, IOP registers, the external port (EP), and multiprocessor memory space (MMS).

The following actions trigger a data breakpoint:

- DAG1 access
- DM() modifier access

The two data breakpoints are ORed to generate a single data breakpoint condition.

The Data page of the Hardware Breakpoints dialog box, which permits the specification of two data breakpoints, is shown in Figure 2-3.

| Hardware Breakpoin    | ts: dev0      |             |             |              | ? ×    |
|-----------------------|---------------|-------------|-------------|--------------|--------|
| Data Instruction      | Other         |             |             |              |        |
| Data Breakpoints      |               |             |             |              |        |
| Enable                | Start Address | End Address | Exclusive   | Mode         |        |
| Breakpoint <u>1</u> : | FFFFFFF       | 00000000    | Г           | Disabled     | 7      |
| Breakpoint <u>2</u> : | FFFFFFF       | 00000000    | Г           | Disabled     | 7      |
|                       |               |             |             |              |        |
|                       |               |             |             |              |        |
| Global Breakpoint Op  | tions         |             |             |              |        |
| Ckin M Proskovi       | at Europta:   |             |             |              |        |
|                       |               | 🗖 Rest      | ore Skip Co | unt on Break |        |
| ľ                     | -             | 🗖 AND       | All Breakp  | pints        |        |
|                       |               |             | [           |              |        |
|                       |               |             | []          |              | Cancel |

Figure 2-3. Data Page of Hardware Breakpoints Dialog Box

### Instruction Hardware Breakpoints

For ADSP-21161N DSPs, an instruction breakpoint occurs when an instruction is executed within one of the specified address ranges. The four individual instruction breakpoints are ORed to generate a single instruction breakpoint condition.

Shown below is the Instruction page of the Hardware Breakpoints dialog box, which permits the specification of four individual instruction breakpoints.

Figure 2-4. Instruction Page of Hardware Breakpoints Dialog Box

### **Other Breakpoints**

For SHARC DSPs, the **Other** page of the **Data Breakpoints** dialog box permits the specification of hardware breakpoints triggered by access to PM data, IO, or the external port.

| Hardware Breakpoin            | Hardware Breakpoints: dev0 ? 🗙 |             |             |          |        |  |
|-------------------------------|--------------------------------|-------------|-------------|----------|--------|--|
| Data Instruction              | Other                          |             |             |          |        |  |
| Other Hardware Breakpoints    |                                |             |             |          |        |  |
| Enable                        | Start Address                  | End Address | Exclusive   | Mode     |        |  |
| 🗖 <u>P</u> M Data             | FFFFF                          | 000000      | Г           | Disabled | -      |  |
| □ 1/ <u>0</u>                 | 01FFFF                         | 000000      | Г           | Disabled | ~      |  |
| External Port                 | 03FFFFFF                       | 00000000    | Г           | Disabled |        |  |
|                               |                                |             |             | ·        |        |  |
| Clabel Deceloration Or        |                                |             |             |          |        |  |
| Global Breakpoint Uptions     |                                |             |             |          |        |  |
| Skip N Breakpoint Events:     |                                |             |             |          |        |  |
| 0 Restore Skip Count on Break |                                |             |             |          |        |  |
|                               |                                | 🗆 AND       | All Breakpo | pints    |        |  |
|                               |                                |             | ·····       |          |        |  |
|                               |                                |             | 40          |          | Cancel |  |

| <b>T' 0 C</b>  |          |         | тт 1        | D 1 ·       | D'1 D      |    |
|----------------|----------|---------|-------------|-------------|------------|----|
| HIGHTE /->     | ()ther I | Jane of | Hardware    | Breakhointe | I halog Bo | v  |
| $112uit 2^{-}$ | Othern   | age or  | I laiuwait. | Dicarpoints | Dialog Do  | л. |
| 0 -            |          | 0       |             | 1           | 0          |    |

| Table 2-10. | Other | Hardware | Breakpoint | Options |
|-------------|-------|----------|------------|---------|
|             |       |          | 1          | 1       |

| Option        | Description                                                                                                    |
|---------------|----------------------------------------------------------------------------------------------------|
| PM DataEvents | Enables PM data breakpoints. PM data breakpoints are similar to data<br>breakpoints (Data page), except accesses that trigger a PM breakpoint are<br>made by DAG2 or the PM() modifier. Like data breakpoints, PM data<br>breakpoints cause a break on accesses to internal memory, IOP registers,<br>the external port (EP), and multiprocessor memory space (MMS). |
| I/O           | Enables IO breakpoints. IO breakpoints are triggered by accesses made on<br>the IO Address Bus. Use an IO breakpoint to break on accesses made dur-<br>ing DMA transfers, MMS accesses, and Host accesses.                                                                                                    |

### Using EZ-KIT Lite VisualDSP++ Interface

| Option                   | Description                                                                                                    |
|--------------------------|----------------------------------------------------------------------------------------------------|
| External Port            | Enables external port breakpoints.External port (EP) breakpoints are trig-<br>gered by accesses made through the External Port. Use an EP breakpoint to<br>break on accesses made to any external device that may be tied to the EP,<br>such as external memory. |
| AND All Break-<br>points | ANDs the interrupts to form the composite interrupt. Normally, the group interrupts are ORed to create a composite interrupt.                                                                                                    |

Table 2-10. Other Hardware Breakpoint Options (Cont'd)

### Tips and Tricks Using Hardware Breakpoints

Be aware of the following tips and tricks when using hardware breakpoints on ADSP-21161N processors.

### Latency

For SHARC processors, hardware breakpoints do not assert until two (2) instruction cycles after the actual break condition occurs

### Restrictions

When using hardware breakpoints, do not place breaks at any address where a JUMP, CALL, or IDLE instruction would be illegal.

Do not place breaks in the last few instructions of a DO LOOP or in the delay slots of a delayed branch. For more information on these illegal locations, refer to your DSP's Hardware Reference.

### Setting a Breakpoint on a Single Address

To set a breakpoint on a single address, set the **Start Address** equal to the **End Address**.

### **Restricted Software Breakpoints**

The EZ-KIT Lite development system restricts breakpoint placement when certain conditions are met. That is, under some conditions, breakpoints cannot be placed effectively. Such conditions depend on bus architecture, pipeline depth, and ordering of the EZ-KIT Lite and its target processor.

### Using EZ-KIT Lite VisualDSP++ Interface

# 3 EZ-KIT LITE HARDWARE REFERENCE

This chapter describes the hardware design of the ADSP-21161N EZ-KIT Lite board. The following topics are covered.

- "System Architecture" on page 3-2 Describes the configuration of the ADSP-21161N EZ-KIT Lite board and explains how the board components interface with the processor.
- "Jumper Settings" on page 3-5 Shows the location and describes the function of the on-board jumpers.
- "LEDs and Push Buttons" on page 3-13 Shows the location and describes the function of the LEDs and push buttons.
- "Connectors" on page 3-16 Shows the location and gives the part number for the on-board connectors. Also, the manufacturer and part number information is given for the mating parts.
- "Specifications" on page 3-21 Provides the board's measurements and power supply specifications.

# System Architecture

This section describes the processor's configuration on the EZ-KIT Lite board.

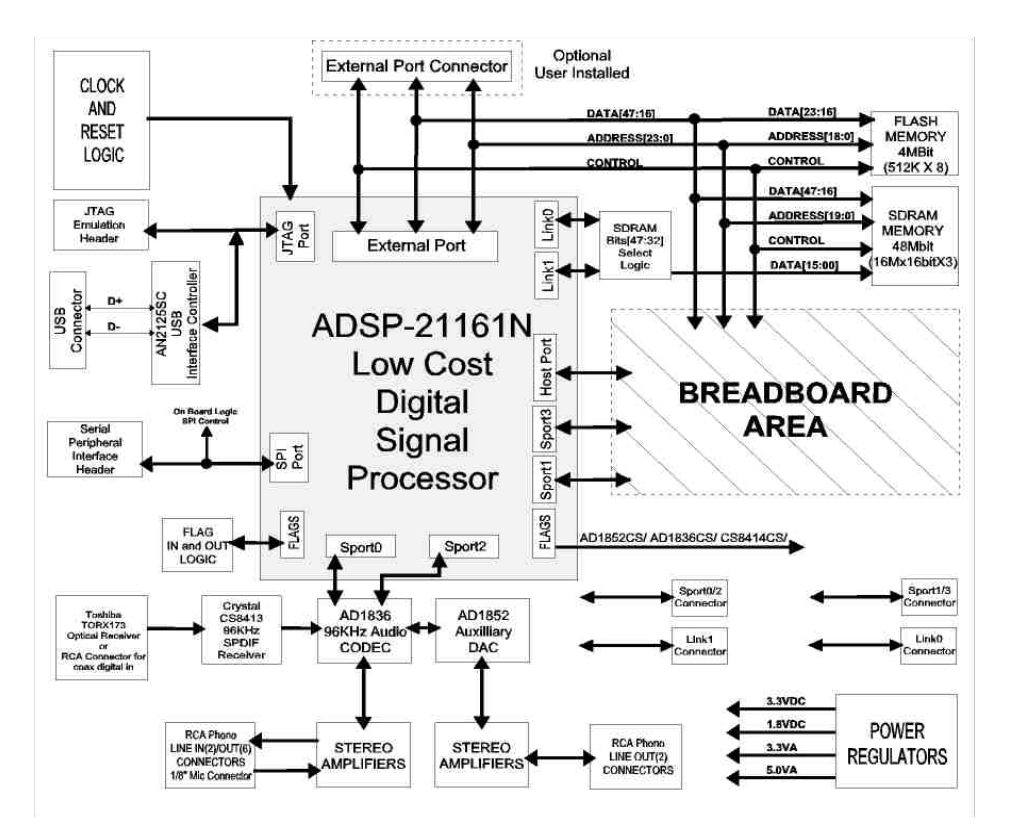

Figure 3-1. System Architecture Block Diagram

The ADSP-21161N processor's core voltage is 1.8V, and the external interface voltage is 3.3V.

A 25 MHz through-hole oscillator supplies the input clock to the processor. Footprints are provided on the board for a surface-mount oscillator and a through-hole crystal for alternate user-installed clocks. The speed at

which the core operates is determined by the location of the clock mode jumper (JP21) as described on page 3-11. By default, the processor core runs at 100 MHz.

## **External Port**

The External Port (EP) of the processor connects to a 512K x 8-bit Flash memory. The Flash memory connects to the boot memory select (~BMS) pin and the memory select 1 (~MS1) pin. The connection allows the Flash memory to be used to boot the processor as well as to store information during normal operation.

The external memory interface also connects to 1M x 48-bit SDRAM memory. The SDRAM memory connects to the memory select 0 (~MSO) pin. Refer to "SDRAM Disable Jumper (JP1)" on page 3-5 for information on how to configure the width of the SDRAM. Refer to "Using SDRAM Memory" on page 2-3 for a summary of the processor's memory map.

Some of the address, data, and control signals are available externally via two off-board connectors. The EP connectors' pinout (P9 and P10) can be found in Appendix B, "Schematics".

## Host Processor Interface (HPI)

The Host Port Interface (HPI) signals are brought to an unpopulated off-board connector (P9). This allows the HPI to interface with a user application. The pinout of the host port connector can be found in Appendix B, "Schematics".

## **SPORT Audio Interface**

SPORTO and SPORT2 are connected to the AD1836 codec (U10). A 3.5 mm stereo jack and four RCA mono jacks facilitate an audio input, while a 3.5 mm stereo jack and eight RCA mono jacks facilitate an audio output.

The codec contains two input channels. One channel connects to a 3.5 mm stereo jack and two RCA jacks. The 3.5 mm stereo jack connects to a microphone. The two RCA jacks can connect to a LINE-OUT from an audio device. You can supply an audio input to the codec microphone input channel (MIC1) or to the LINE\_IN input channel. The jumper settings of JP11 determine whether the LINE\_IN channel of the codec is driven by the P6 connector or by the P7 connector.

## **SPI Audio Interface**

The SPI port is connected to the AD1836 and AD1852. The SPI port is used for writing and reading the control registers of the audio devices.

## **Breadboard Area**

Use the breadboard area to add external circuitry to:

- All board voltages and grounds
- Package footprints:
  - ✓ 1x SOIC16
  - ✓ 1x SOIC20
  - ✓ 4x SOT23-6
  - ✓ 1x PSOP44
  - ✓ 2x SOT23
  - ✓ 27x 0805

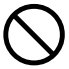

Analog Devices does not support and is not responsible for the effects of additional circuitry.

## **JTAG Emulation Port**

The JTAG emulation port allows an emulator to access the processor's internal and external memory, as well as the special function registers, through a 14-pin header.

For a detailed description of the interface's connectors, see EE-68 published on the Analog Devices website. For more information, see "JTAG Connector (P12)" on page 3-19. For more information about available emulators, contact Analog Devices (see "Product Information").

# **Jumper Settings**

This section describes the function of all the jumpers. Figure 3-2 shows the locations of all the jumpers.

## SDRAM Disable Jumper (JP1)

The JP1 jumper is used to enable or disable the third SDRAM device. When the jumper is installed, the ADSP-21161N can access the SDRAM as 48-bit-wide external memory.

The upper 16 bits of data are multiplexed with the Link Ports and the external data bus; therefore, when the jumper is installed, the Link Ports are not available. To use the Link Ports, the JP1 jumper must be removed.

## SPDIF Selection Jumper (JP2)

The JP2 jumper is used select the SPDIF input to the CS8414 digital audio receiver. When the jumper is configured for an optical connection, the TOSLINK optical input connector (P4) should be used. When the jumper is configured for a coax connection, the RCA input connector (P5) should be used.

### **Jumper Settings**

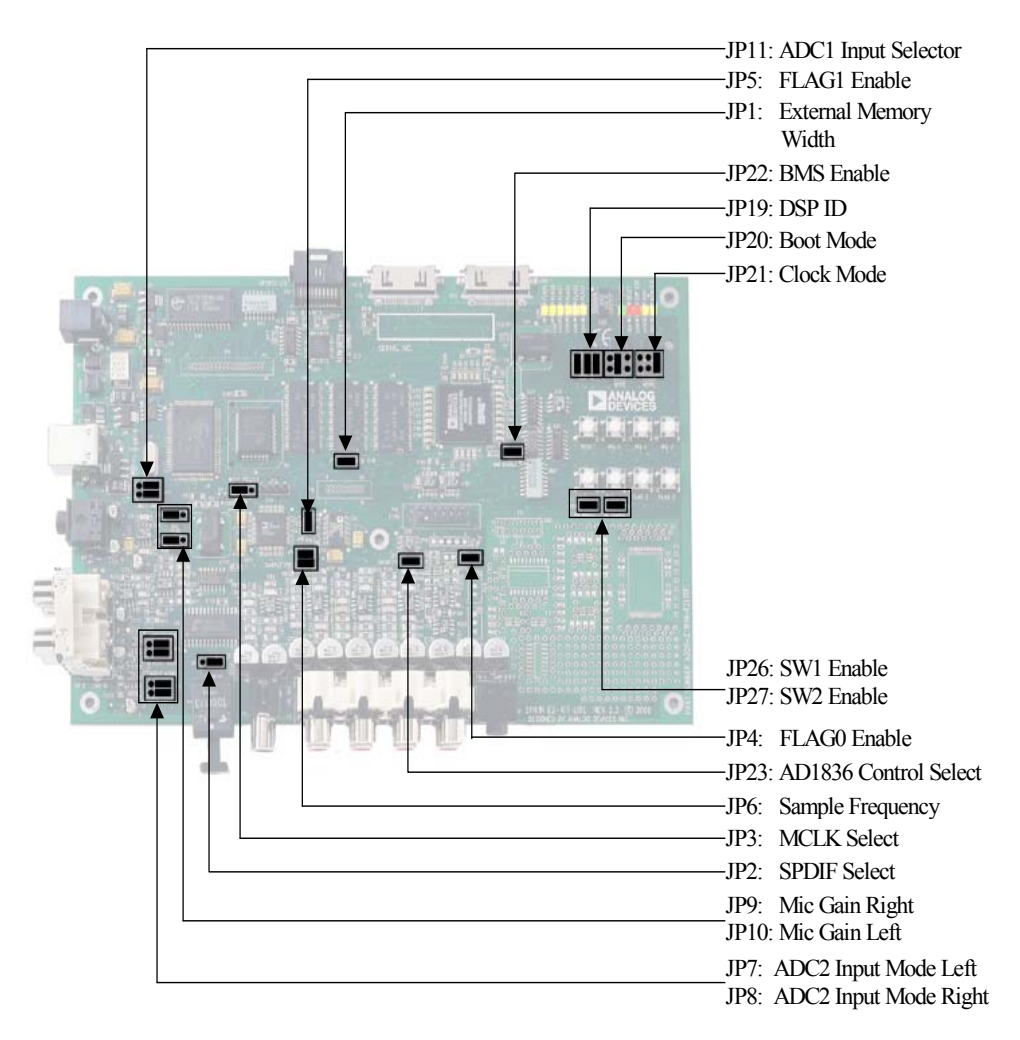

Figure 3-2. Jumper Locations

## MCLK Selection Jumper (JP3)

The JP3 jumper is used to select the MCLK source for the AD1836 and AD1852.

| Table 3-1. | SPDIF | Modes |  |
|------------|-------|-------|--|
|            |       |       |  |

| Jumper Location | Mode                      |
|-----------------|---------------------------|
| 1 and 2         | Optical (factory default) |
| 2 and 3         | Coax                      |

### Table 3-2. MCLK Selection

| Jumper Location | MCLK Source                                     |
|-----------------|-------------------------------------------------|
| 1 and 2         | Audio Oscillator (12.288 MHz) (factory default) |
| 2 and 3         | Derived clock from SPDIF Stream                 |

## FLAG0 Enable Jumper (JP4)

In standard configuration, FLAGO is connected to the AD1836 and used as a select for the SPI port. This jumper should be removed to use the push button switch or the signal on the expansion connector (P10). Once the jumper is removed, the SPI can no longer communicate with the AD1836.

## FLAG1 Enable Jumper (JP5)

In standard configuration, FLAG1 is connected to the AD1852 and used as a select for the SPI port. The JP5 jumper should be removed to use the push button switch or the signal on the expansion connector (P10). Once the jumper is removed, the SPI can no longer communicate with the AD1852.

## Sample Frequency Jumper (JP6)

The JP6 jumper is used to select the sample frequency for the AD1852 device. Table 3-3 shows the valid frequency modes.

### **Jumper Settings**

| Jumper Location  | Sample Frequency                           |
|------------------|--------------------------------------------|
| None installed   | Not allowed                                |
| 3 and 4          | 192 kHz (2x Interpolator)                  |
| 1 and 2          | 96 kHz (4x Interpolator)                   |
| 1 and 2, 3 and 4 | 48 kHz (8x Interpolator) (factory default) |

| TT 11 / | 2 2  | C 1    | г    | •       |
|---------|------|--------|------|---------|
| lable ; | 3-3. | Sample | Freq | uencies |

## ADC2 Input Mode Selection Jumpers (JP7-8)

The JP7 and JP8 jumpers control the input mode to ADC2 on the AD1836 (see Table 3-4). In high-performance mode, the signal is routed straight in to the ADC. In PGA mode, the signal goes through a multiplexer and a programmable gain amplifier inside of the codec.

Table 3-4. ADC Input Mode

| Jumper Location  | Input Mode            |
|------------------|-----------------------|
| 3 and 5, 4 and 6 | PGA (factory default) |
| 1 and 3, 2 and 4 | High Performance      |

### MIC Gain Selection Jumpers (JP9-10)

The JP9 and JP10 jumpers are used to select the pre-amp gain for the microphone circuit (see Table 3-5). The gain for the left and right channel should be configured the same.

Table 3-5. MIC Pre Amp Gain

| Jumper Position | Gain |
|-----------------|------|
| Not Installed   | 0 dB |

Table 3-5. MIC Pre Amp Gain (Cont'd)

| Jumper Position | Gain                    |
|-----------------|-------------------------|
| 1 and 2         | 20 dB                   |
| 2 and 3         | 40 dB (factory default) |

## ADC1 Input Selection Jumper (JP11)

The JP11 jumper is used to select the input source for ADC2. If the input source for ADC2 is LINE-IN, then the RCA connector P6 should be used. If the input source for ADC2 is a microphone, then the mini stereo plug P7 should be used. If a microphone is used, the gain of the circuit may be increased, as described in "MIC Gain Selection Jumpers (JP9–10)" on page 3-8.

When the JP11 jumpers are between pins 1 and 3 and between pins 2 and 4, the connection is to P7. When the jumpers are between pins 3 and 5 and between pins 4 and 6, the connection is to P6. The jumper settings are illustrated in Table 3-6). (The words MIC and LINE are on the board as a reference.)

| Microphone Input           | Stereo LINE_IN (Default)          |  |
|----------------------------|-----------------------------------|--|
| MIC<br>1 2<br>JP11<br>JP11 | MIC<br>1 2<br>JP11<br>C O<br>LINE |  |

| and a second second secon | Table 3-6. | Audio | Input | Jumper | Settings |
|----------------------------------------------------------------------------------------------------|------------|-------|-------|--------|----------|
|----------------------------------------------------------------------------------------------------|------------|-------|-------|--------|----------|

### Processor ID Jumper (JP19)

The JP19 jumper is used to select a different ID for the processor. During typical operation of the EZ-KIT Lite board, there is only a single DSP in the system. The jumper should be set to the single processor setting. When a second processor is attached to the board though the link port, these jumpers should be changed to configure one board for processor 1 and the other board for processor 2. System configuration options are shown in Table 3-7.

| Jumper Position           | Description                |
|---------------------------|----------------------------|
| 1 and 2, 3 and 4, 5 and 6 | Single processor (default) |
| 3 and 4, 5 and 6          | Processor 1                |
| 1 and 2, 5 and 6          | Processor 2                |
| Other                     | Invalid                    |

Table 3-7. Processor ID Modes

## Boot Mode Selection Jumper (JP20)

The JP20 jumper determines how the ADSP-21161N processor boots. Table 3-8 shows the jumper setting for the boot modes.

EBOOT LBOOT BMS Boot Mode Pins 1 & 2 Pins 3 & 4 Pins 5 & 6 Not installed Installed Not installed EPROM BOOT (default) (output) Installed Installed Not installed Host Processor Boot (input)

Installed (input)

Table 3-8. Boot Mode Select Jumper (JP20) Settings

Not installed

Serial Boot via SPI

Installed

| EBOOT<br>Pins 1 & 2 | LBOOT<br>Pins 3 & 4 | BMS<br>Pins 5 & 6        | Boot Mode      |
|---------------------|---------------------|--------------------------|----------------|
| Installed           | Not installed       | Not installed<br>(input) | Link Port Boot |
| Installed           | Installed           | Installed (input)        | No Boot        |
| Not installed       | Not installed       | Installed (input)        | Reserved       |

Table 3-8. Boot Mode Select Jumper (JP20) Settings (Cont'd)

## Clock Mode Selection Jumper (JP21)

The JP21 jumper controls the speed for the core and external port of the ADSP-21161N processor. The frequency supplied to CLKIN of the DSP may be changed by removing the 25 MHz oscillator (U24) that is shipped with the board and replacing it with a different oscillator or crystal (Y2). A clock mode and frequency should be selected so that the minimum and maximum specs of the ADSP-21161N processor are not exceeded. For more information on clock modes, see the *ADSP-21161 SHARC Processor Hardware Reference*. Table 3-9 shows the jumper setting for the clock modes.

| CLKDBL<br>Pins 1 & 2 | CLK_CFG1<br>Pins 3 & 4 | CLK_CFG0<br>Pins 5 & 6 | Core Clock<br>Ratio | External Port<br>Clock Ratio |
|----------------------|------------------------|------------------------|---------------------|------------------------------|
| Not installed        | Installed              | Installed              | 2:1                 | 1x                           |
| Not installed        | Installed              | Not installed          | 3:1                 | 1x                           |
| Not installed        | Not installed          | Installed              | 4:1                 | 1x (default)                 |
| Installed            | Installed              | Installed              | 4:1                 | 2x                           |
| Installed            | Installed              | Not installed          | 6:1                 | 2x                           |
| Installed            | Not installed          | Installed              | 8:1                 | 2x                           |

Table 3-9. Clock Mode Selections

### ~BMS Enable Jumper (JP22)

The JP22 jumper is used to control the routing of the Boot Memory Select (~BMS) signal. When the jumper is installed, the ~BMS signal is routed to the Flash memory interface and can be used for reading, writing, and booting. The jumper should be installed when using EPROM boot mode. The jumper should be removed when using the serial boot or no-boot mode. If the jumper remains "ON" in serial boot or no-boot modes, the ~BMS signal is grounded, and the flash memory is selected.

### AD1836 Control Selection Jumper (JP23)

The AD1836 control registers are programmed through an SPI port. The SPI port can be configured to be connected to the processor's SPI port or SPORT1. When the jumper is installed at JP23, the AD1836 SPI port is connected to SPORT1 of the processor. When the jumper is removed, the AD1836 SPI port connects to the processor's SPI port. By default, the jumper is installed.

### SW1 Enable Jumper (JP26)

The SW1 push button is attached though a driver to FLAGO of the processor. To disconnect the driver from FLAGO (for example, to use FLAG1 as an output), remove JP26.

## SW2 Enable Jumper (JP27)

The SW2 push button is attached though a driver to FLAG1 of the processor. To disconnect the driver from (for example, to use FLAG1 as an output), remove JP27.
### **LEDs and Push Buttons**

This section describes the functionality of the LEDs and push buttons. Figure 3-3 shows the locations of the LEDs and push buttons.

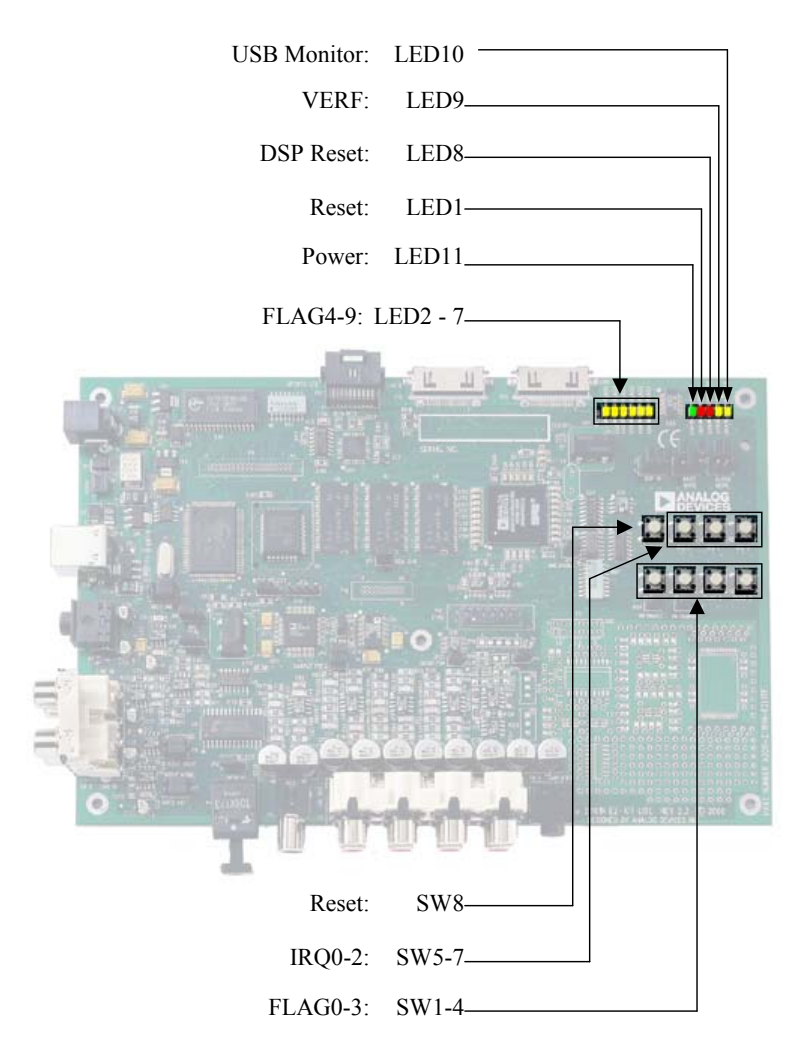

Figure 3-3. LED and Push Button Locations

#### Reset LEDs (LED1 and LED8)

When LED1 is lit, the master reset of all the major ICs is active.

When LED8 is lit, the ADSP-21161N processor (U1) is being reset. The USB interface resets the processor during USB communication initialization.

#### FLAG LEDs (LED2-7)

The FLAG LEDs connect to the processor's flag pins (FLAG4-9). The LEDs are active HIGH and are lit by an output of "1" from the processor. Refer to "LEDs and Push Buttons" on page 3-13 for more information on how to use the programmable flags to program the DSP. Table 3-10 shows the FLAG signals and the corresponding LEDs.

| FLAG Pin | LED Reference Designator |
|----------|--------------------------|
| FLAG4    | LED7                     |
| FLAG5    | LED6                     |
| FLAG6    | LED5                     |
| FLAG7    | LED4                     |
| FLAG8    | LED3                     |
| FLAG9    | LED2                     |

Table 3-10. FLAG LEDs

#### VERF LED (LED9)

The VERF LED indicates that there is a possible error in the audio stream of the CS8414 digital receiver. The error may occur when digital audio cables disconnect from the optical or coaxial SPDIF connectors.

#### USB Monitor LED (LED10)

The USB monitor LED (LED10) indicates that USB communication has been initialized successfully, and you may connect to the processor using a VisualDSP++ EZ-KIT Lite session. If the LED does not light, try cycling power on the board and/or reinstalling the USB driver (see "Installing EZ-KIT Lite USB Driver" on page 1-6).

#### Power LED (LED11)

When LED11 is lit (green), it indicates that power is being properly supplied to the board.

#### Programmable FLAG Push Buttons (SW1-4)

Four push buttons (SW1-4) are provided for general-purpose user input. The push buttons connect to the processor's FLAG pins. The push buttons are active "HIGH" and, when pressed, send a High (1) to the processor. Refer to "Using FLAG Pins" on page 2-5 for more information. The push button reference designators and corresponding FLAGs are summarized in Table 3-11.

| FLAG Pin | Push Button Reference<br>Designator | FLAG Pin | Push Button Reference<br>Designator |
|----------|-------------------------------------|----------|-------------------------------------|
| FLAGO    | SW1                                 | FLAG2    | SW3                                 |
| FLAG1    | SW2                                 | FLAG3    | SW4                                 |

Table 3-11. FLAG Switches

#### Interrupt Push Buttons (SW5-7)

Three push buttons are provided for general-purpose user interrupts. SW5-SW7 connect to the processor's programmable FLAG pins. The push buttons are active "HIGH" and, when pressed, send a High (1) to the

processor. Refer to "Using FLAG Pins" on page 2-5 for more information. The push button reference designators and corresponding interrupt signals are summarized in Table 3-12.

| Interrupt Signal | Push Button Reference Designator |
|------------------|----------------------------------|
| IRQO             | SW5                              |
| IRQ1             | SW6                              |
| IRQ2             | SW7                              |

Table 3-12. Interrupt Switches

#### Board Reset Push Button (SW8)

The RESET push button (SW8) resets all of the ICs on the board. During reset, the USB interface is automatically reinitialized.

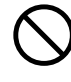

Pressing the RESET push button (SW8) while VisualDSP++ is running disrupts communication and causes errors in the current debug session. VisualDSP++ must be closed and re-opened.

### Connectors

This section describes the connector functionality and provides information about mating connectors. Figure 3-4 shows the connector locations.

#### USB Connector (P2)

The USB connector (P2) is a standard Type B USB receptacle.

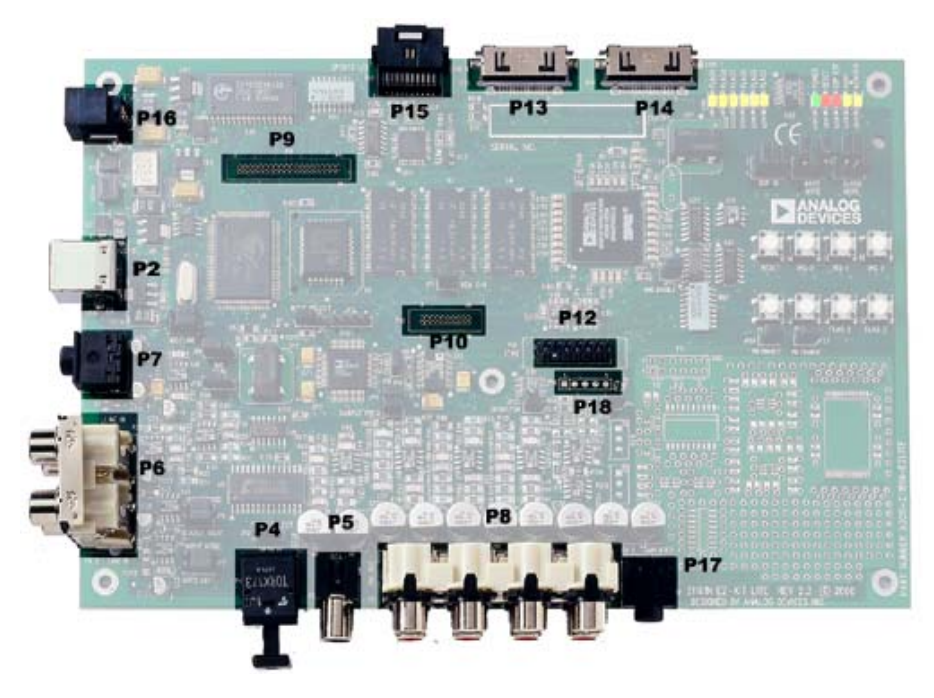

Figure 3-4. Connector Locations

| Part Description                                 | Manufacturer | Part Number       |
|--------------------------------------------------|--------------|-------------------|
| Type B USB receptacle                            | Mill-Max     | 897-30-004-90-000 |
|                                                  | Digi-Key     | ED90003-ND        |
| Mating Connector (provided with the EZ-KIT Lite) |              | EZ-KIT Lite)      |
| USB cable                                        | Assmann      | AK672-5           |
|                                                  | Digi-Key     | AK672-5ND         |

#### Audio Connectors (P4-8, P17)

There are two 3.5 mm stereo audio jacks, 13 RCA jacks, and one optical connector.

| Part Description                                                                                                    | Manufacturer                                                      | Part Number                        |
|----------------------------------------------------------------------------------------------------|-------------------------------------------------------------------|------------------------------------|
| 3.5 mm stereo jack (P7 and P17)                                                                                                    | Shogyo                                                            | SJ-0359AM-5                        |
| RCA Jacks (P6)                                                                                                    | SWITCHCRAFT                                                       | PJRAS2X2S01                        |
| RCA Jacks (P8)                                                                                                    | SWITCHCRAFT                                                       | PJRAS4X2U01                        |
| TORX (P4)                                                                                                    | TOSHIBA                                                           | TORX173                            |
| Coaxial (P5)                                                                                                    | SWITCHCRAFT                                                       | PJRAN1X1U01                        |
| Mating Connectors                                                                                                    |                                                                   |                                    |
| Ma                                                                                                    | ating Connectors                                                  |                                    |
| Ma<br>3.5mm stereo plug to 3.5mm stereo<br>cable (P7 and P17)                                                                                        | ating Connectors<br>Radio Shack                                   | L12-2397A                          |
| Ma<br>3.5mm stereo plug to 3.5mm stereo<br>cable (P7 and P17)<br>Two channel RCA interconnect cable<br>(P6 and P8)                                   | ating Connectors<br>Radio Shack<br>Monster Cable                  | L12-2397A<br>BI100-1M              |
| Ma<br>3.5mm stereo plug to 3.5mm stereo<br>cable (P7 and P17)<br>Two channel RCA interconnect cable<br>(P6 and P8)<br>Digital Fiber-Optic Cable (P4) | ating Connectors<br>Radio Shack<br>Monster Cable<br>Monster Cable | L12-2397A<br>BI100-1M<br>ILS100-1M |

#### External Port Connector (P9)

A 40-pin 0.05' spacing connector provides access to some of the processor's External Port signals. By default, this connector is not populated.

| Part Description    | Manufacturer     | Part Number       |
|---------------------|------------------|-------------------|
| 40-pin 0.05' (male) | Samtec           | FTSH-120-01-F-D-K |
|                     |                  |                   |
|                     | Mating Connector |                   |

#### Host Processor Interface Connector (P10)

A 20-pin 0.05' spacing connector provides access to some of the processor's External Port signals. By default, this connector is not populated.

| Part Description       | Manufacturer | Part Number          |
|------------------------|--------------|----------------------|
| 20-pin 0.05' (male)    | Samtec       | FTSH-110-01-F-D-K    |
| Mating Connector       |              |                      |
| Female to female cable | Samtec       | FFSD-10-D-5.000-01-N |

#### JTAG Connector (P12)

The JTAG header (P12) is the connecting point for a JTAG in-circuit emulator pod. When an emulator is connected to the JTAG header, the USB debug interface is disabled.

Pin 3 is missing to provide keying. Pin 3 in the mating connector should have a plug.

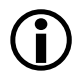

When using an emulator with the EZ-KIT Lite board, follow the connection instructions provided with the emulator.

| Part Description        | Manufacturer | Part Number  |
|-------------------------|--------------|--------------|
| 14-pin IDC Header (P12) | Berg         | 54102-T08-07 |

#### Link Port Connectors (P13-14)

Each link port is connected to a 26-pin connector. Refer to EE-106 found on the ADI website at http://www.analog.com for more information about the link port connectors.

| Part Description      | Manufacturer | Part Number   |  |
|-----------------------|--------------|---------------|--|
| 26 position connector | Honda        | RMCA-26JL-AD  |  |
| Mating Connector      |              |               |  |
| Cable connector       | Honda        | RMCA-E26F1S-A |  |
| Shroud                | Honda        | RMCA-E26L1A   |  |
| Coaxial cable         | Gore         | DXN2132       |  |

#### SPORT1 and SPORT3 Connector (P15)

SPORT1 and SPORT3 are connected to a 20-pin connector.

| Part Description                                      | Manufacturer     | Part Number |
|-------------------------------------------------------|------------------|-------------|
| 20 position AMPMODU system 50 receptacle              | AMP              | 104069-1    |
|                                                       | Mating Connector |             |
| 20 position AMPMODU system 20 connector               | АМР              | 2-487937-0  |
| 20 position AMPMODU system 20<br>connector (w/o lock) | AMP              | 2-487938-0  |
| Flexible film contacts (20 per con-<br>nector)        | AMP              | 487547-1    |

#### Power Connector (P16)

The power connector (P16) provides all of the power necessary to operate the EZ-KIT Lite board.

| Part Description        | Manufacturer | Part Number |
|-------------------------|--------------|-------------|
| 2.5 mm Power Jack (P16) | SWITCHCRAFT  | RAPC712     |
|                         | Digi-Key     | SC1152-ND   |

| Part Description                               | Manufacturer | Part Number         |
|------------------------------------------------|--------------|---------------------|
| Mating Power Supply (shipped with EZ-KIT Lite) |              |                     |
| 5V Power Supply                                | CUI Stack    | DTS070175SUDC-p6-SZ |

## Specifications

This section provides the requirements for powering the board.

#### **Power Supply**

The power connector supplies DC power to the EZ-KIT Lite board. Table 3-13 shows the power supply specifications.

Table 3-13. Power Supply Specifications

| Terminal   | Connection |  |
|------------|------------|--|
| Center pin | +7V@2 amps |  |
| Outer Ring | GND        |  |

#### **Board Current Measurements**

The ADSP-21161N EZ-KIT Lite board provides two zero-ohm resistors that may be removed to measure current draw. Table 3-14 shows the resistor number, the voltage plane, and a description of the components on the plane.

Table 3-14. Current Measurement Resistors

| Resistor Voltage Plane |        | Description             |  |
|------------------------|--------|-------------------------|--|
| R168                   | VDDINT | Core Voltage of the DSP |  |
| R169                   | VDDEXT | IO Voltage of the DSP   |  |

#### Specifications

## A BILL OF MATERIALS

| Reference | Quantity | Description                                             | Reference<br>Design | Manufacturer    | Part<br>Number    |
|-----------|----------|---------------------------------------------------------|---------------------|-----------------|-------------------|
| 1         | 1        | M29W040 PLCC32<br>FLASH-512K-X-8-3V                     | U5                  | ST MICRO        | M29W040B120K6     |
| 2         | 2        | 74LVC14A SOIC14<br>HEX-INVER-SCHMITT-T<br>RIGGER        | U21-22              | TI              | 74LVC14AD         |
| 3         | 3        | MT48LC1M16A1TG<br>TSOP50<br>1MX16-SDRAM-143MHZ          | U2-4                | MICRON          | MT48LC1M16A1TG-78 |
| 4         | 1        | CS8414 SOIC28<br>96KHZ-DIGI-<br>Tal-Audio-Recvr         | U8                  | CIRRUS<br>LOGIC | CS8414            |
| 5         | 1        | CY7C64603-128 PQFP128<br>USB-TX/RX MICROCON-<br>TROLLER | U6                  | CYPRESS         | CY7C64603-128NC   |
| 6         | 1        | MMBT4124 SOT-23<br>NPN TRANSISTOR 1A                    | Q2                  | FAIRCHILD       | MMBT4124          |
| 7         | 1        | MMBT4401 SOT-23<br>NPN TRANSISTOR<br>200MA              | Q1                  | FAIRCHILD       | MMBT4401          |
| 8         | 2        | 74LVC00AD SOIC14                                        | U9, U27             | PHILIPS         | 74LVC00AD         |
| 9         | 1        | CY7C1019BV33-15VC<br>SoJ32<br>128K X 8 SRAM             | U30                 | CYPRESS         | CY7C1019BV33-12VC |

| Reference | Quantity | Description                                       | Reference<br>Design                             | Manufacturer      | Part<br>Number               |
|-----------|----------|---------------------------------------------------|-------------------------------------------------|-------------------|------------------------------|
| 10        | 1        | AD8532AR SOIC8<br>Dual Amp 250MA                  | U29                                             | ANALOG<br>DEVICES | AD8532AR                     |
| 11        | 1        | 12.288MHZ 1/2 OSC001                              | U25                                             | DIG01             | SG-8002DC-PCC-ND<br>12.288MH |
| 12        | 2        | SN74AHC1G02 SOT23-5<br>SINGLE-2 INPUT-NOR         | U34,U37                                         | TI                | SN74AHC1G02DBVR              |
| 13        | 1        | SN74LV164A SOIC14<br>8-BIT-PARALLEL-SERIAL        | U33                                             | TI                | SN74LV164AD                  |
| 14        | 1        | CY7C4201V-15AC TQFP32<br>64-BYTE-FIFO             | U32                                             | CYPRESS           | CY7C4201V-15AC               |
| 15        | 1        | 25MHZ 1/2 OSC01<br>OSC                            | U24                                             | DIGI-KEY          | SG-8002DC-PCC-ND             |
| 16        | 1        | 12.0MHZ THR OSC006<br>CRYSTAL                     | Y1                                              | DIG01             | 300-6027-ND                  |
| 17        | 1        | 21161 24LC00 U7""<br>SEE 1000127                  | U7                                              | MICROCHIP         | 24LC00-SN                    |
| 18        | 2        | 1000pF 50V 5% 1206<br>CERM                        | C85-86                                          | AVX               | 12065A102JAT2A               |
| 19        | 8        | 2200pF 50V 5% 1206<br>NPO                         | C40, C46,<br>C52, C58,<br>C64, C70,<br>C76, C82 | AVX               | 12065A222JAT050              |
| 20        | 1        | ADM708SAR SOIC8<br>Voltage-supervisor             | U26                                             | ANALOG<br>Devices | ADM708SAR                    |
| 21        | 1        | AD1852 SSOP28<br>Multi-<br>Bit-sigma-delta-dac    | U11                                             | ANALOG<br>DEVICES | AD1852JRS                    |
| 22        | 1        | AD1836AS MQFP52<br>Multi-Chan-<br>Nel-96khz-Codec | U10                                             | ANALOG<br>DEVICES | AD1836AS                     |

| Reference | Quantity | Description                                           | Reference<br>Design | Manufacturer        | Part<br>Number       |
|-----------|----------|-------------------------------------------------------|---------------------|---------------------|----------------------|
| 23        | 1        | ADSP-21161NKCA100<br>PBGA225<br>1MM SPACING REV. X1.2 | U1                  | ANALOG<br>Devices   | ADSP-21161NCCA100    |
| 24        | 1        | ADP3338AKC-33 SOT-223<br>3.3V-1.0AMP REGULA-<br>TOR   | VR2                 | ANALOG<br>Devices   | ADP3338AKC-3.3       |
| 25        | 2        | ADP3339AKC-5 SOT-223<br>5V-1.5A REGULATOR             | VR1, VR5            | ANALOG<br>DEVICES   | ADP3339AKC-5-REEL    |
| 26        | 1        | ADP3338AKC-18 SOT-223<br>1.8V-1A REGULATOR            | VR3                 | ANALOG<br>DEVICES   | ADP3338AKC-1.8       |
| 27        | 10       | LMV722M SOIC8<br>Dual Audio op Amp                    | U12-20, U28         | NATIONAL<br>Semi    | LMV722M              |
| 28        | 3        | 4.7uF 25V 10% C<br>TANT                               | CT23-25             | AVX                 | TAJC475K025R         |
| 29        | 1        | PWR 2.5MM_JACK<br>Con005<br>Ra                        | P16                 | SWITCH-<br>CRAFT    | SC1152-ND12          |
| 30        | 1        | USB 4PIN CON009<br>USB                                | P2                  | MILL-MAX            | 897-30-004-90-000000 |
| 31        | 1        | TORX173 6PIN CON008<br>FIBER OPTIC REV MOD-<br>ULE    | Р4                  | TOSHIBA             | TORX173              |
| 32        | 1        | RCA 4X2 CON011<br>RA                                  | Р8                  | SWITCH-<br>CRAFT    | PJRAS4X2U01          |
| 33        | 1        | RCA 1X1 CON012<br>BLK                                 | Р5                  | SWITCH-<br>CRAFT    | PJRAN1X1U01          |
| 34        | 1        | RCA 2X2 CON013                                        | Р6                  | SWITCH-<br>CRAFT    | PJRAS2X2S01          |
| 35        | 2        | LNKPRT 12X2 CON010                                    | P13-14              | HONDA<br>(TSUSHINK) | RMCA-EA26LMY-0M03-A  |

| Reference | Quantity | Description                     | Reference<br>Design                                                       | Manufacturer | Part<br>Number |
|-----------|----------|---------------------------------|---------------------------------------------------------------------------|--------------|----------------|
| 36        | 1        | .05 10X2 CON014<br>RA           | P15                                                                       | АМР          | 104069-1       |
| 37        | 8        | SPST-MOMENTARY<br>SWT013<br>6MM | SW1-8                                                                     | PANASONIC    | EVQ-PAD04M     |
| 38        | 1        | DIP8 SWT016                     | SW9                                                                       | C&K          | CKN1365-ND     |
| 39        | 1        | 10 1/8W 5% 1206                 | R2                                                                        | PANASONIC    | P10ECT-ND      |
| 40        | 6        | 0.00 1/8W 5% 1206               | R153, R154,<br>R168-169,<br>R217, R218                                    | YAGEO        | 0.0ECT-ND      |
| 41        | 8        | AMBER-SMT LED001<br>GULL-WING   | LED2-7,<br>LED9-10                                                        | PANASONIC    | LN1461C-TR     |
| 42        | 8        | 330pF 50V 5% 805<br>NPO         | C36, C42,<br>C48, C54,<br>C60, C66,<br>C72, C78                           | AVX          | 08055A331JAT   |
| 43        | 80       | 0.01uF 100V 10% 805<br>CERM     | C2, C6-7,<br>C91-149,<br>C154-155,<br>C165-171,<br>C184-C186,<br>C174-179 | AVX          | 08051C103KAT2A |
| 44        | 11       | 0.22uF 25V 10% 805<br>CERM      | C156-164,<br>C172, C183                                                   | AVX          | 08053C224FAT   |
| 45        | 16       | 0.1uF 50V 10% 805<br>CERM       | C1,C5,C9-11,<br>C33,C87-90,<br>C150-153,<br>C173,C180                     | AVX          | 08055C104KAT   |

| Reference | Quantity | Description               | Reference<br>Design                                                                                                    | Manufacturer | Part<br>Number  |
|-----------|----------|---------------------------|----------------------------------------------------------------------------------------------------|--------------|-----------------|
| 46        | 8        | 0.001uF 50V 5% 805<br>NPO | C14-15,<br>C19-20,<br>C24-25,<br>C29-30                                                                                                    | AVX          | 08055A102JAT2A  |
| 47        | 5        | 10uF 16V 10% C<br>TANT    | CT19-22,<br>CT36                                                                                                    | SPRAGUE      | 293D106X9025C2T |
| 48        | 47       | 10K 100MW 5% 805          | R3-4,R6,R13,<br>R15,R17-20,<br>R124,R126,R<br>128,R130,<br>R132,R134,<br>R136,<br>R148-149,<br>R151,<br>R155-164,<br>R175,<br>R177-181,<br>R183,R190,<br>R171,R172,<br>R174,<br>R185-187,<br>R193-194,<br>R219-220 | AVX          | CR21-103J-T     |
| 49        | 4        | 33 100MW 5% 805           | R1, R150,<br>R176, R152                                                                                                    | AVX          | CR21-330JTR     |
| 50        | 5        | 4.7K 100MW 5% 805         | R184, R188,<br>R189, R191,<br>R165                                                                                                    | AVX          | CR21-4701F-T    |
| 51        | 11       | 680 100MW 5% 805          | R137-147                                                                                                    | AVX          | CR21-6800F-T    |
| 52        | 1        | 1M 100MW 5% 805           | R12                                                                                                    | AVX          | CR21-1004F-T    |

| Reference | Quantity | Description               | Reference<br>Design                                                                                                    | Manufacturer | Part<br>Number    |
|-----------|----------|---------------------------|----------------------------------------------------------------------------------------------------|--------------|-------------------|
| 53        | 1        | 475 100MW 5% 805          | R16                                                                                                    | AVX          | CR21-471J-T       |
| 54        | 1        | 1.5K 100MW 5% 805         | R7                                                                                                    | AVX          | CR21-1501F-T      |
| 55        | 2        | 2.00K 1/8W 1% 1206        | R49-50                                                                                                    | DALE         | CRCW1206-2001FRT1 |
| 56        | 10       | 49.9K 1/8W 1% 1206        | R66, R74,<br>R82, R90,<br>R98, R106,<br>R114, R122,<br>R192, R206                                                                              | AVX          | CR32-4992F-T      |
| 57        | 2        | 2.21K 1/8W 1% 1206        | R10-11                                                                                                    | AVX          | CR32-2211F-T      |
| 58        | 24       | 100pF 100V 5% 1206<br>NPO | C12, C16-17,<br>C21-22,<br>C26-27, C31,<br>C35, C38,<br>C41, C44,<br>C47, C50,<br>C53, C56,<br>C59, C62,<br>C65, C68,<br>C71, C74,<br>C80, C77 | AVX          | 12061A101JAT2A    |
| 59        | 5        | 10uF 16V 10% B<br>TANT    | CT1-4, CT11                                                                                                    | AVX          | TAJB106K016R      |
| 60        | 1        | 22K 100MW 5% 805          | R216                                                                                                    | AVX          | CR21-223J-T       |
| 61        | 7        | 100 100MW 5% 805          | R123, R125,<br>R127, R129,<br>R131, R133,<br>R135                                                                                              | AVX          | CR21-101J-T       |

| Reference | Quantity | Description                               | Reference<br>Design                                                           | Manufacturer     | Part<br>Number    |
|-----------|----------|-------------------------------------------|-------------------------------------------------------------------------------|------------------|-------------------|
| 62        | 8        | 220pf 50V 10% 1206<br>NPO                 | C39, C45,<br>C51, C57,<br>C63, C69,<br>C75, C81                               | AVX              | 12061A221JAT2A    |
| 63        | 1        | 1000 100MHZ 1.5A<br>Fer002<br>0.06 Choke  | FER13                                                                         | MURATA           | PLM250S40T1       |
| 64        | 2        | 2A S2A_RECT DO-214AA<br>Silicon rectifier | D1-2                                                                          | GENER-<br>Alsemi | S2A               |
| 65        | 11       | 600 100MHZ 500MA 1206<br>0.70 BEAD        | FER1-11                                                                       | DIGI-KEY         | 240-1019-1-ND     |
| 66        | 8        | 237 1/8W 1% 1206                          | R23, R27,<br>R30, R34,<br>R40-41,<br>R47-48                                   | КОА              | P11.0FCT-ND       |
| 67        | 4        | 750K 1/8W 1% 1206                         | R25, R32,<br>R38, R45                                                         | КОА              | RK73H2BT7503F     |
| 68        | 16       | 5.76K 1/8W 1% 1206                        | R21, R22,<br>R24, R26,<br>R28-29, R31,<br>R33, R35-37,<br>R39, R42-44,<br>R46 | DALE             | CRCW12065761FRT1  |
| 69        | 8        | 11.0K 1/8W 1% 1206                        | R59, R67,<br>R75, R83,<br>R91, R99,<br>R107, R115                             | DALE             | CRCW12061102FTR1  |
| 70        | 1        | 68NF 50V 10% 805                          | C8                                                                            | MURRATA          | GRM40X7R683K050AL |
| 71        | 8        | 120PF 50V 5% 1206<br>NPO                  | C13, C18,<br>C23, C28,<br>C187-190                                            | PHILLIPS         | 1206CG121J9B200   |

| Reference | Quantity | Description                | Reference<br>Design                                                                                       | Manufacturer | Part<br>Number     |
|-----------|----------|----------------------------|----------------------------------------------------------------------------------------------------|--------------|--------------------|
| 72        | 1        | 75 1/8W 5% 1206            | R14                                                                                                    | PHILIPS      | 9C12063A75R0JLRT/R |
| 73        | 2        | 820PF 100V 10% 1206<br>NPO | C32, C34                                                                                                  | AVX          | 12061A821KAT2A     |
| 74        | 2        | 30PF 100V 5% 1206          | C3-4                                                                                                    | AVX          | 12061A300JAT2A     |
| 75        | 8        | 680PF 50V 1% 805<br>NPO    | C37, C43,<br>C49, C55,<br>C61, C67,<br>C73, C79                                                           | AVX          | 08055A681FAT2A     |
| 76        | 8        | 2.74K 1/8W 1% 1206         | R63, R71,<br>R79, R87,<br>R95, R103,<br>R111, R119                                                        | PANASONIC    | ERJ-8ENF2741V      |
| 77        | 16       | 5.49K 1/8W 1% 1206         | R60, R61,<br>R68, R69,<br>R76, R77,<br>R84, R85,<br>R92, R93,<br>R100, R101,<br>R108, R109,<br>R116, R117 | PANASONIC    | ERJ-8ENF5491V      |
| 78        | 8        | 3.32K 1/8W 1% 1206         | R62, R70,<br>R78, R86,<br>R94, R102,<br>R110, R118                                                        | PANASONIC    | ERJ-8ENF3321V      |
| 79        | 2        | 100 1/8W 1% 1206           | R54, R57                                                                                                  | PANASONIC    | ERJ-8ENF1000V      |
| 80        | 8        | 1.65K 1/8W 1% 1206         | R64, R72,<br>R80, R88,<br>R96, R104,<br>R112, R120                                                        | PANASONIC    | ERJ-8ENF1651V      |

| Reference | Quantity | Description                       | Reference<br>Design                                | Manufacturer    | Part<br>Number    |
|-----------|----------|-----------------------------------|----------------------------------------------------|-----------------|-------------------|
| 81        | 6        | 10UF 16V 20% CAP002<br>ELEC       | CT5-10                                             | DIG01           | PCE3062TR-ND      |
| 82        | 10       | 68UF 25V 20% CAP003<br>ELEC       | CT26-35                                            | PANASONIC       | EEV-FC1E680P      |
| 83        | 1        | 2A SL22 DO-214AA<br>Schottky      | D3                                                 | GENERAL<br>SEMI | SL22              |
| 84        | 2        | 10K 100MW 2% RNET16<br>Bussed     | RN1-2                                              | CTS             | 767-161-103G      |
| 85        | 1        | 1K 1/8W 5% 1206                   | R5                                                 | AVX             | CR32-102J-T       |
| 86        | 1        | 100K 1/8W 5% 1206                 | R167                                               | AVX             | CR1206-1003FTR1   |
| 87        | 2        | 1.00K 1/8W 1% 1206                | R53, R56                                           | AVX             |                   |
| 88        | 2        | 20.0K 1/8W 1% 1206                | R170,R173                                          | DALE            | CRCW1206-2002FRT1 |
| 89        | 2        | 22 1/8W 5% 1206                   | R8-9                                               | DALE            |                   |
| 90        | 1        | 74FCT244AT QSOP20<br>OCTAL-BUFFER | U23                                                | CYPRESS         | CY74FCT244ATQC    |
| 91        | 4        | 10.0K 1/8W 1% 1206                | R51-52, R55,<br>R58                                | DALE            | CRCW1206-1002FRT1 |
| 92        | 2        | RED-SMT LED001<br>GULL-WING       | LED1, LED8                                         | PANASONIC       | LN1261C           |
| 93        | 1        | GREEN-SMT LED001<br>GULL-WING     | LED11                                              | PANASONIC       | LN1361C           |
| 94        | 8        | 604 1/8W 1% 1206                  | R65, R73,<br>R81, R89,<br>R97, R105,<br>R113, R121 | PANASONIC       | ERJ-8ENF6040V     |

| Reference | Quantity | Description                       | Reference<br>Design                   | Manufacturer      | Part<br>Number |
|-----------|----------|-----------------------------------|---------------------------------------|-------------------|----------------|
| 95        | 7        | 1uF 25V 20% A<br>TANT -55+125     | CT12-18                               | PANASONIC         | ECS-T1EY105R   |
| 96        | 3        | ADG774A QSOP16<br>Quickswitch-257 | U31.U35,<br>U36                       | ANALOG<br>Devices | ADG774ABRQ     |
| 97        | 7        | IDC 2X1 IDC2X1<br>2X1 TIN         | JP1, JP4-5,<br>JP22-23,<br>JP26, JP27 | BERG              | 54101-T08-02   |
| 98        | 4        | IDC 3X1 IDC3X1                    | JP2-3, JP9-10                         | BERG              | 54101-T08-03   |
| 99        | 1        | IDC 4X1 IDC4X1                    | Р3                                    | BERG              | 54102-T08-02   |
| 100       | 1        | IDC 2X2 IDC2X2<br>0.1x0.1         | JP6                                   | SULLINS           | PTC02DAAN      |
| 101       | 6        | IDC 3X2 IDC3X2                    | JP7-8, JP11,<br>JP19-21               | BERG              | 54102-T08-03   |
| 102       | 1        | IDC 7X2 IDC7X2<br>Header          | P12                                   | BERG              | 54102-T08-07   |
| 103       | 1        | 2.5A RESETABLE FUS001             | F1                                    | RAYCHEM<br>Corp.  | SMD250-2       |
| 104       | 2        | 3.5MM STEREO_JACK<br>Con001       | P7, P17                               | SHOGYO            | SJ-0359AM-5    |

# ADSP-21161 EZ-KIT LITE Schematic

| Approvals   | C |
|-------------|---|
| Drawn       |   |
| Checked     |   |
| Engineering |   |

|      |       | ANALOG 20 Cotton Road           |     |
|------|-------|---------------------------------|-----|
|      |       | DEVICES Nashua, NH 03063        |     |
| Date | Title | 21161N EZ-KIT LITE - TITLE PAGE |     |
|      | Size  | Board No.                       | Rev |
|      | В     | A0157-2000                      | 2.4 |
|      | Date  | 11-13-2003_11:40 Sheet 1 OF 24  | 4   |
|      |       | D                               |     |

|           | 111               |                             |                  |                            |                                 |             |
|-----------|-------------------|-----------------------------|------------------|----------------------------|---------------------------------|-------------|
| A[0:21]   | A0 M05            | L14 D16                     | ——— D[16:47]     | U1                         |                                 |             |
|           |                   | DATA16<br>DATA16<br>M13 D17 | LOACK            | LOACK                      | SCLK0                           |             |
|           | ADDR1             | DATA17                      |                  | LOCLK                      | SFS0 <sup>B05</sup> SFS0        |             |
|           | A3 R04            | DATA18<br>DATA18<br>K13 D19 | L0D[0:7]         | LODO E12<br>LODATO         | SD0A                            |             |
|           |                   | DATA19<br>DATA02L13 D20     |                  | L0D1 B11<br>L0DAT1         | SD0B                            |             |
|           |                   | DATA20                      |                  | L0D2 A11<br>L0DAT2         |                                 |             |
|           |                   | DATA21<br>DATA22K12 D22     |                  | L0D3 D11<br>L0DAT3         | SCLK1                           |             |
|           | A7 R03            | DATA22<br>DATA22K15 D23     |                  | L0D4 A09<br>L0DAT4         | SFS1                            |             |
|           | A8 P03            | DATA23<br>DATA24<br>J13 D24 |                  | L0D5 D10<br>L0DAT5         | SD1A SD1A SD1A                  |             |
|           |                   | DATA24                      |                  | L0D6 C10<br>L0DAT6         | SD1B SD1B                       |             |
|           | A10 N03           | DATA25<br>DATA26<br>J12 D26 |                  | L0D7 B09<br>L0DAT7         |                                 |             |
|           | A11 R02           | DATA20<br>DATA27<br>J15 D27 |                  |                            | SCLK2                           |             |
|           |                   | DATA27<br>DATA28<br>H13 D28 |                  | B13L1ACK                   | SFS2                            |             |
|           |                   | DATA20<br>H12 D29           | L1CLK            |                            | SD2A                            | PI          |
|           |                   | DATA29                      | L1D[0:7]         |                            | SD2B                            |             |
|           |                   | DATA31<br>H15 D31           |                  | L1D1 C13<br>L1DAT1         |                                 | B           |
|           |                   | DATA32<br>G15 D32           |                  |                            | SCLK3                           | Di Di       |
|           |                   | DATA33<br>G14 D33           |                  |                            | SFS3                            |             |
|           |                   | DATA34<br>G12 D34           |                  |                            | SD3A                            |             |
|           | A19 L01<br>ADDR19 | DATA35<br>G13 D35           |                  |                            | SD3B                            |             |
|           | A20 K03<br>ADDR20 | DATA36<br>F15 D36           |                  |                            |                                 |             |
|           | A21 L03<br>ADDR21 | DATA37<br>F12 D37           |                  | L1DAT7                     |                                 |             |
|           | K02<br>ADDR22     | DATA38                      | FLAG[0:9]        |                            | MOSI MOSI                       |             |
|           | K04<br>ADDR23     | DATA39E13 D39               |                  | FLAGI GOI                  | SPIDS                           |             |
|           |                   | DATA40 <sup>F13</sup> D40   |                  | FLAG1 G01<br>FLAG1         | SPICLK SPICLK                   |             |
| MSO       | N06MS0            | DATA41E15 D41               |                  | FLAG2 G02<br>FLAG2 G04     | ——H02 ——                        |             |
| MS1       | M06<br>MS1        | DATA42D13 D42               |                  | FLAG3 G03                  |                                 |             |
| MS2       | P05               | DATA43E14 D43               |                  | FLAG5 F01                  |                                 |             |
| MS3       | C R05 MS3         | DATA44                      |                  | FLAG6 F04                  | IRQ2                            |             |
|           |                   | DATA45                      |                  | FLAG7 F02                  | —R11                            |             |
| CAS       |                   | DATA46 <sup>D14 D46</sup>   |                  | FLAG8 E03                  | HBG                             |             |
| RAS       | C M11 RAS         | DATA47                      |                  | FLAG9 F03                  | HBR HBR                         |             |
| DQM       | P13<br>DQM        |                             |                  | FLAG9                      | REDY REDY                       |             |
|           |                   | тск                         | тск              | ——FLAG10<br>D03            |                                 |             |
| SDCKE     |                   |                             | TDI              | FLAG11                     | P08                             | VI          |
| SDCLK0    | C P10<br>SDCLK0   |                             | TDO              | P12                        | BR1 BR1                         |             |
|           | P09<br>SDCLK1     |                             | TMS              |                            | BR2<br>BR2<br>BR2<br>BR2<br>BR2 |             |
| SDWE      |                   | TRST                        | TRST             |                            | BR3 BR3                         |             |
| SDA10     | M10<br>SDA10      |                             | EMU OLK O        |                            | BR4 BR4                         |             |
|           |                   |                             |                  |                            | BRS BRS                         |             |
| RD        | R08<br>RD         |                             | ID0 R1 CLN<br>33 |                            | DRO DRO                         |             |
| WR        |                   |                             | ID1 P1 805       | CLKOUT                     |                                 |             |
| ACK       |                   | ID2 <sup>J03</sup>          |                  | M15                        |                                 |             |
| BRST      |                   |                             |                  |                            |                                 |             |
| DSP_RESET |                   | RPBAB03                     |                  |                            |                                 |             |
|           |                   |                             | TIMEXP           |                            |                                 |             |
| DOF_AVDD  |                   | BMSTR                       | BMSTR DM         |                            |                                 | Approvals C |
|           | ADSP-21161N-100   |                             |                  |                            | Dra                             | wn          |
|           | PBGA225           |                             |                  | ADSP-21161N-100<br>PBGA225 | Che                             | cked        |
|           | AGND              | $\checkmark$                |                  |                            | Eng                             | ineering    |

А

1

2

3

4

А

В

С

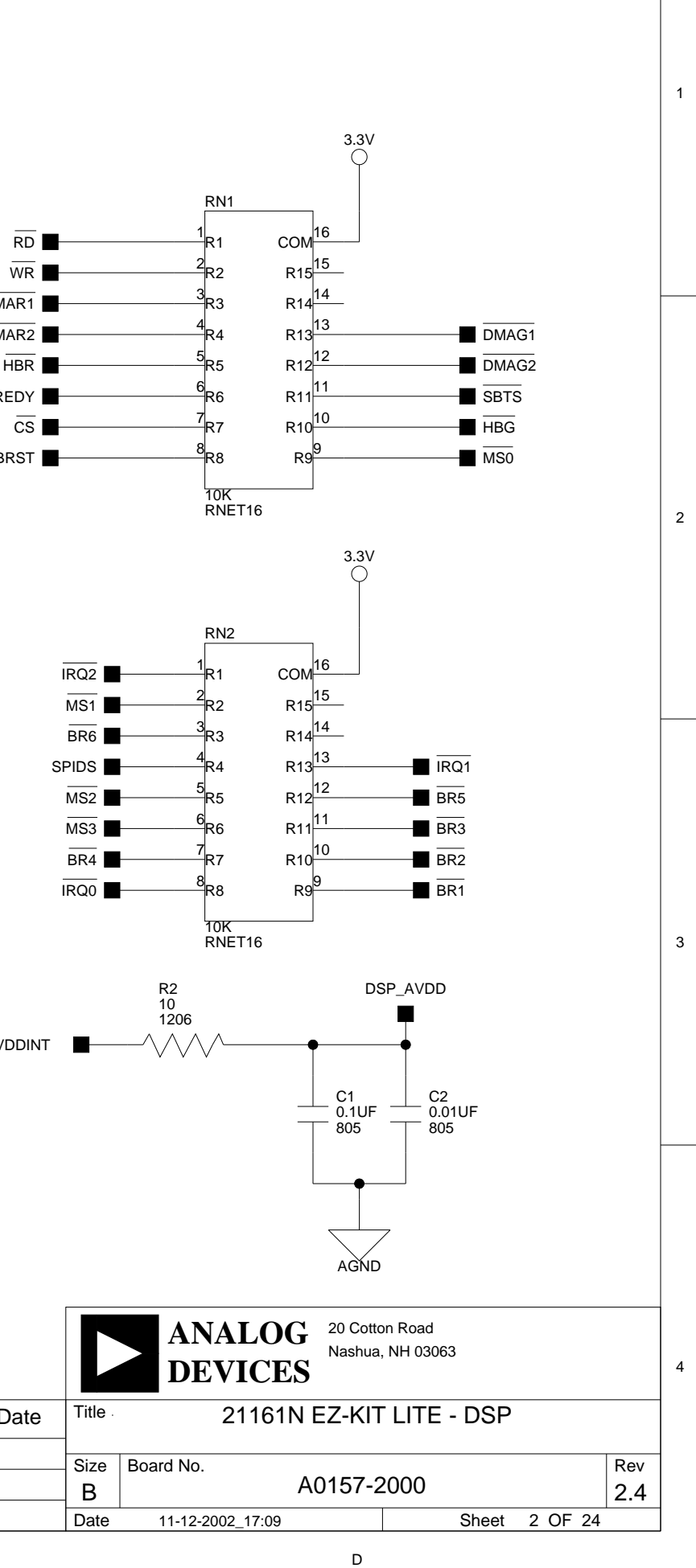

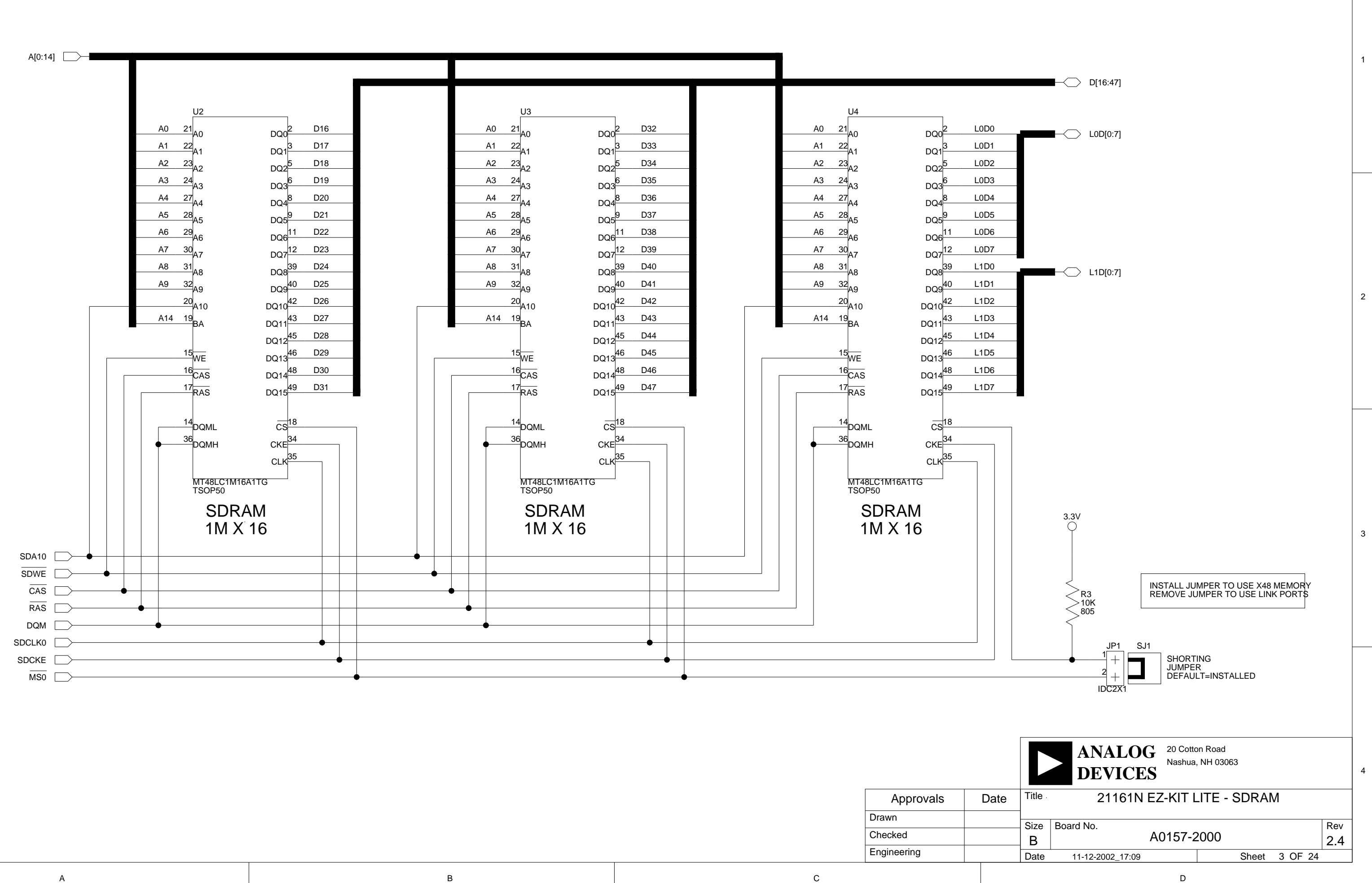

А

1

2

3

4

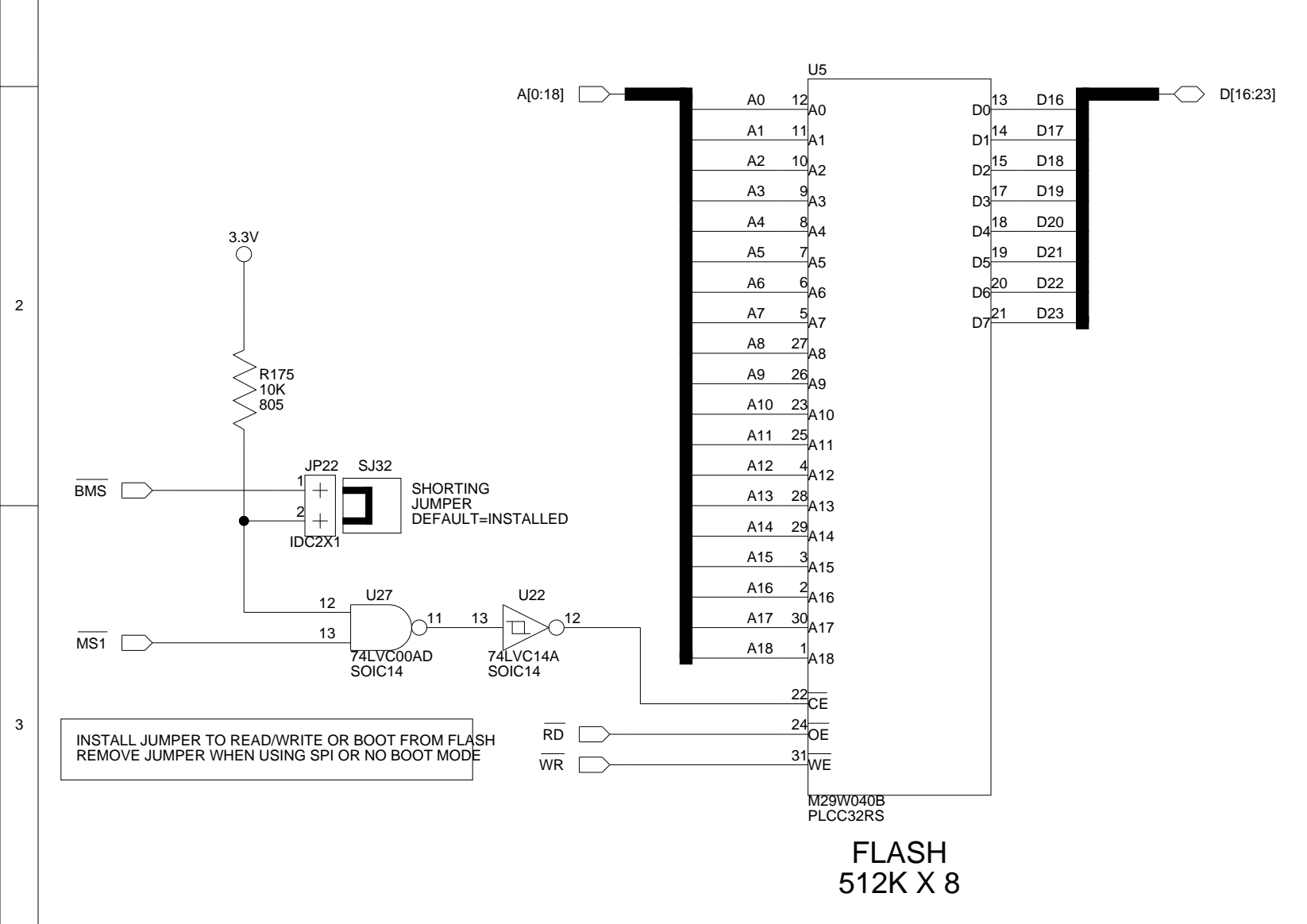

А

1

4

А

ApprovalsDDrawnCheckedEngineering

С

в

В

С

|      |           | ANALOG<br>DEVICES | 20 Cotto<br>Nashua | on Road<br>, NH 03063 |       |    |    |    |            |
|------|-----------|-------------------|--------------------|-----------------------|-------|----|----|----|------------|
| Date | Title     | 21161N EZ-KI      | Γ LITE             | - FLAS                | H & S | RA | M  |    |            |
|      | Size<br>B | Board No.         | 0157-2             | 2000                  |       |    |    |    | Rev<br>2.4 |
|      | Date      | 2-19-2004_15:44   |                    |                       | Sheet | 4  | OF | 24 |            |
|      |           |                   | D                  |                       |       |    |    |    |            |

1

2

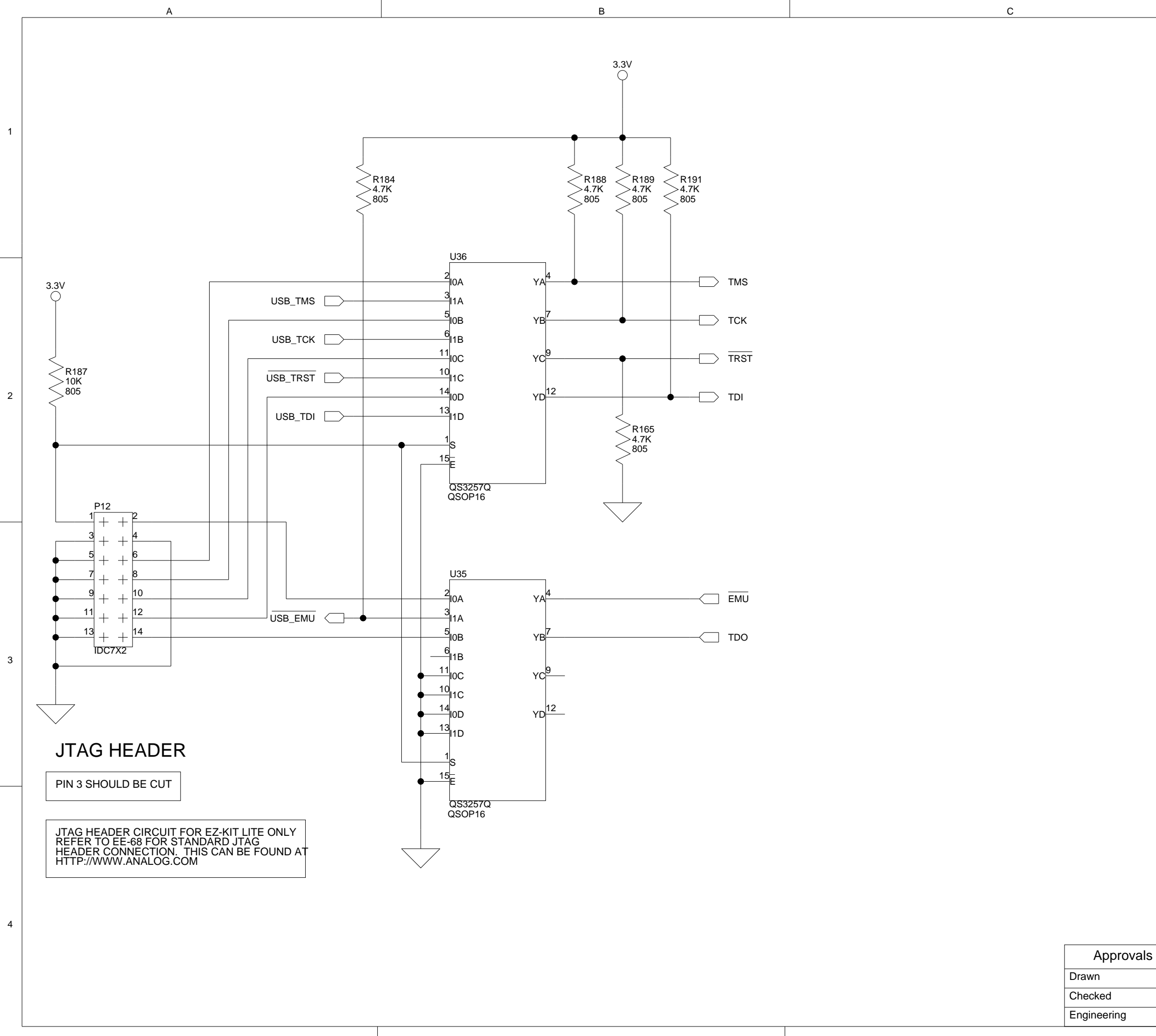

А

С

|      |       | ANALOG 20 Cotto<br>Nashua | on Road<br>, NH 03063 |     |  |  |  |
|------|-------|---------------------------|-----------------------|-----|--|--|--|
| Date | Title | 21161N EZ-KIT LITE -      | JTAG INTERFAC         | E   |  |  |  |
|      | Size  | Board No.                 |                       | Rev |  |  |  |
|      | В     | A0157-2                   | 40157-2000            |     |  |  |  |
|      | Date  | 1                         | Sheet 6 OF            | 24  |  |  |  |
|      |       |                           |                       |     |  |  |  |

1

2

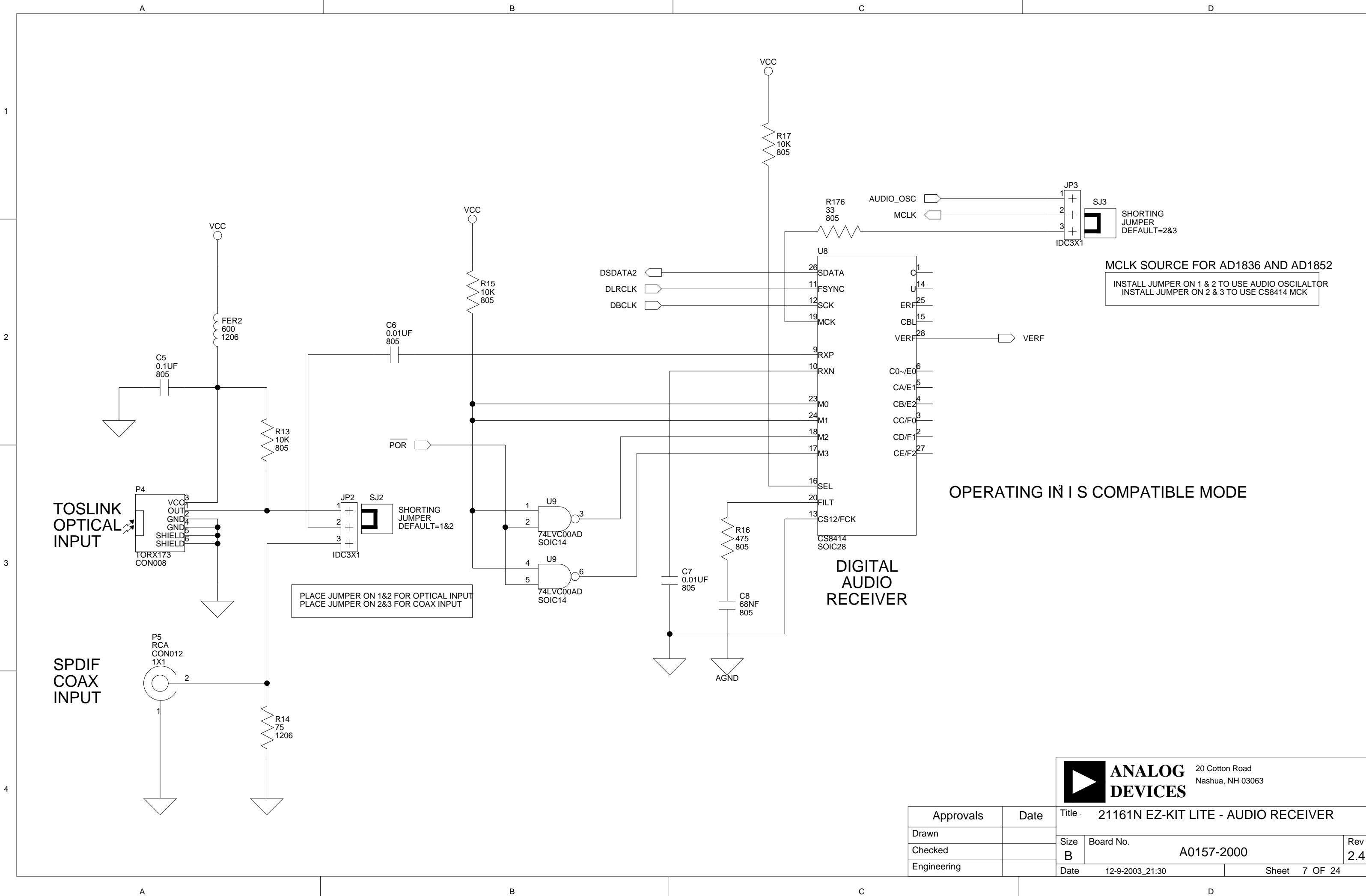

|      |       | ANALOG <sup>20</sup><br>Na<br>DEVICES | Cotton Road<br>shua, NH 03063 |         |     |  |
|------|-------|---------------------------------------|-------------------------------|---------|-----|--|
| Date | Title | 21161N EZ-KIT LIT                     | E - AUDIO REC                 | EIVER   |     |  |
|      | Size  | Board No.                             |                               |         | Rev |  |
|      | В     | A0157-2000 2                          |                               |         |     |  |
|      | Date  | 12-9-2003_21:30                       | Sheet                         | 7 OF 24 |     |  |
|      |       |                                       |                               |         |     |  |

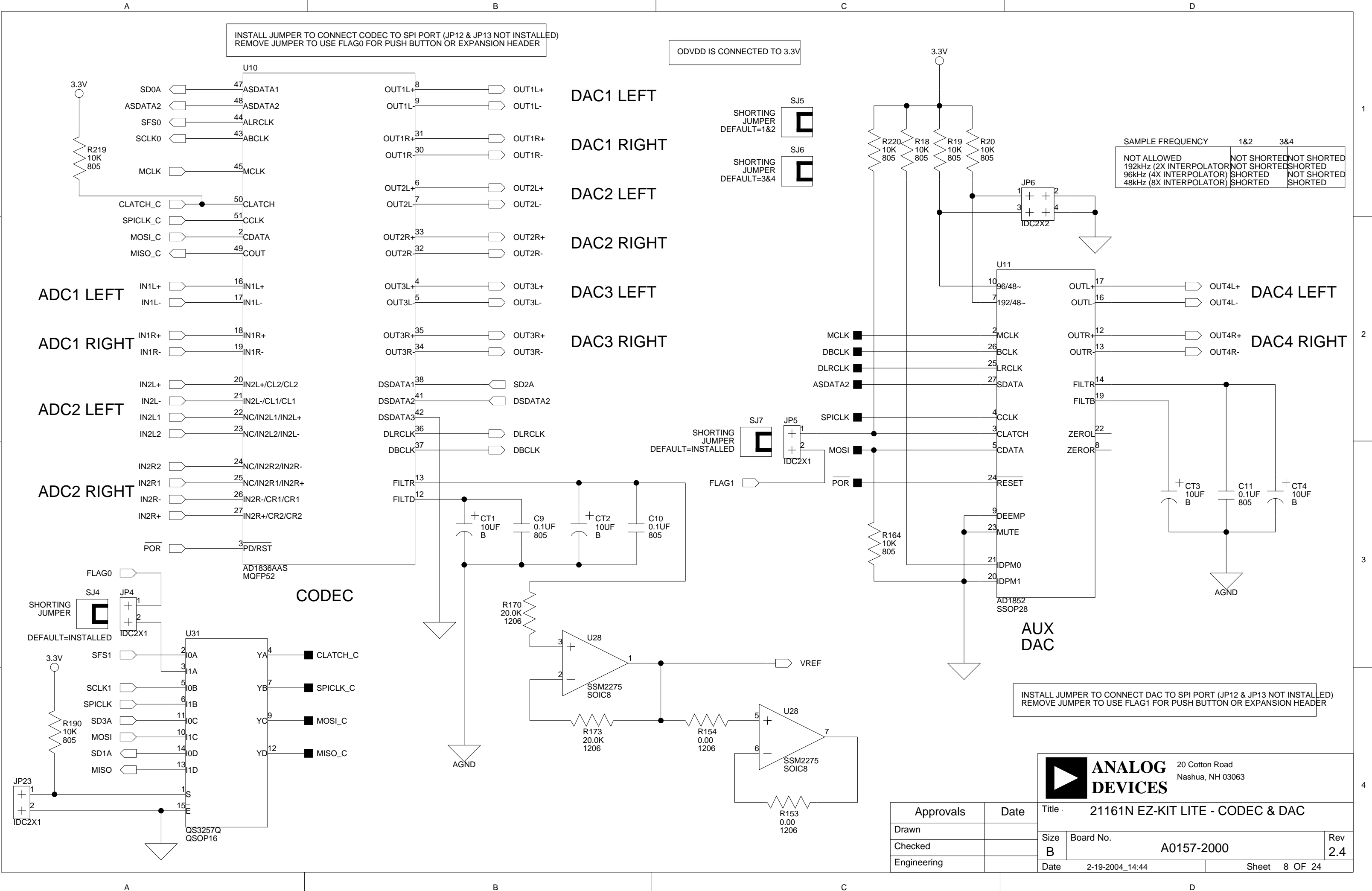

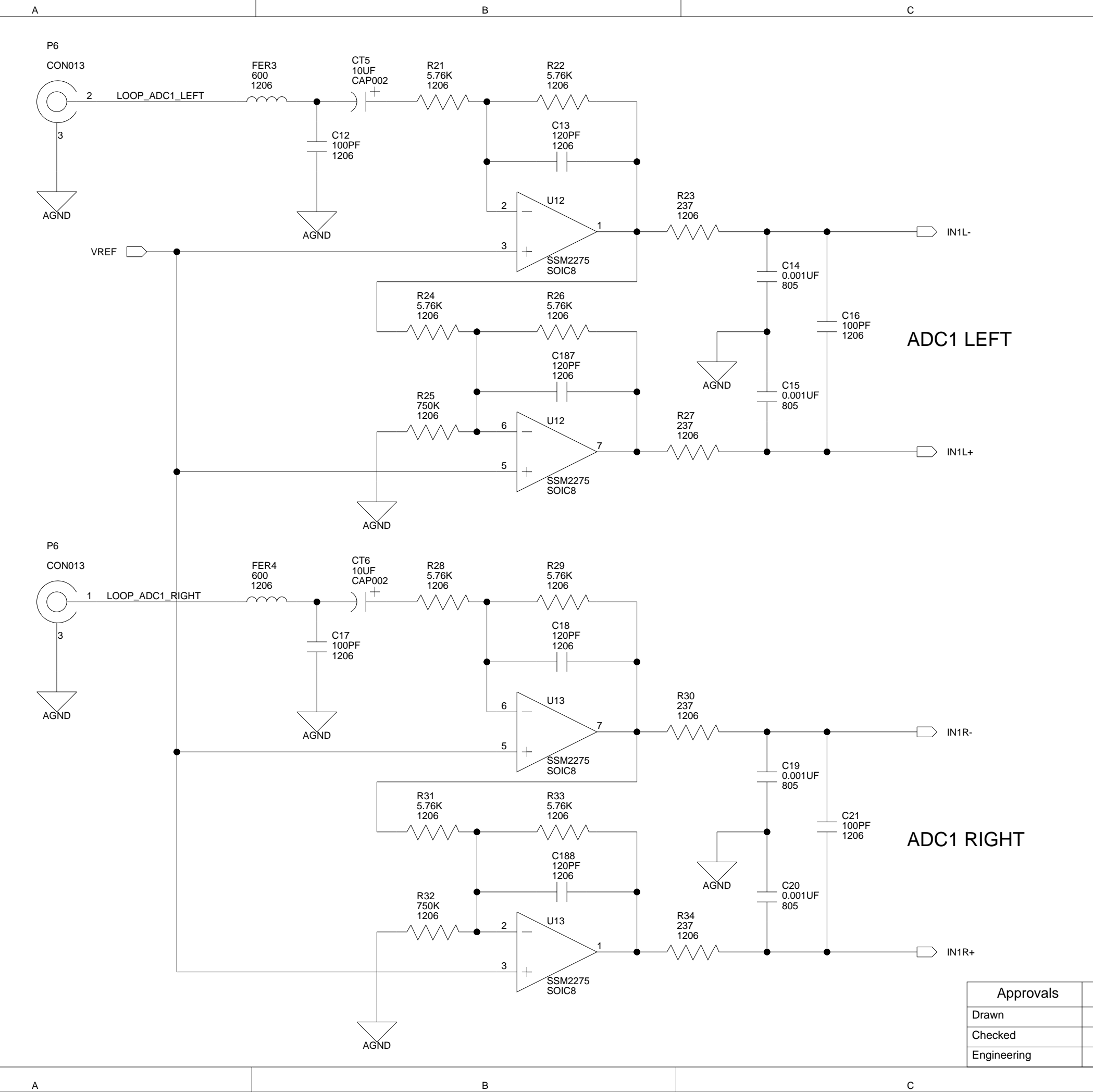

|      |       | ANALOG<br>DEVICES | 20 Cotto<br>Nashua, | n Road<br>NH 03063 |      |      |    |     |
|------|-------|-------------------|---------------------|--------------------|------|------|----|-----|
| Date | Title | 21161N EZ-KIT     | LITE                | - PRIMA            | RYI  | NPUT | -  |     |
|      | Size  | Board No.         |                     |                    |      |      |    | Rev |
|      | В     | A                 | J157-2              | 2000               |      |      |    | 2.4 |
|      | Date  | 11-12-2002_17:10  |                     | S                  | heet | 9 OF | 24 |     |
|      |       |                   | D                   |                    |      |      |    |     |

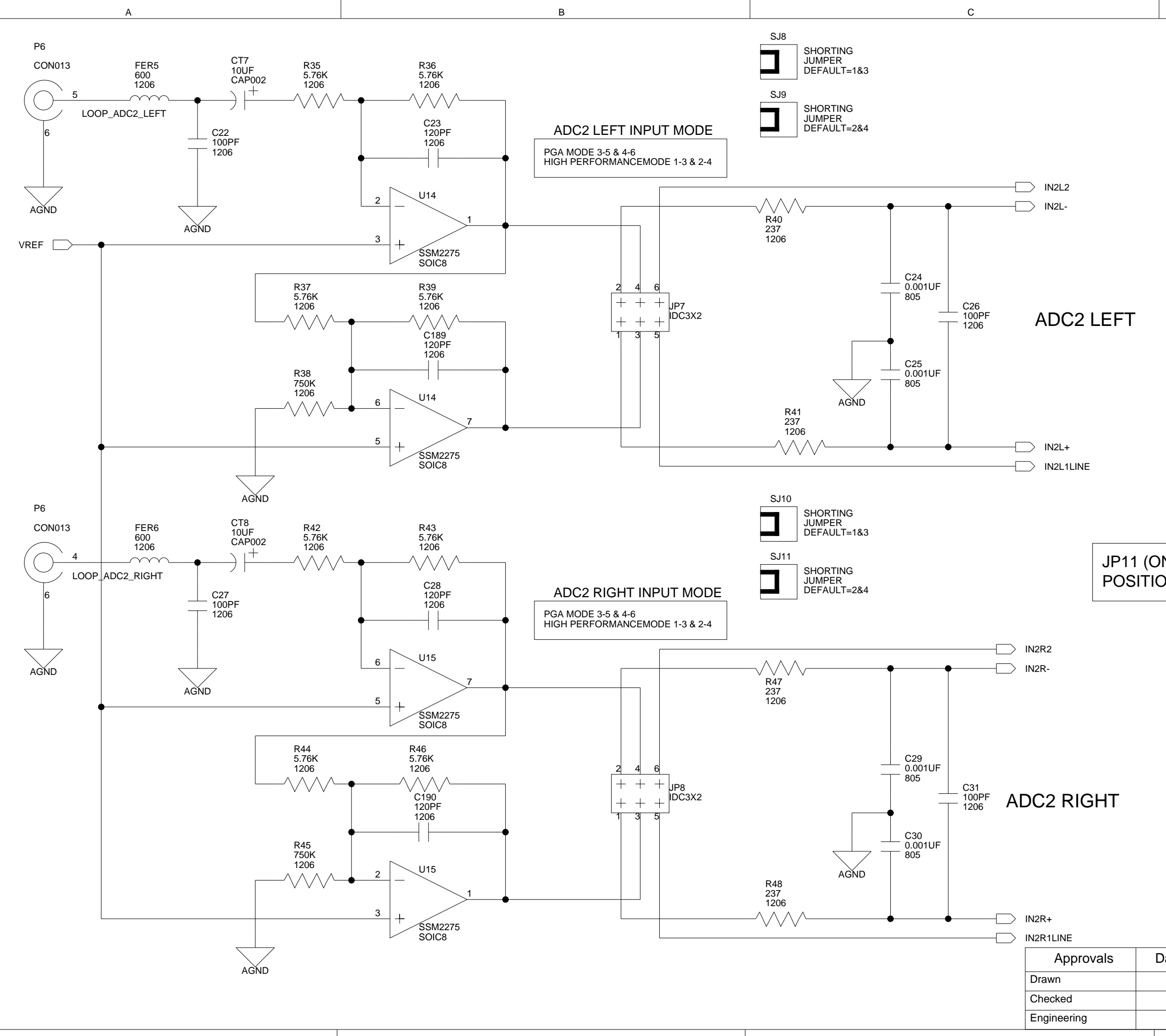

2

3

4

А

С

В

|      |       | ANALOG<br>DEVICES | 20 Cotto<br>Nashua | on Road<br>, NH 03063 |    |      |       |     |
|------|-------|-------------------|--------------------|-----------------------|----|------|-------|-----|
| Date | Title | 21161N EZ-KIT L   | .ITE - \$          | SECONDA               | RY | ' IN | PUT   |     |
|      | Size  | Board No.         |                    |                       |    |      |       | Rev |
|      | В     | A                 | 0157-2             | 2000                  |    |      |       | 2.4 |
|      | Date  | 11-12-2002_17:11  |                    | She                   | et | 10   | OF 24 | 1   |
|      |       |                   | D                  |                       |    |      |       |     |

# POSITION TO USE EITHER OF THESE MODE\$

JP11 (ON SHEET 10) SHOULD BE IN LINE IN

1

2

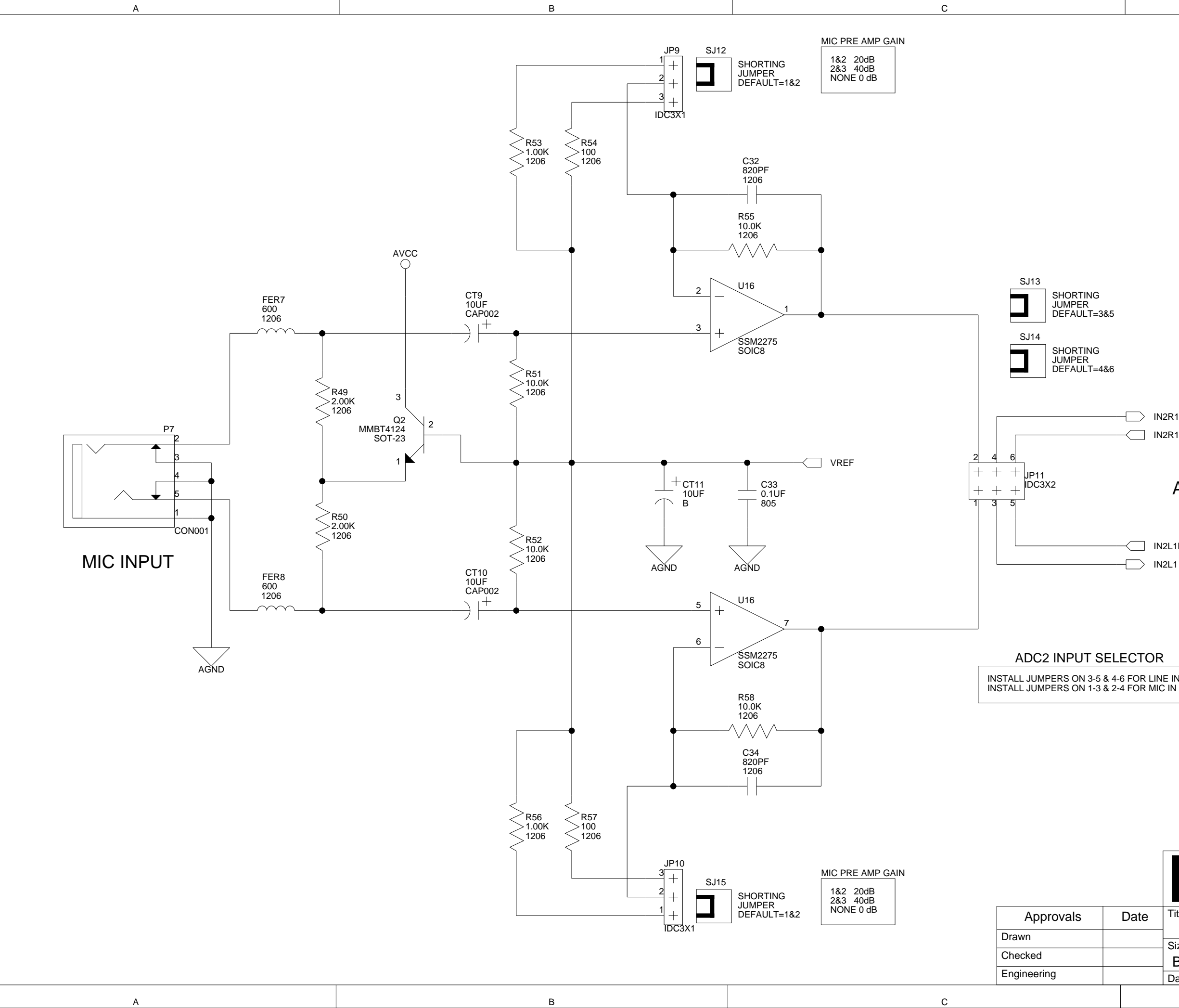

|      |           | ANALOG<br>DEVICES | 20 Cotto<br>Nashua | on Road<br>, NH 03063 |     |       |            |
|------|-----------|-------------------|--------------------|-----------------------|-----|-------|------------|
| Date | Title     | 21161N EZ         | -KIT LI            | TE - MIC INF          | PUT |       |            |
|      | Size<br>B | Board No.         | 40157-2            | 2000                  |     |       | Rev<br>2.4 |
|      | Date      | 2-19-2004_14:44   |                    | Sheet                 | 11  | OF 24 | 1          |
|      |           |                   | D                  |                       |     |       |            |

| CTOR                      |  |
|---------------------------|--|
| For line in<br>For Mic in |  |

| IN2L1LINE |
|-----------|

| AD(2 R)(H)/(H) | Г |
|----------------|---|

IN2R1 IN2R1LINE 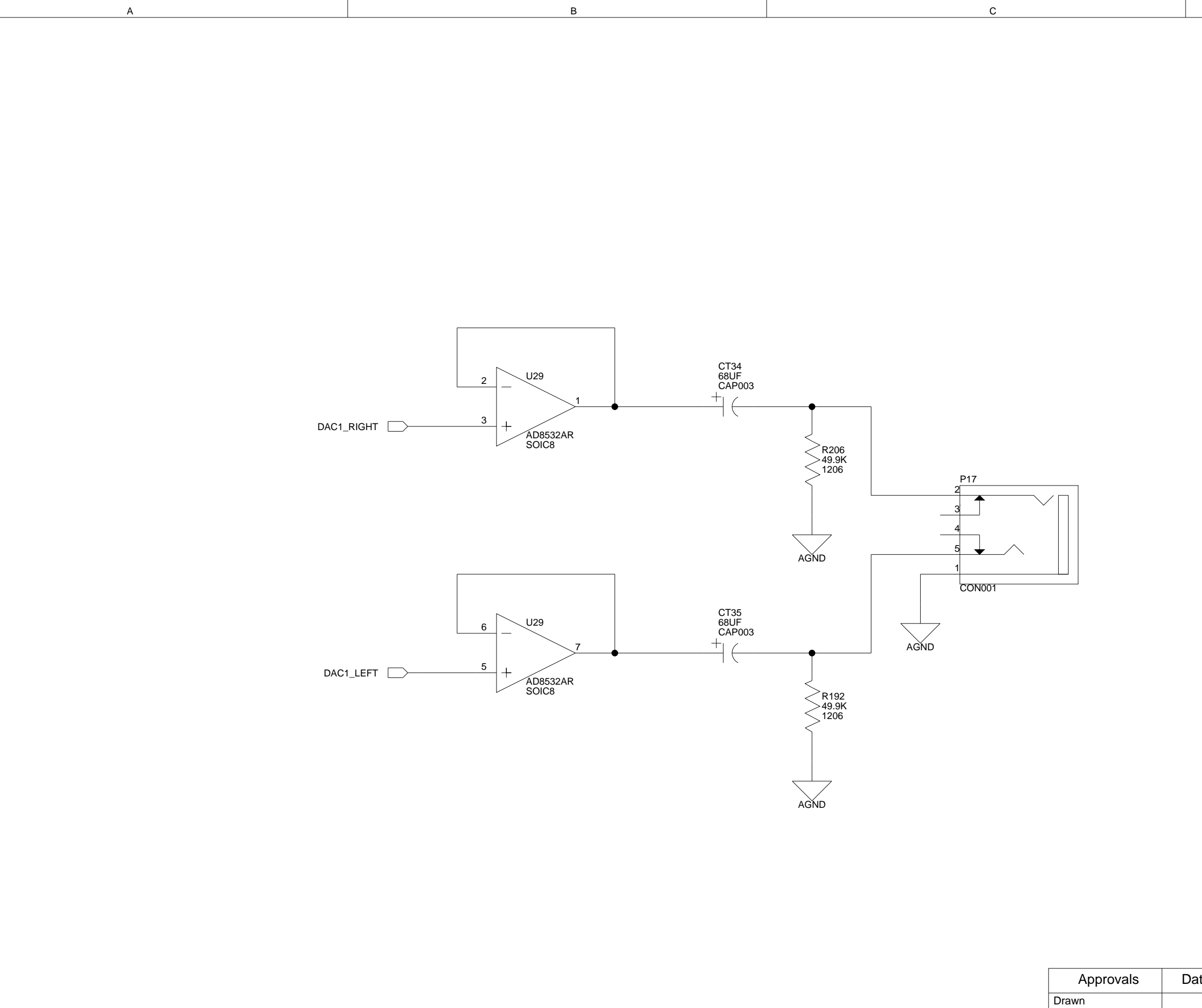

1

2

3

4

А

Checked Engineering

С

|      |                                              | ANALOG<br>DEVICES | 20 Cotton Ro<br>Nashua, NH ( | ad<br>03063   |            | 4 |
|------|----------------------------------------------|-------------------|------------------------------|---------------|------------|---|
| Date | 2吨161N EZ-KIT LITE - DAC1 OUTPUT-STEREO JACK |                   |                              |               |            |   |
|      | Size<br>B                                    | Board No.         | 0157-2000                    | 0             | Rev<br>2.4 |   |
|      | Date                                         |                   |                              | Sheet 12 OF 2 | 4          |   |
|      |                                              |                   | D                            |               |            |   |

1

2

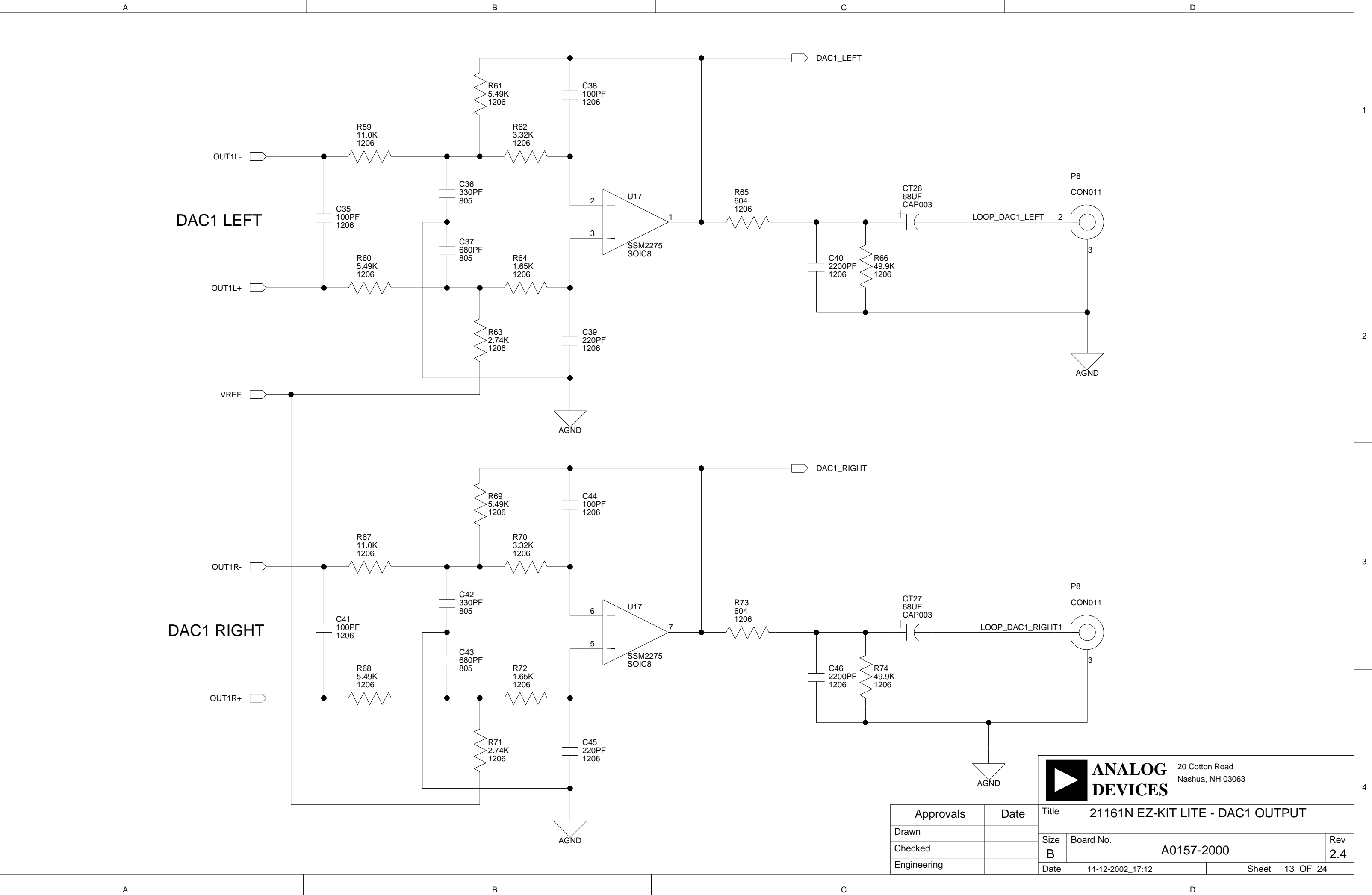

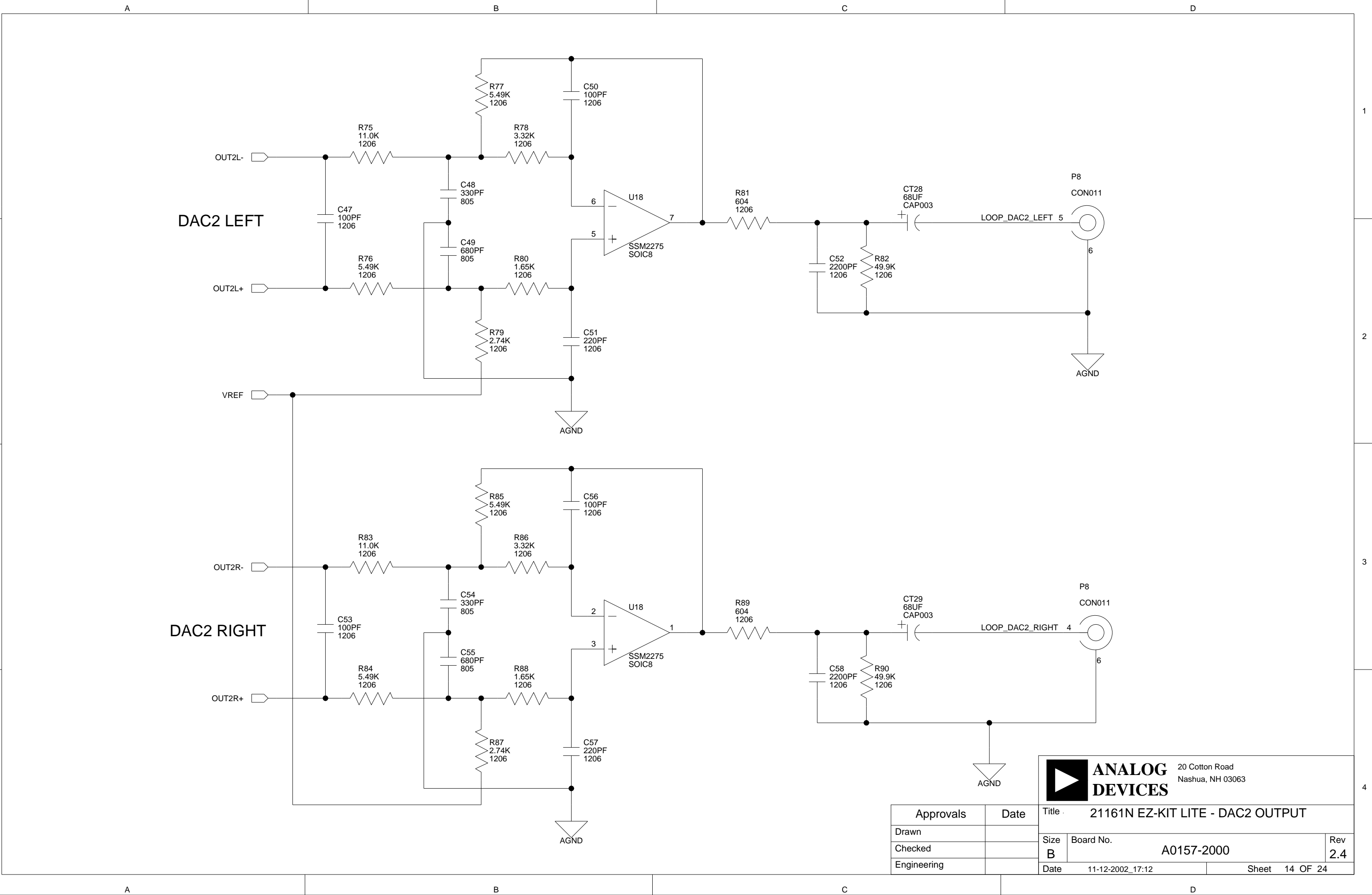

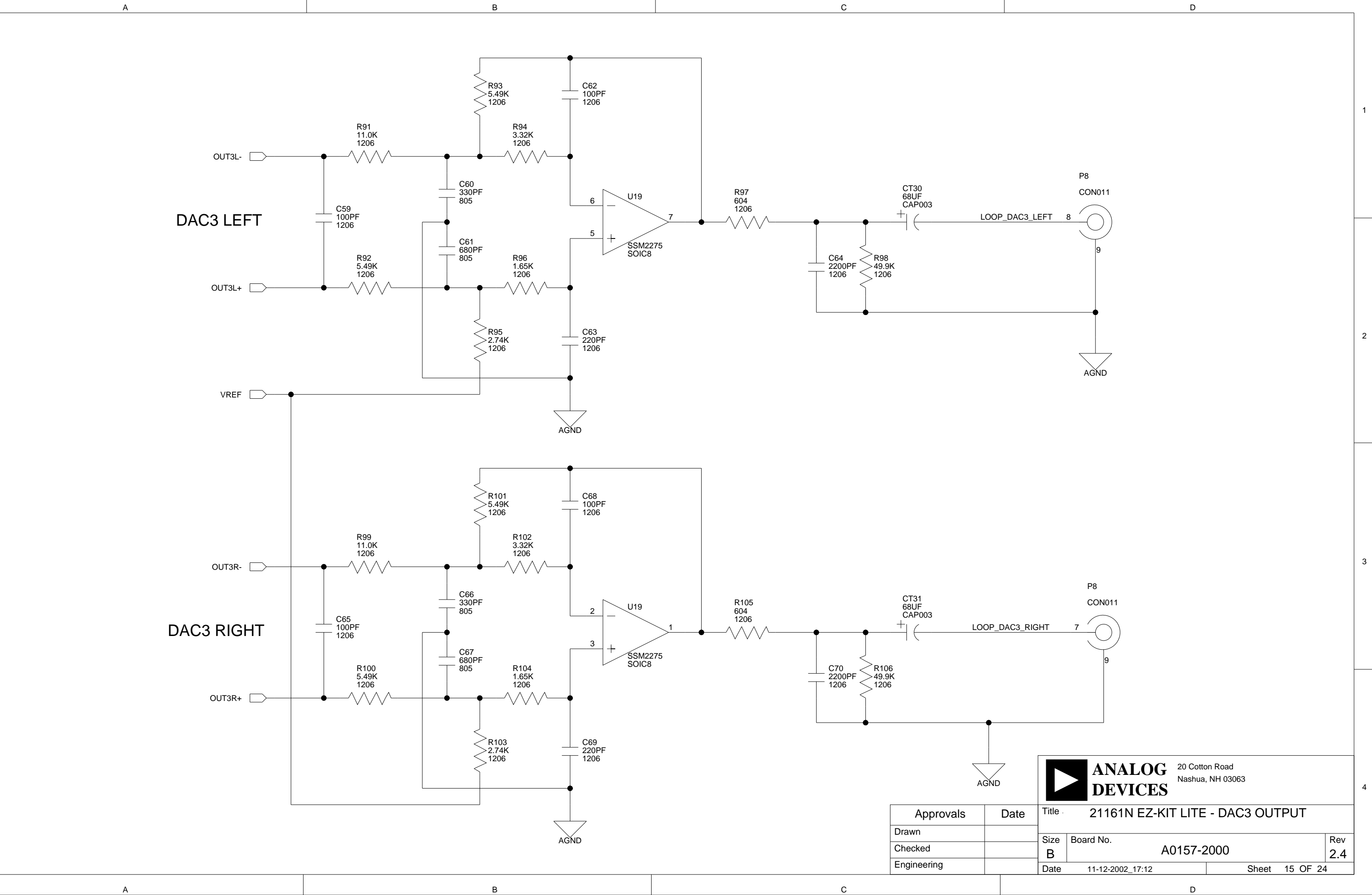

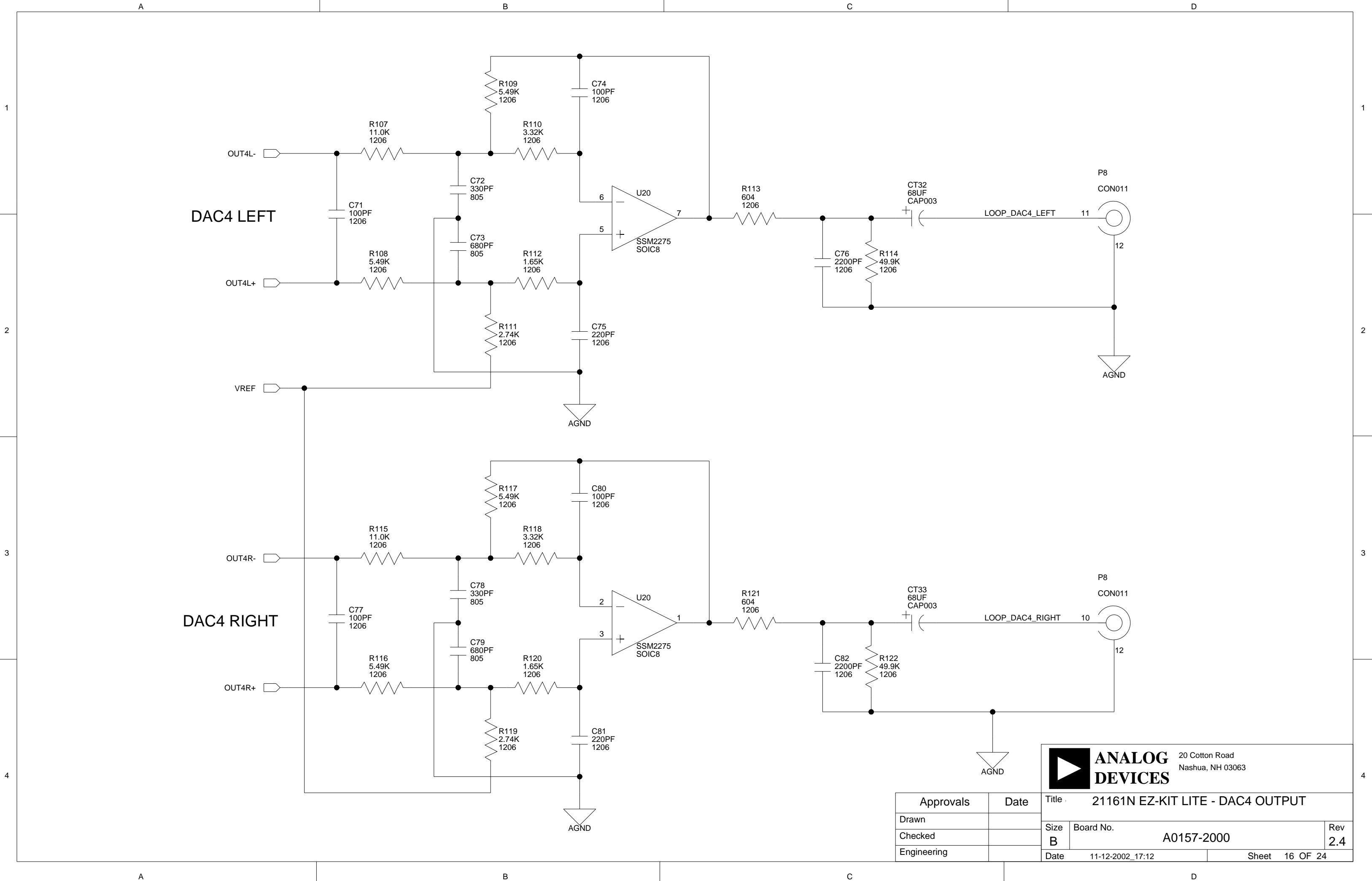

4

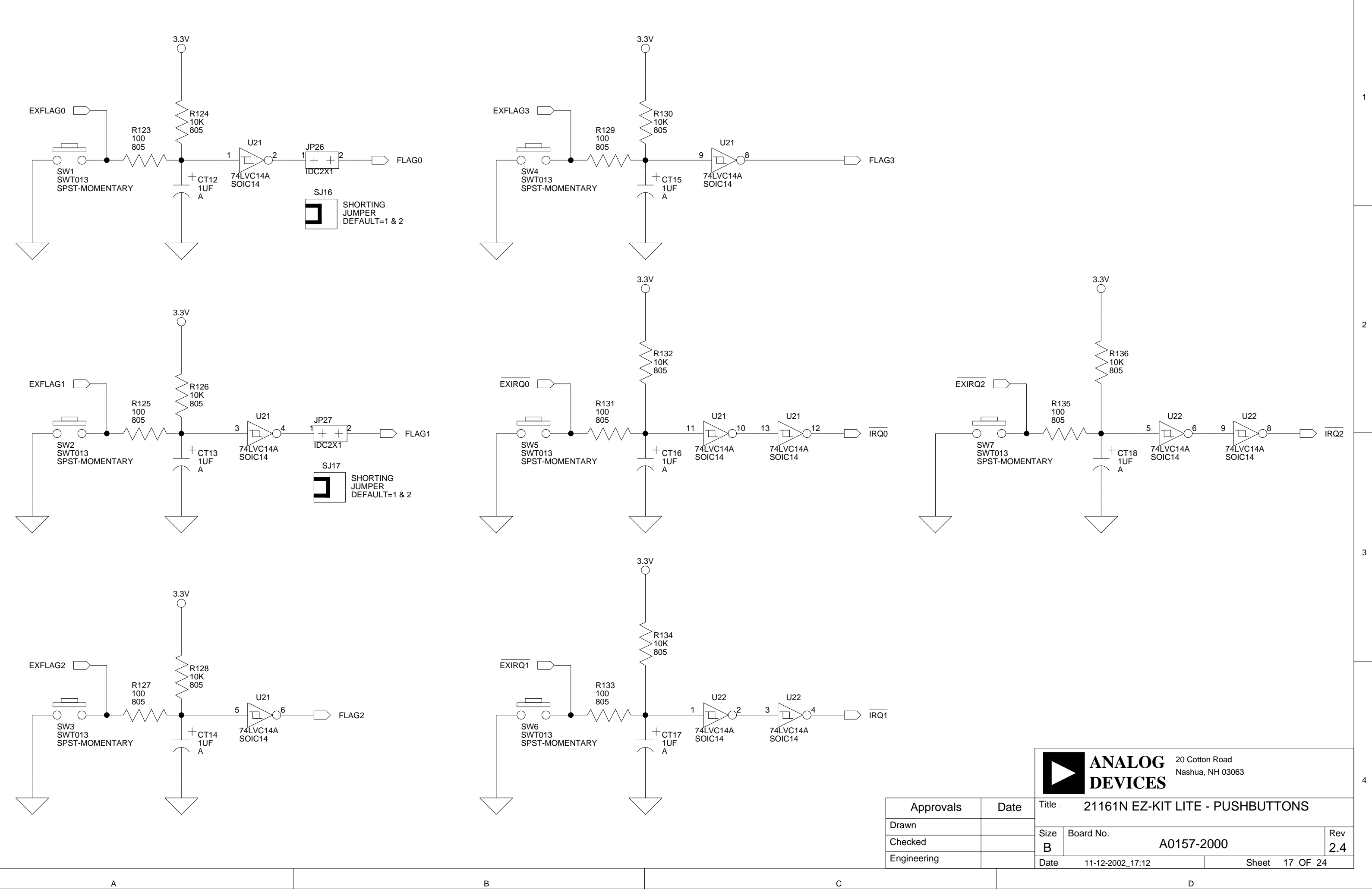

А

2

3

4
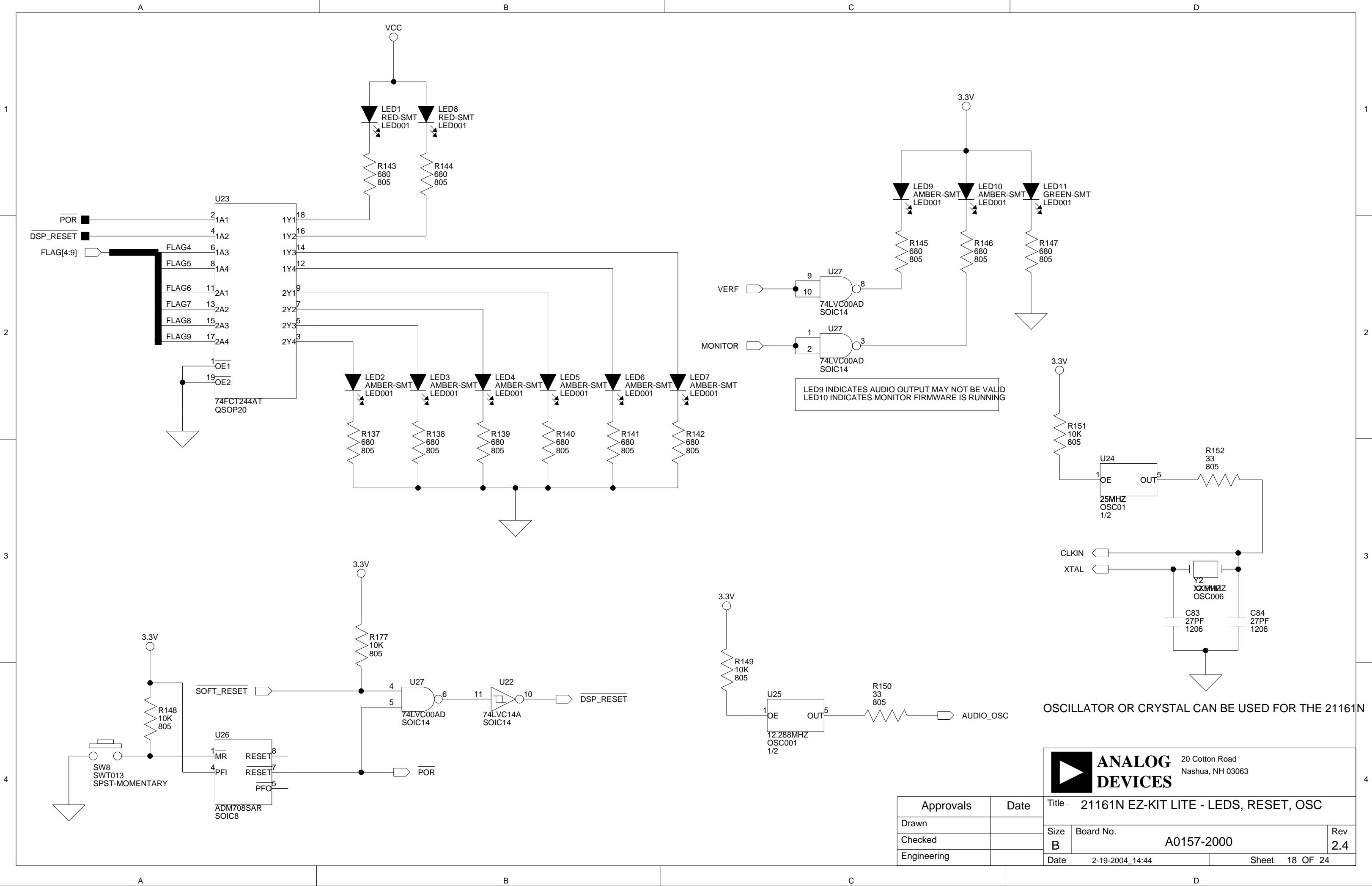

3.3V () R155 10K 805 R156 10K 10K 805 R157 10K 805 R157 10K 805 JP19 SJ23 ID0 🔶 + +SHORTING JUMPER DEFAULT=1 & 2 ID1 + ++ +ID2 🔶 DSP ID IDC3X2 SJ24 SHORTING JUMPER DEFAULT=3 & 4 

SJ25

\_

SHORTING JUMPER DEFAULT=5 & 6

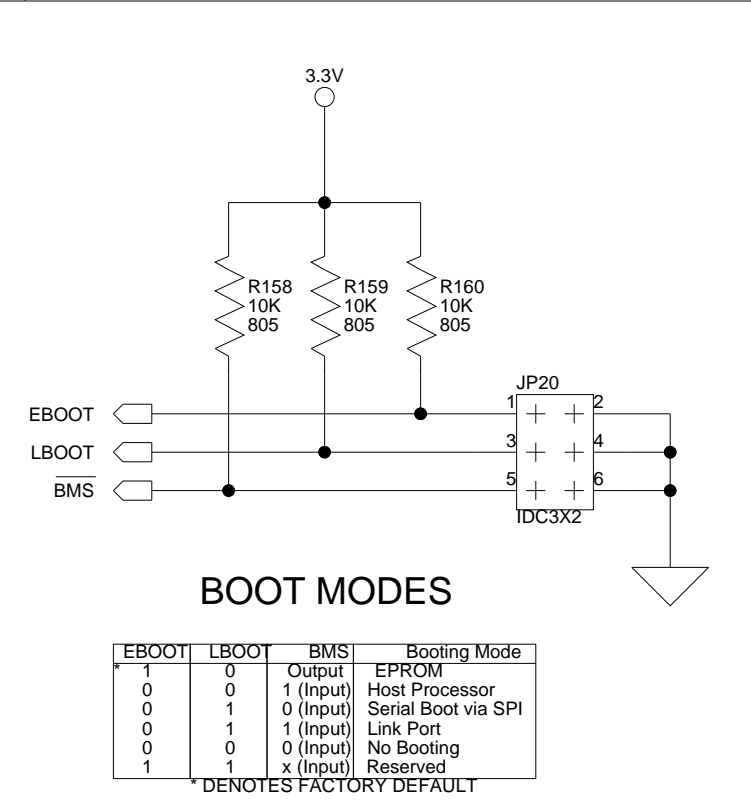

С

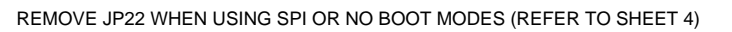

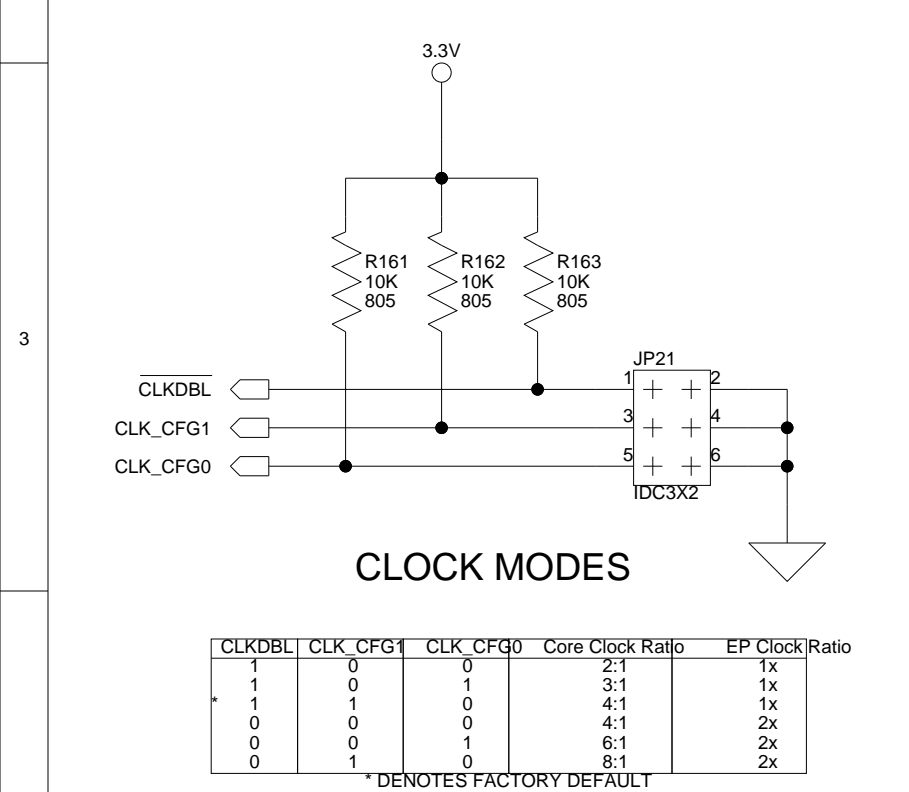

А

А

1

2

4

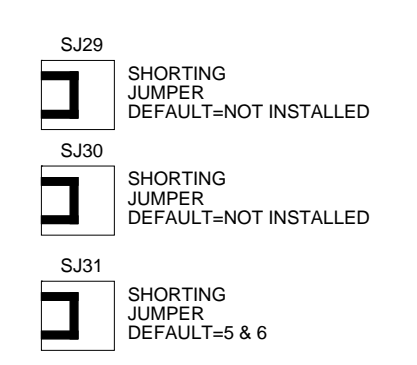

В

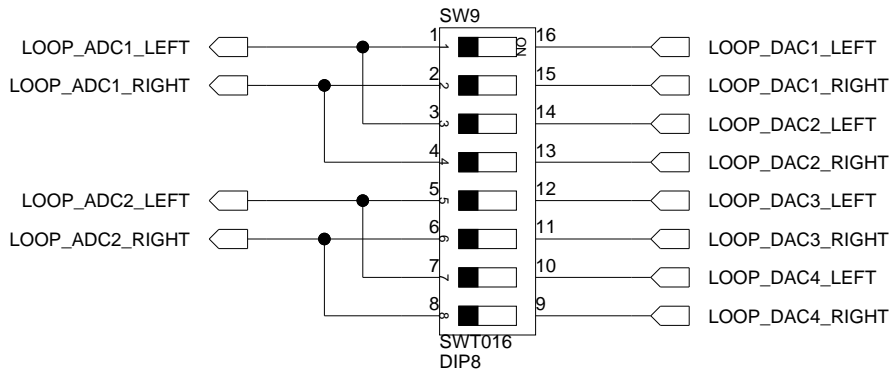

С

TURNING THE SWITCHES ON PUTS THE BOARD IN LOOPBACK MODE

|             |      |         | ANALOG 20 Cott<br>DEVICES Ashua | on Road<br>a, NH 03063 |      |
|-------------|------|---------|---------------------------------|------------------------|------|
| Approvals   | Date | Title - | 21161N EZ-KIT LITE              | - CONFIGURATION        |      |
| Drawn       |      | Sizo    | Roard No.                       |                        | Pov( |
| Checked     |      | R       | A0157-2                         | 2000                   | 24   |
| Engineering |      | Date    | 11-12-2002_17:12                | Sheet 19 OF 2          | 24   |

В

LOOP\_DAC1\_LEFT

LOOP\_DAC1\_RIGHT

LOOP\_DAC4\_LEFT

LOOP\_DAC4\_RIGHT

SHORTING JUMPER DEFAULT=NOT INSTALLED

SHORTING JUMPER DEFAULT=3 & 4

SJ26

SJ27

SJ28

SHORTING JUMPER DEFAULT=NOT INSTALLED

1

2

D

3

D

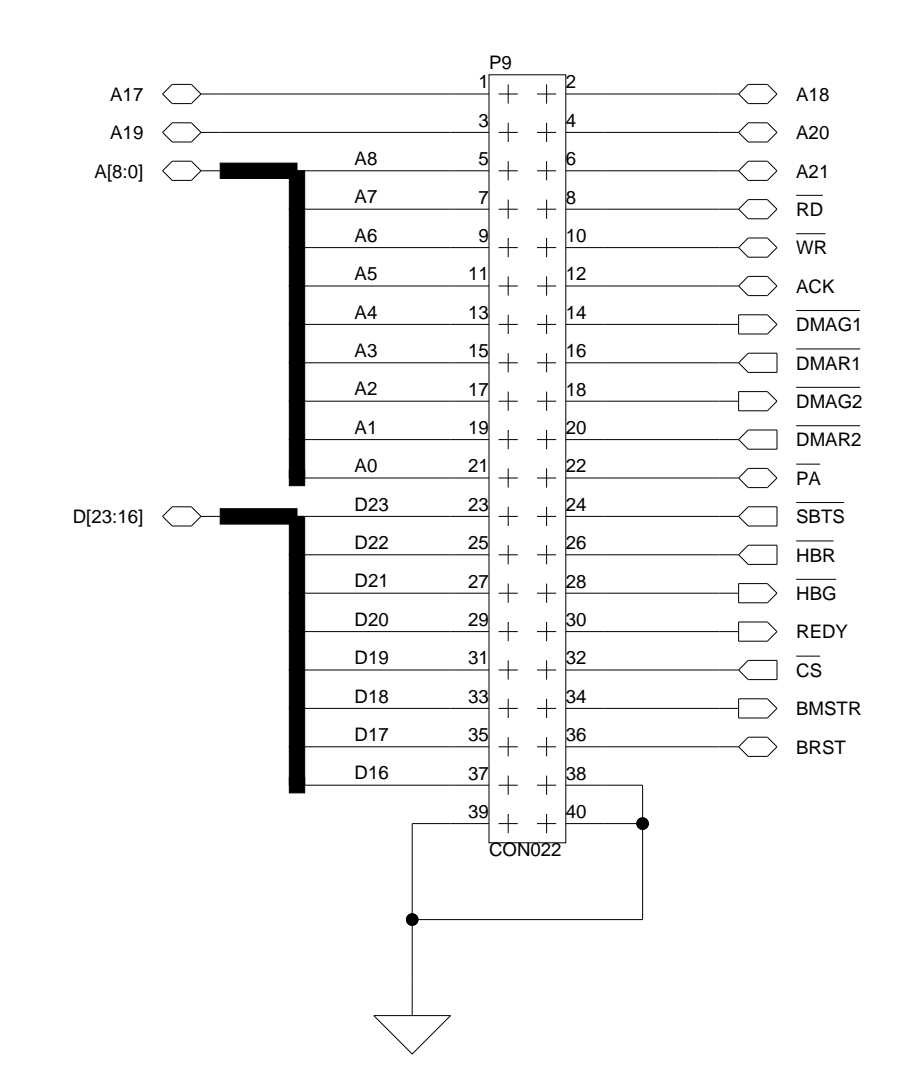

А

1

2

3

4

А

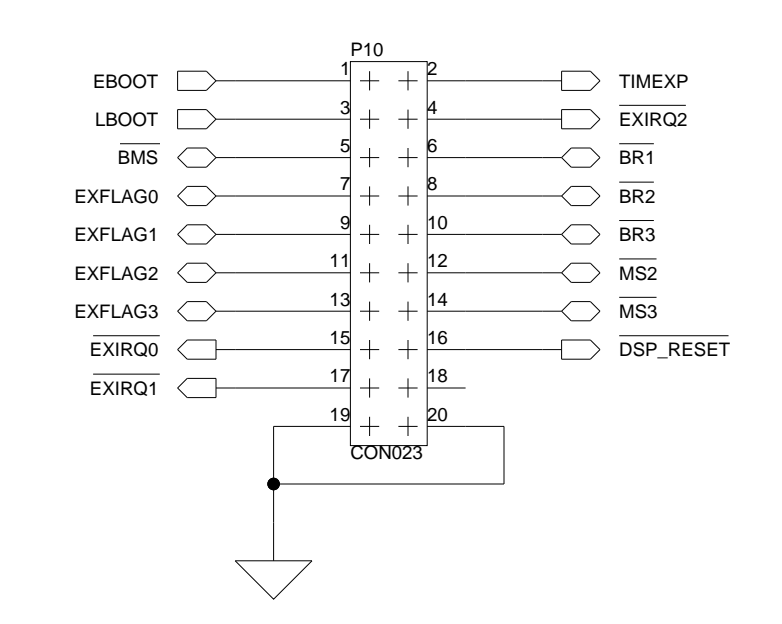

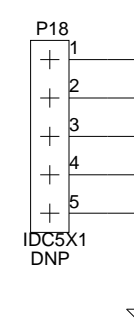

Approvals D Drawn Checked Engineering

С

в

В

С

|      |           | ANALOG<br>DEVICES | 20 Cotto<br>Nashua | n Road<br>NH 03063 |         |            |
|------|-----------|-------------------|--------------------|--------------------|---------|------------|
| Date | Title     | 21161N EZ-KIT LI  | TE - EX            | (PANSION F         | IEADER  | S          |
|      | Size<br>B | Board No.         | 0157-2             | 2000               |         | Rev<br>2.4 |
|      | Date      | 11-12-2002_17:12  |                    | Sheet              | 20 OF 2 | 4          |
|      |           |                   | D                  |                    |         |            |

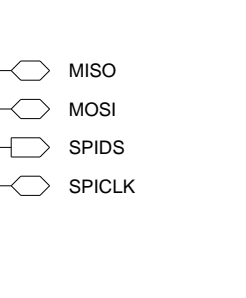

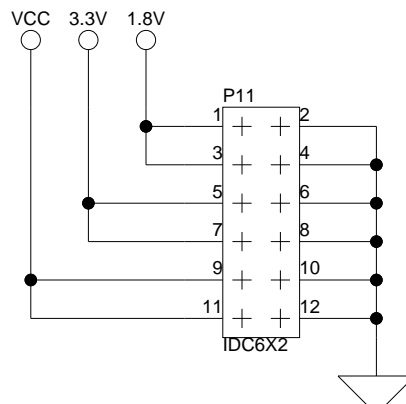

1

2

3

LINK PORT CONNECTORS

А

1

2

3

4

А

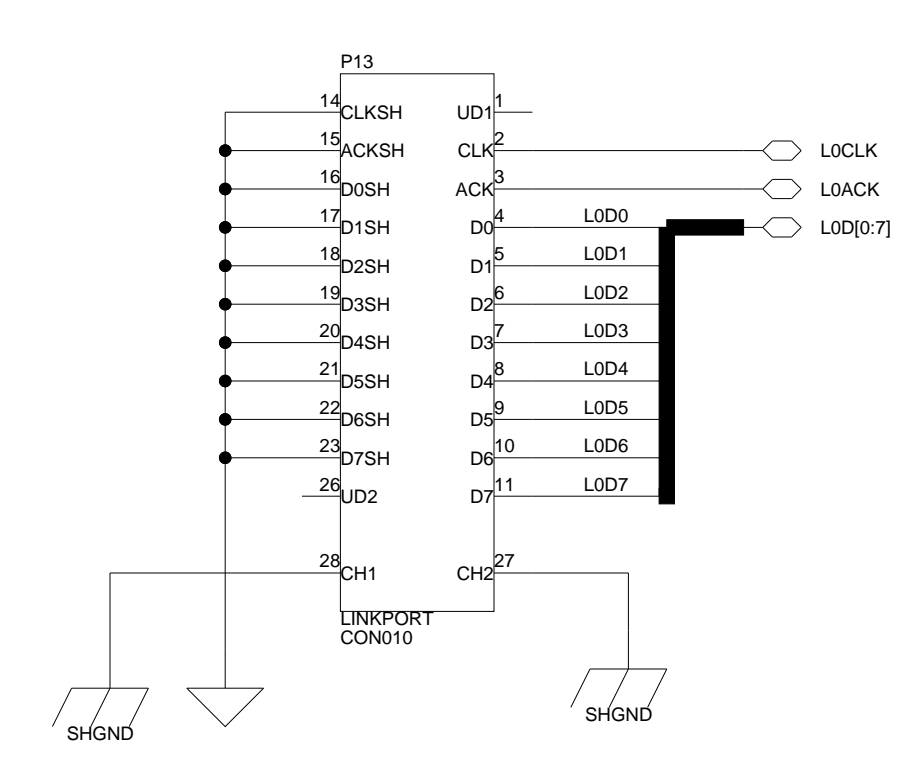

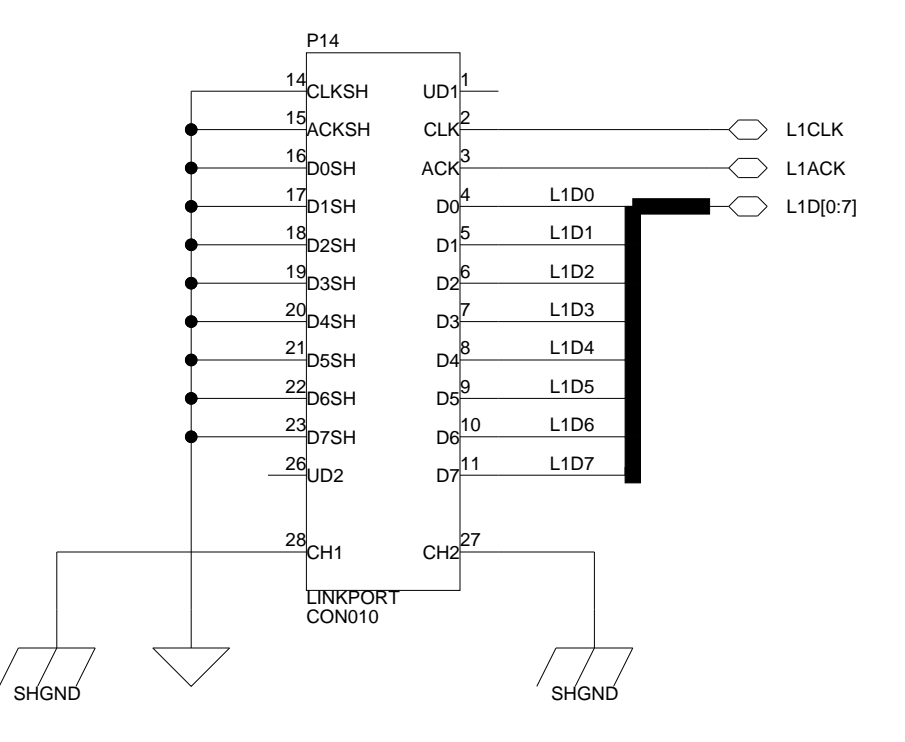

JP1 SHOULD NOT BE INSTALLED WHEN USING THE LINK PORT

P15 SCLK1 -+R218 0.00 1206 R217 0.00 1206 +SFS1 🔿 + +SD1A 🔿 SD1B 🔶 +10 +11 + + 12 14 SCLK3 🔿

SFS3 🔶

SD3A 🔶

SD3B 🔶

SERIAL PORT CONENCTOR

15 + + 16

17 + + 18

CON014

19

+ + 20

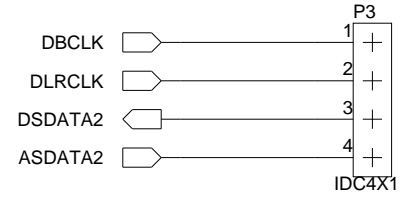

С

Approvals Drawn Checked Engineering

В

В

С

|      |                | ANALOG<br>DEVICES | 20 Cotton Road<br>Nashua, NH 03063 |  |  |
|------|----------------|-------------------|------------------------------------|--|--|
| Date | Title          | 21161N EZ-KIT LIT | E - LINK PORTS & SPORTS            |  |  |
|      | Size           | Board No.         | Rev                                |  |  |
|      | B A0157-2000 2 |                   |                                    |  |  |
|      | Date           | 11-13-2003_11:39  | Sheet 21 OF 24                     |  |  |
|      | Date           | 11-13-2003_11:39  | Sheet 21 OF 24                     |  |  |

D

1

2

3

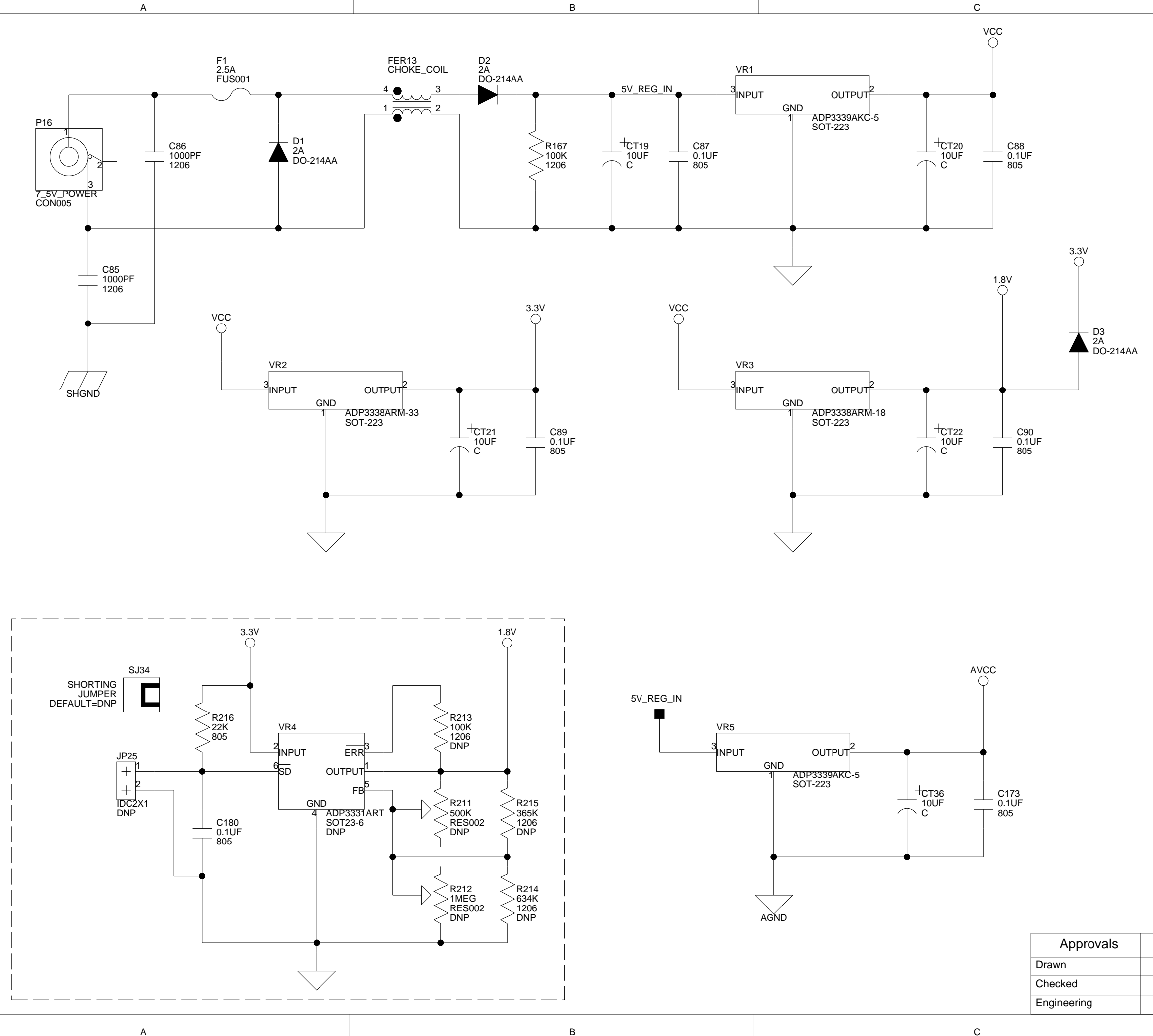

С

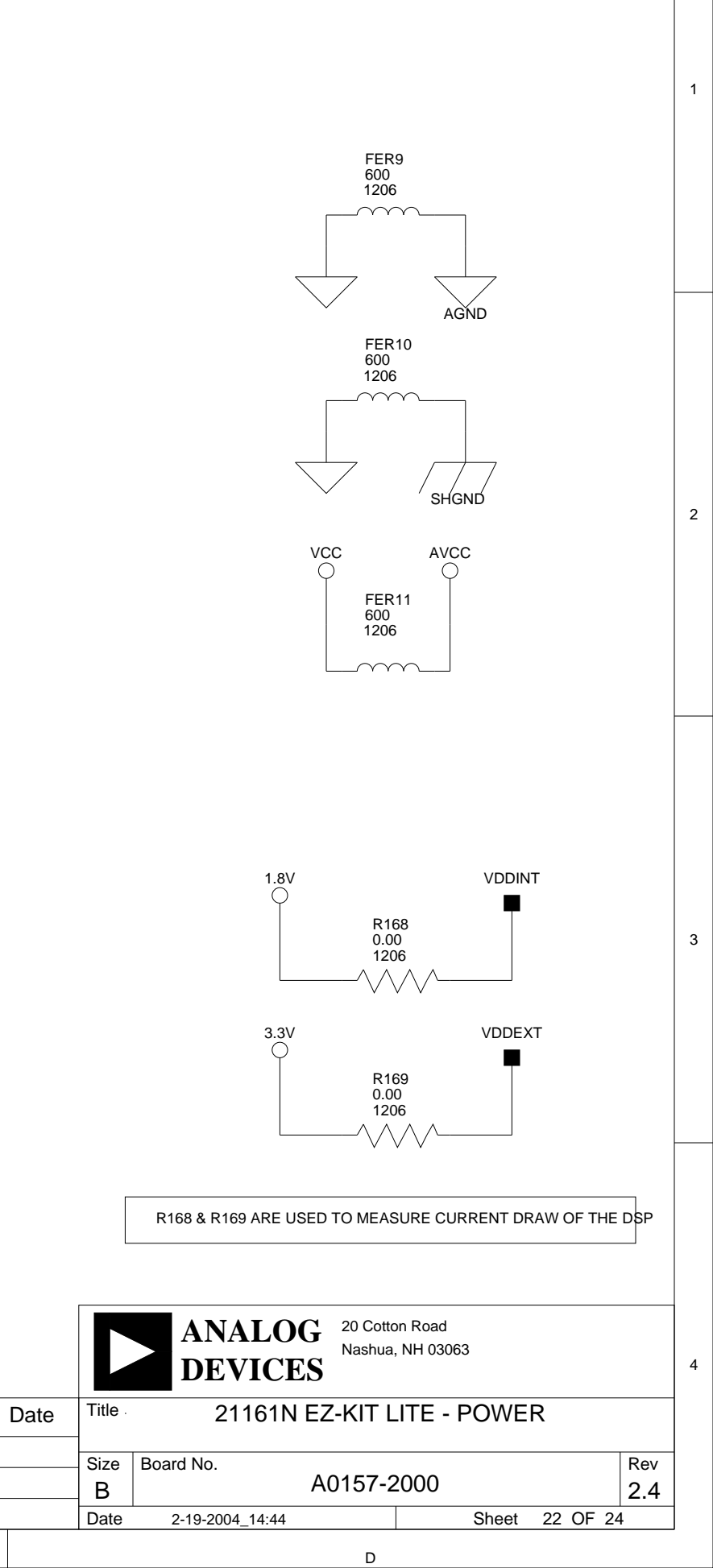

VDDINT C91 0.01UF C92 0.01UF C93 0.01UF C94 0.01UF C95 0.01UF C96 0.01UF C97 0.01UF C98 0.01UF C99 0.01UF C100 0.01UF  $\overline{\phantom{a}}$ 805

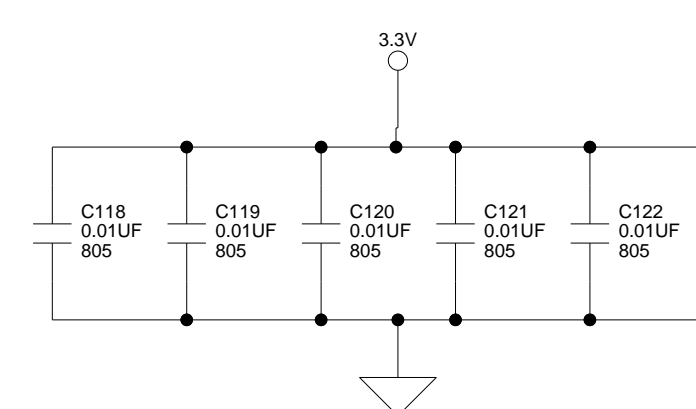

С

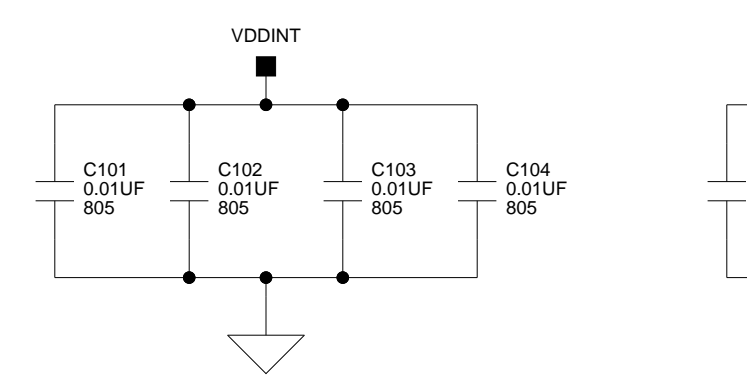

А

A

2

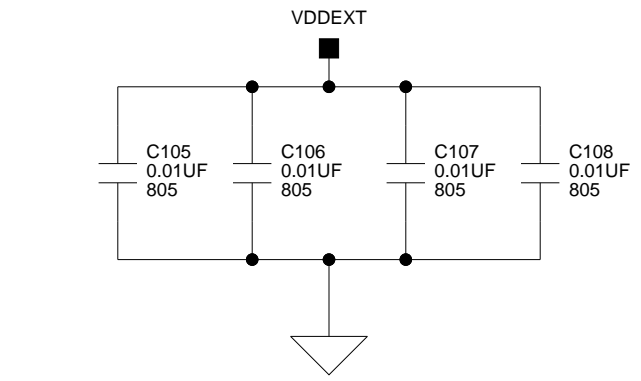

В

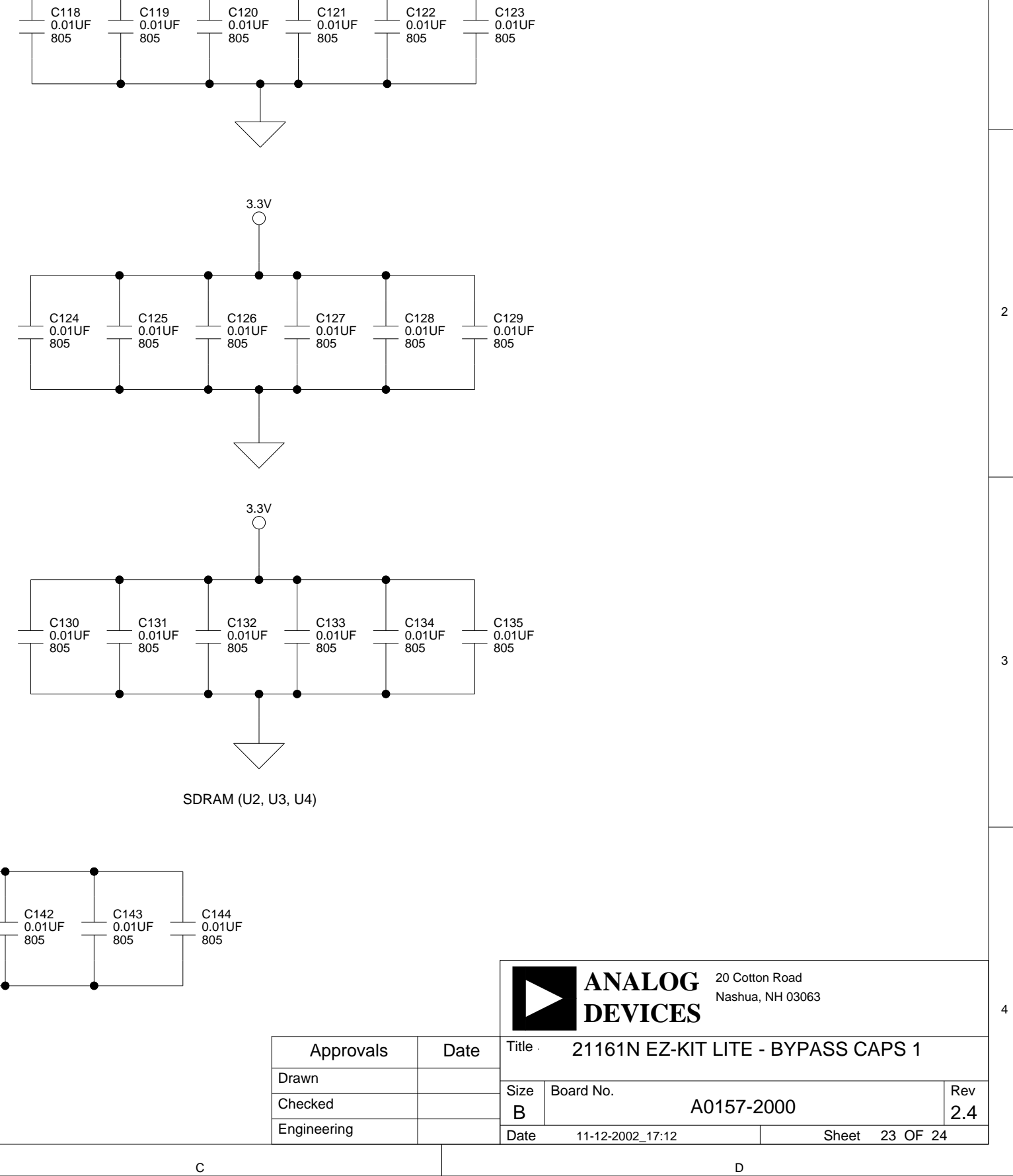

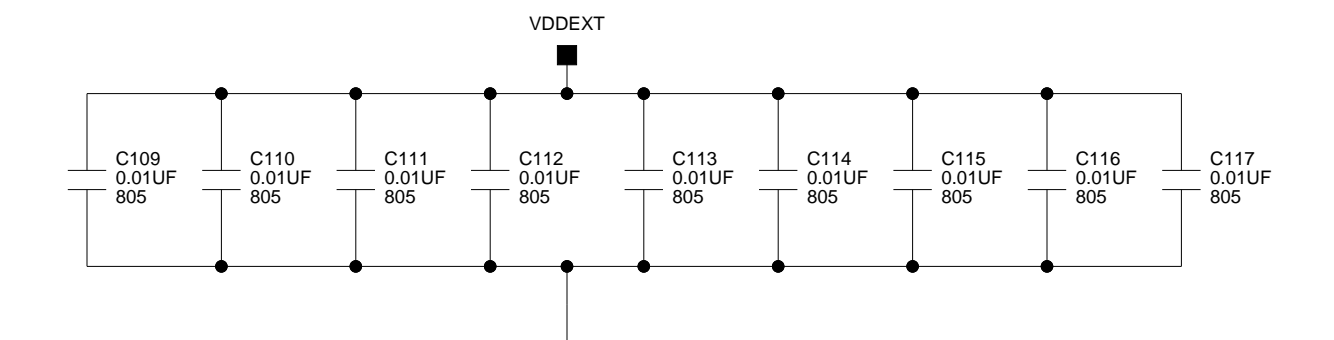

DSP (U1)

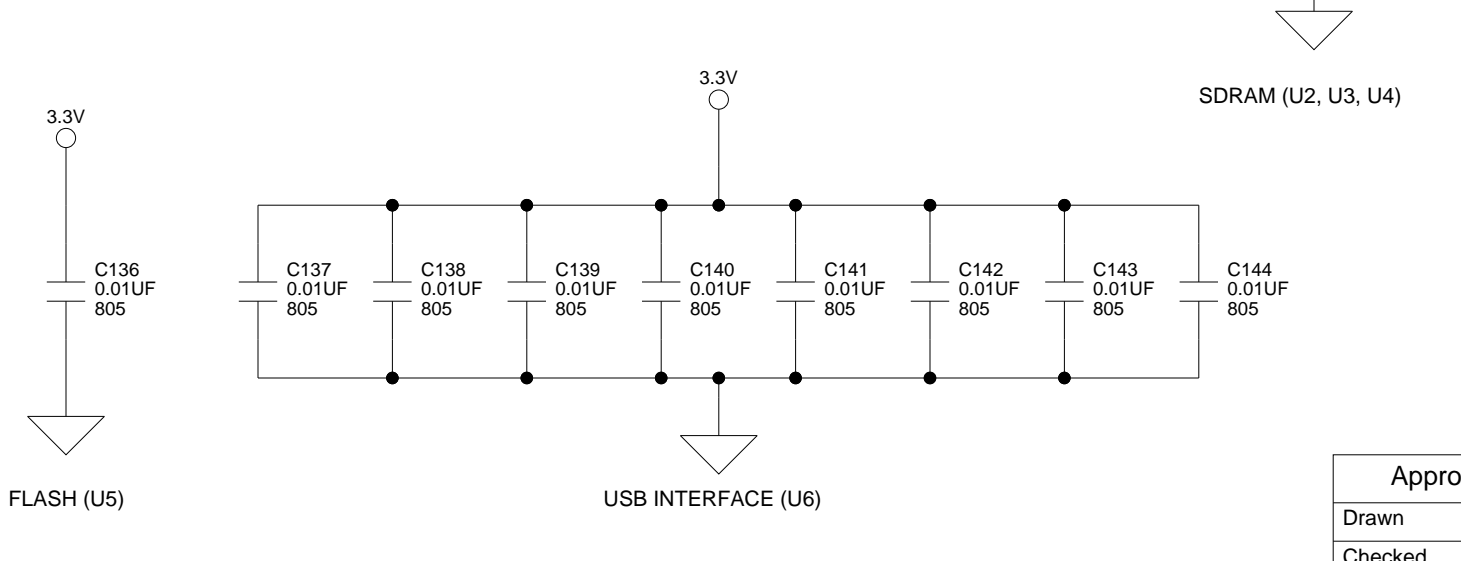

| 1     | Approvals |  |
|-------|-----------|--|
| Drawr | n         |  |
| Check | ked       |  |
| Engin | eering    |  |

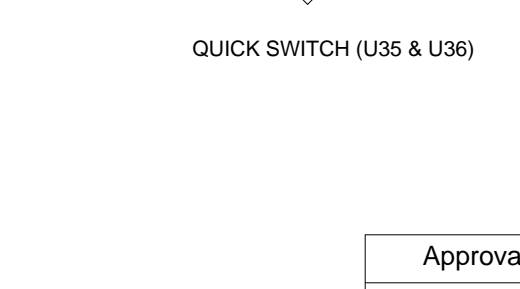

С

3.3V

0

C174 0.01UF 805

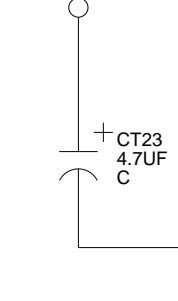

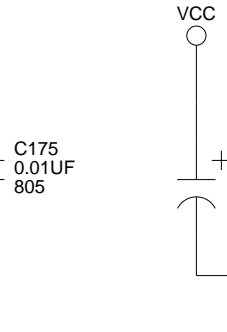

C167 0.01UF 805

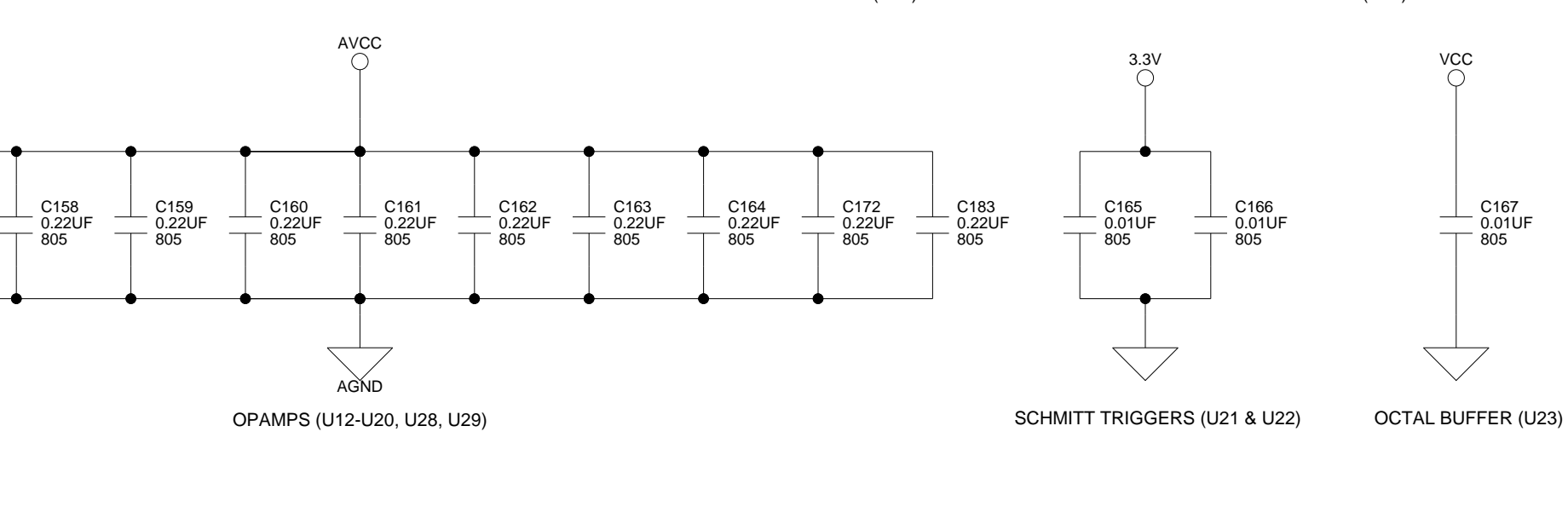

3.3V

 $\bigcirc$ 

SHIFTER (U33)

C176 0.01UF 805

3.3V

FIFO (U32)

C177 0.01UF 805

В

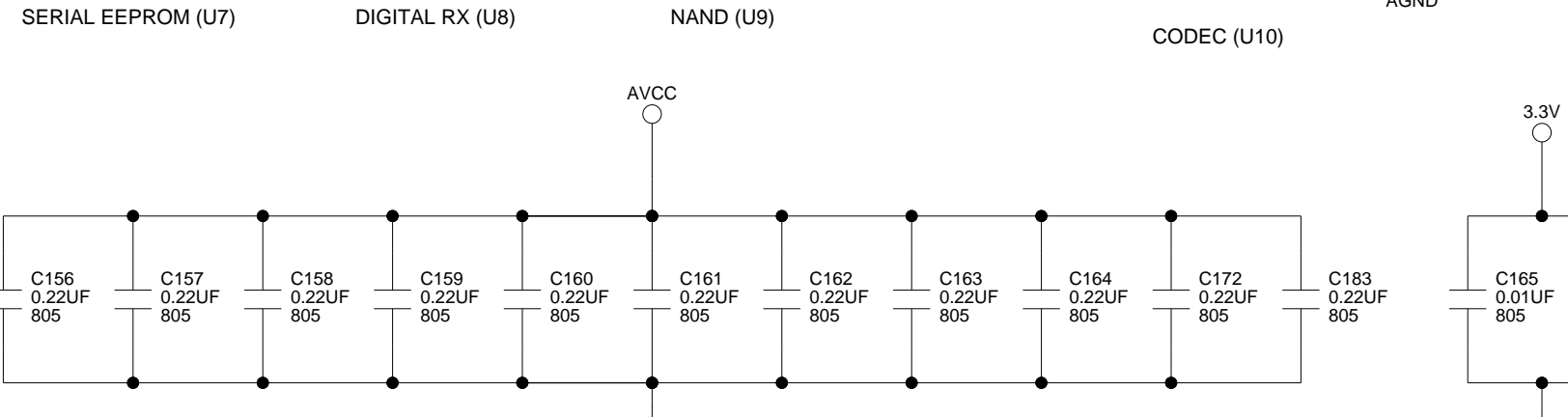

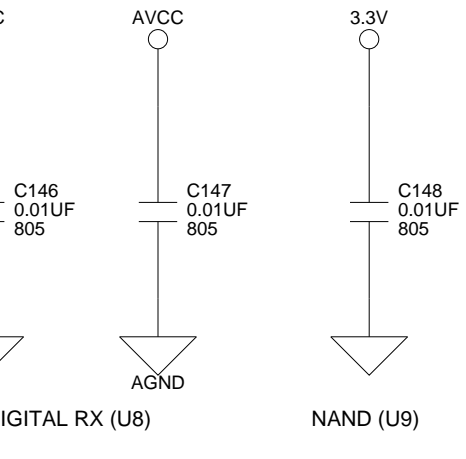

3.3V

MUX (U31)

C184 0.01UF 805

А

C145 0.01UF 805

3.3V

 $\bigcirc$ 

C186 0.01UF 805

SRAM (U30)

А

C185 0.01UF 805

3.3V

2

3

3.3V

 $\bigcirc$ 

NAND (U27)

C171 0.01UF 805

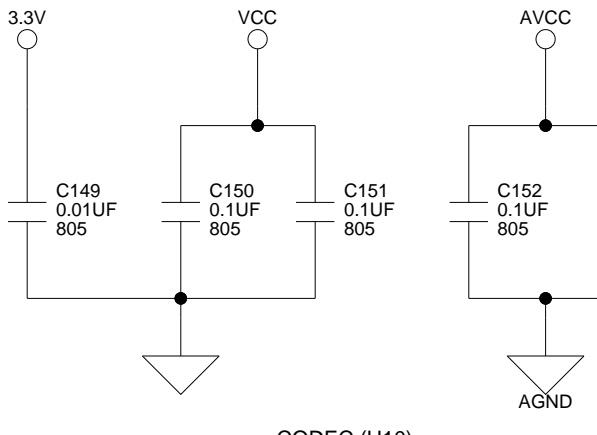

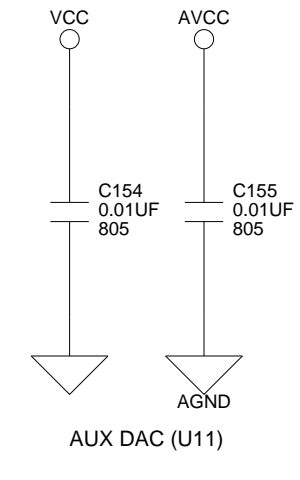

C153 0.1UF 805

3.3V

C178 0.01UF 805

NOR (U34 & U37)

C179 0.01UF 805

В

3.3V

С

AVCC

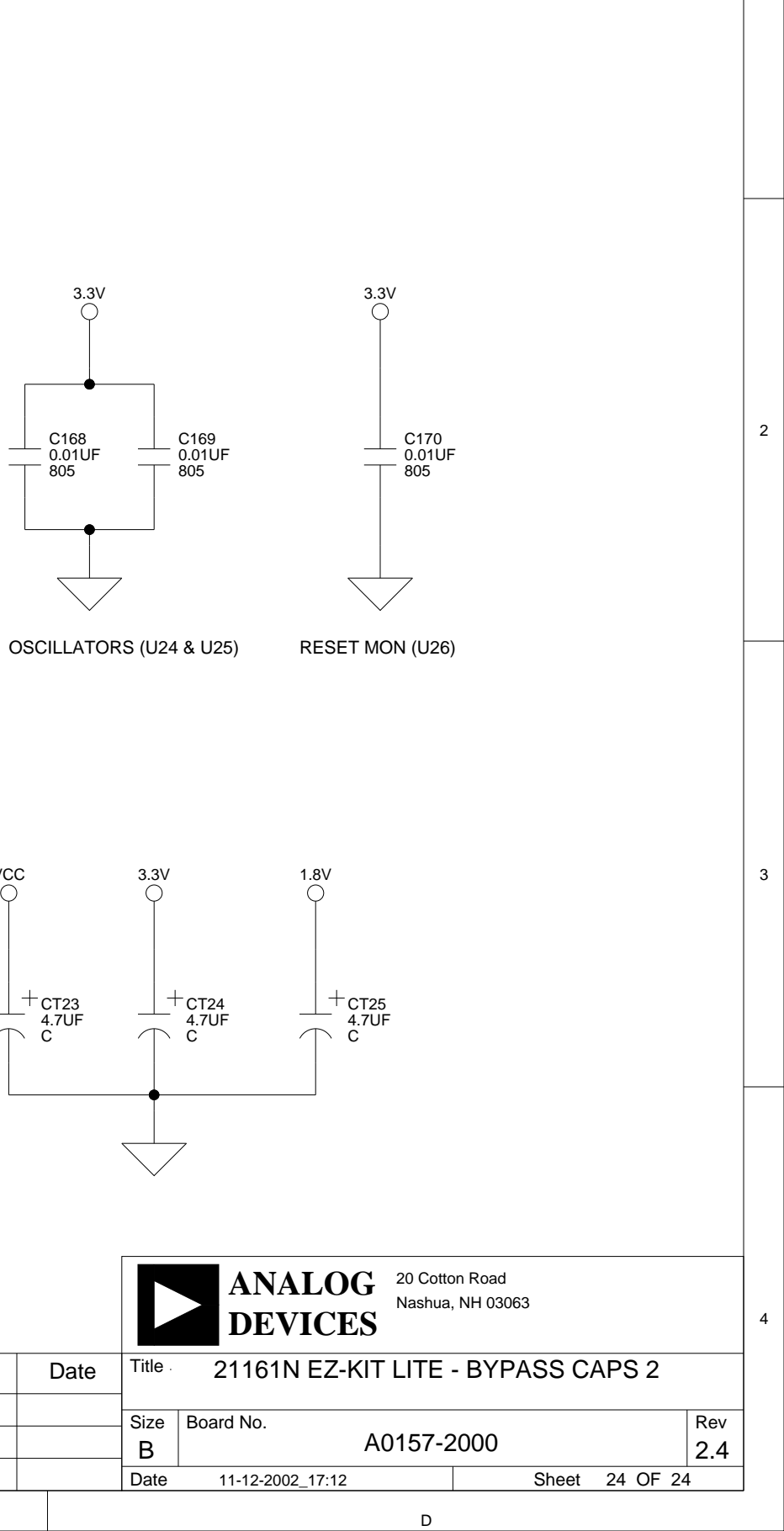

# I INDEX

### Symbols

-BMS, memory select pin, 2-2, 3-3 -MS0, memory select pin, 2-2, 3-3 -MS1, memory select pin, 2-2, 3-3

### A

abort, hang operations, 2-12 acknowledge, hang operation, 2-12 AD1836, xii, 2-6, 3-3, 3-4, 3-6 control registers, 3-12 MIC1 input channel, 3-4 SPI port, 2-7 SPI select pin, 2-5 AD1852, xii, 2-7, 3-4, 3-6 sampling frequency, 3-7 SPI port, 2-7 SPI select pin, 2-5 ADC1 input selector (JP11), 3-9 ADC2 mode selection (JP7, JP8), 3-8 Add New Hardware Wizard, Windows 98, 1-7 ADSP-21161N processor boot modes, 3-10 clock jumper (JP21), 3-11 core speed, 3-3 core voltage, 3-2 external voltage, 3-2

ID jumper (JP19), 3-10 internal memory restrictions, 2-2 interrupt pins, 2-6 memory map, 2-2 reset, 2-5 SPI port, 2-7 analog audio input, 2-6 interface, xii asynchronous FLAGs, 2-5 audio connectors (P4-8, P17), 3-18 input, 2-6, 3-3 interface, 2-6 output, 2-8, 3-3 stream, 3-14

### B

bill of materials, A-1 BMS pin enabling (JP22), 3-12 see ~BMS, select pin board measurements, 3-21 boot code, xiii load, 2-9 memory select pin (~BMS), 3-3, 3-12

memory space, 2-2 mode select (JP20), 3-10 breadboard area, xiii breakpoints, 2-12

### С

clear, hang operations, 2-12 CLK\_CFG pins, 3-11 CLKDBL pins, 3-11 clock frequency, 3-11 mode jumper (JP21), 3-3, 3-11 modes, 3-11 common attributes, hardware breakpoints, 2-13 configuring SDRAM, 2-3 connecting, EZ-KIT Lite board, 1-5 connectors, -xii, 1-5, 3-16 JP11 (analog audio input), 2-6 JP2 (digital audio input), 2-6 P10 (external port), 2-5, 2-6, 3-3, 3-19 P12 (JTAG header), 3-19 P13 (link port), 3-19 P14 (link port), 3-19 P15 (SPORT1, SPORT3), 3-20 P16 (power), 1-5, 3-20 P2 (USB), 1-6, 3-16 P4 (optical input), 2-6, 3-5 P5 (mono jack), 2-6, 3-5 P6 (mono jack), 2-6, 3-4, 3-9 P7 (stereo jack), 2-6, 3-4, 3-9 P9 (external port), 3-3, 3-18 contents, EZ-KIT Lite package, 1-1

conventions, manual, -xxi converters, 2-7 core clock ratio, 3-11 hang conditions, 2-11 voltage, 3-21 CS8414 digital receiver, 2-7, 3-5, 3-14 clock signals, 2-7 synchronization signals, 2-7 customer support, xvi

### D

data hardware breakpoints, 2-15 Device Manager window, 1-15 digital audio playback, 2-7 data, 2-7 stereo channels, 2-7 DSP signals, DAI\_P, 3-15 DVD formats, 2-7

### E

EBOOT pins, 3-10 electrostatic discharge, 1-2 emulator connector, xiii enable attribute, 2-14 end address, attribute, 2-14 EPROM boot mode, 3-10, 3-12 example programs, 2-8 exclusive, attribute, 2-14 expansion connector footprints, xiii external data bus, 3-5 interrupts, 2-6 memory, EZ-KIT Lite, 2-3 port clock ratio, 3-11 port connectors, 3-3 port interface, xiii, 3-3 port signals, 3-18, 3-19 EZ-KIT Lite board architecture, 3-2 features, xii specifications, 3-21

### F

features, EZ-KIT Lite board, -xii FLAG directing, 2-5 pins, 2-5, 3-15 registers, 2-5 FLAG0, 2-5, 3-12, 3-15 enable jumper (JP4), 3-7 FLAG1, 2-5, 3-12, 3-15 enable jumper (JP5), 3-7 FLAG10, 2-5 FLAG11, 2-5 FLAG2, 2-5, 3-15 FLAG3, 2-5, 3-15 FLAG4, 3-14 FLAG4-9, 2-5, 3-14 FLAG5, 3-14 FLAG6, 3-14 FLAG7, 3-14 FLAG8, 3-14 FLAG9, 3-14 flash memory, xii, 2-2, 3-3, 3-12 programmer, 2-8

Found New Hardware Wizard Windows 2000, 1-13 frequency jumper (JP6), 3-7

### G

general-purpose IO, xiii global options, hardware breakpoints, 2-13 graphical user interface (GUI), 2-9

### Η

hard reset, 2-9 hardware breakpoints, 2-12, 2-17, 2-18 dialog box, 2-13 Help, online, xix, 2-8 host processor booting, 3-10 processor interface, xiii, 3-3 processor interface connector (P10), 3-19 hung conditions, 2-11

### I

I2S mode, 2-7 ignore, hang operations, 2-12 input clock, 3-2 installation, summary, 1-3 installing EZ-KIT Lite USB driver, 1-6 VisualDSP++ and EZ-KIT Lite license, 1-4 VisualDSP++ and EZ-KIT Lite software, 1-4 instruction hardware breakpoints, 2-16

interface connectors, xiii interfaces see graphical user interface (GUI) internal memory, EZ-KIT Lite, 2-3 interrupt pins, 2-6 push buttons, xiii see also push buttons IO input push buttons (SW1-4), 3-15 pins see FLAGs voltage, 3-21 IRQ0-2 pins, 2-6, 3-16

## J

JTAG connector (P12), 3-19 emulation port, 3-5 emulator, 3-19 jumper settings, 1-5 jumpers, 2-7 JP1 (SDRAM disable), 3-5 JP10 (microphone), 3-8 JP11 (audio in), 3-4, 3-9 JP19 (processor ID), 3-10 JP2 (SPDIF), 3-5 JP20 (boot mode), 3-10 JP21 (clock), 3-11 JP22 (~BMS), 3-12 JP26 (SW1 enable), 3-12 JP27 (SW2 enable), 3-12 JP3 (MCLK source), 3-6 JP6 (frequency), 3-7 JP7 (ADC2), 3-8

JP8 (ADC2), 3-8 JP9 (microphone), 3-8

### L

latency, 2-18 LBOOT pins, 3-10 LEDs, xiii, 1-5, 2-5, 3-13, 3-14 LED1 (reset), 1-5, 3-14 LED10 (USB monitor), 1-15, 1-16, 3-15 LED11 (power), 1-5, 3-15 LED2 (FLAG9), 3-14 LED2-LED7 (FLAGs), 3-14 LED3 (FLAG8), 3-14 LED4 (FLAG7), 3-14 LED5 (FLAG6), 3-14 LED6 (FLAG5), 3-14 LED7 (FLAG4), 3-14 LED8 (DSP reset), 1-5, 1-14, 3-14 LED9 (VERF), 2-8, 3-14 line-in input channel, 3-4 jacks, 2-7 line-out jacks, 2-8 link port, 3-5, 3-10 booting, 3-11 connectors, 3-19

### M

MCLK, selecting (JP3), 3-6 measurements, EZ-KIT Lite, 3-21 memory restrictions, 2-2 select pins, 3-3

microphone circuit, 3-8 jacks, 2-7 mode, attribute, 2-14 MODE2 register, 2-5

### N

no-boot mode, 3-11, 3-12

### 0

oscillator, 3-11 surface-mount, 3-2 through-hole, 3-2 through-hole crystal, 3-2

### Р

package contents, 1-1 PC configuration, 1-3 power connector (P16), 3-20 LED (LED11), 3-15 specifications, 3-21 supply, <u>3-21</u> processor external memory, see ADSP-21161N processor programmable FLAGs see FLAGs push buttons, xiii, 2-6, 3-13, 3-15 SW1 (FLAG0), 3-15 SW2 (FLAG1), 3-15 SW3 (FLAG2), 3-15 SW4 (FLAG3), 3-15 SW5 (IRQ0), 3-15 SW6 (IRQ1), 3-15

SW7 (IRQ2), 3-15 SW8 (reset), 3-16

### R

RCA jacks, 2-7, 3-3 registering, this product, 1-2, 1-4 reset board, 2-9 hang operation, 2-12 processor, 3-14 push button (SW8), 3-16 retry, hang operation, 2-12

### S

sample frequencies, 2-7 SDRAM configuration, 2-3 control registers, 2-3 disabling (JP1), 3-5 memory, 2-2, 2-3, 3-3 semiconductor receiver, xii serial booting, 3-10, 3-12 setting breakpoints, 2-18 EZ-KIT Lite hardware, 1-5 target options, 2-9 SMT footprints, xiii SPDIF connectors, 3-14 modes, 3-7selecting (JP2), 3-5 specifications, 3-21 SPI audio interface, 3-4

port, 3-4, 3-12 select pin, 2-5 SPORT audio interface, 3-3 connectors, 3-3 SPORT0, xiii SPORT1, xiii, 3-12, 3-20 SPORT2, xiii SPORT3, xiii, 3-20 SRAM memory, 2-2 start address, attribute, 2-14 starting VisualDSP++, 1-16 stereo jack (P7), 2-6, 3-3 output channels, 2-6 SW1 (FLAG0) push button, 2-5 SW1 (JP26) enable push button, 3-12SW2 (FLAG1) push button, 2-5 SW3 (FLAG2) push button, 2-5 SW4 (FLAG3) push button, 2-5 SW5 (interrupt) push button, 2-6, 3-16 SW6 (interrupt) push button, 2-6, 3-16 SW7 (interrupt) push button, 2-6, 3-16 SW8 (reset) push button, 1-14 system architecture, EZ-KIT Lite board, 3-2 requirements, PC, 1-3

### Т

target options dialog box, 2-9 miscellaneous, 2-10 on emulator exit, 2-10 while target is halted, 2-10

### U

UART, 3-11 USB cable, 1-2 connector (P2), 3-16 debug interface, 3-19 driver installation, Windows 2000, 1-11 driver installation, Windows 98, 1-7 driver installation, Windows XP, 1-12 interface, 3-14, 3-16 monitor LED (LED10), 3-15 user input, 2-5 output, 2-5

### V

VERF flag (LED9), 2-8, 3-14 verifying USB driver installation, 1-14 VisualDSP++ documentation, xix installation, 1-4 license, 1-4 online Help, xix requirements, 1-3 starting, 1-16 voltage regulators, xiii